# 05 – PROJETO LÓGICO E FÍSICO DE REDES – PARTE 2 - PRÁTICA

**PROFESSORES**:

OSMAR DE OLIVEIRA BRAZ JUNIOR

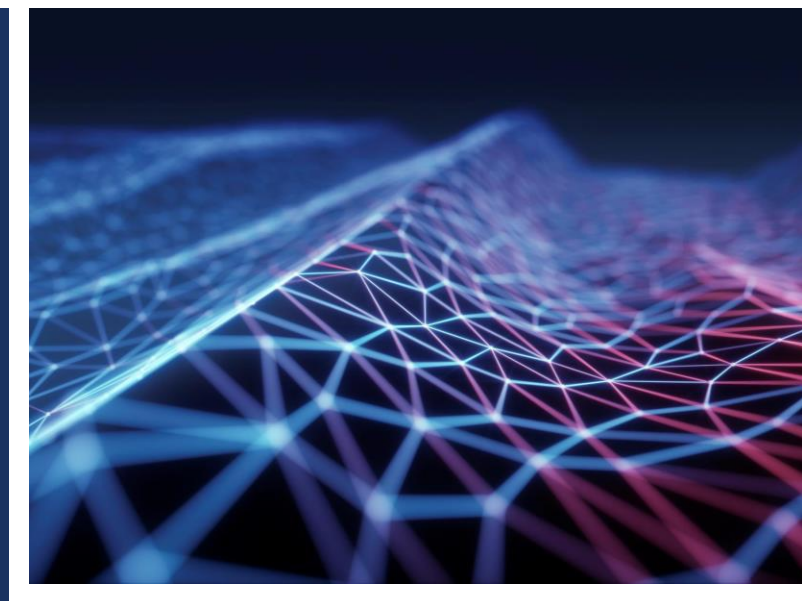

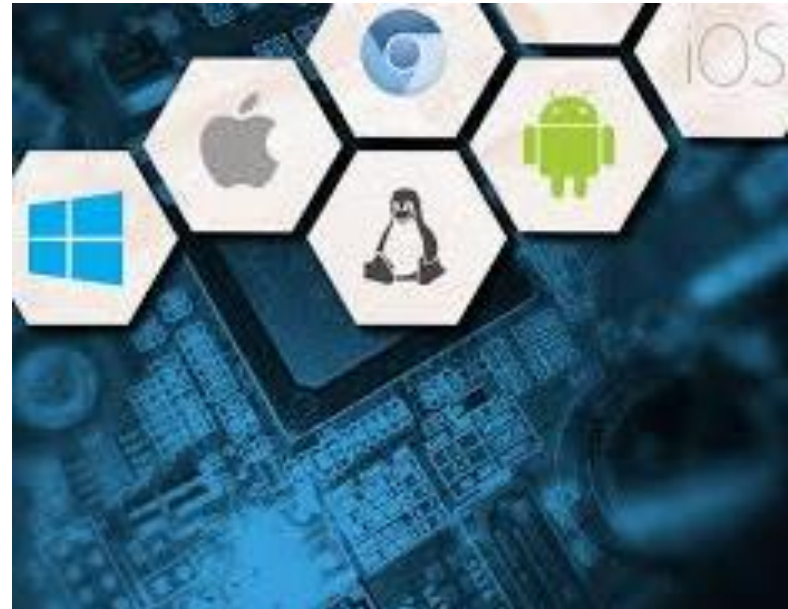

#### OBJETIVOS

- Práticas de segmentação de redes
- Práticas de roteamento estático
- Práticas de VLANs

Objetivo:

 Interligar redes lógicas diferentes utilizando um roteador

Crie uma rede conforme a imagem.

- I Roteadores 1941
- 2 Switchs 2960
- 4 pcs

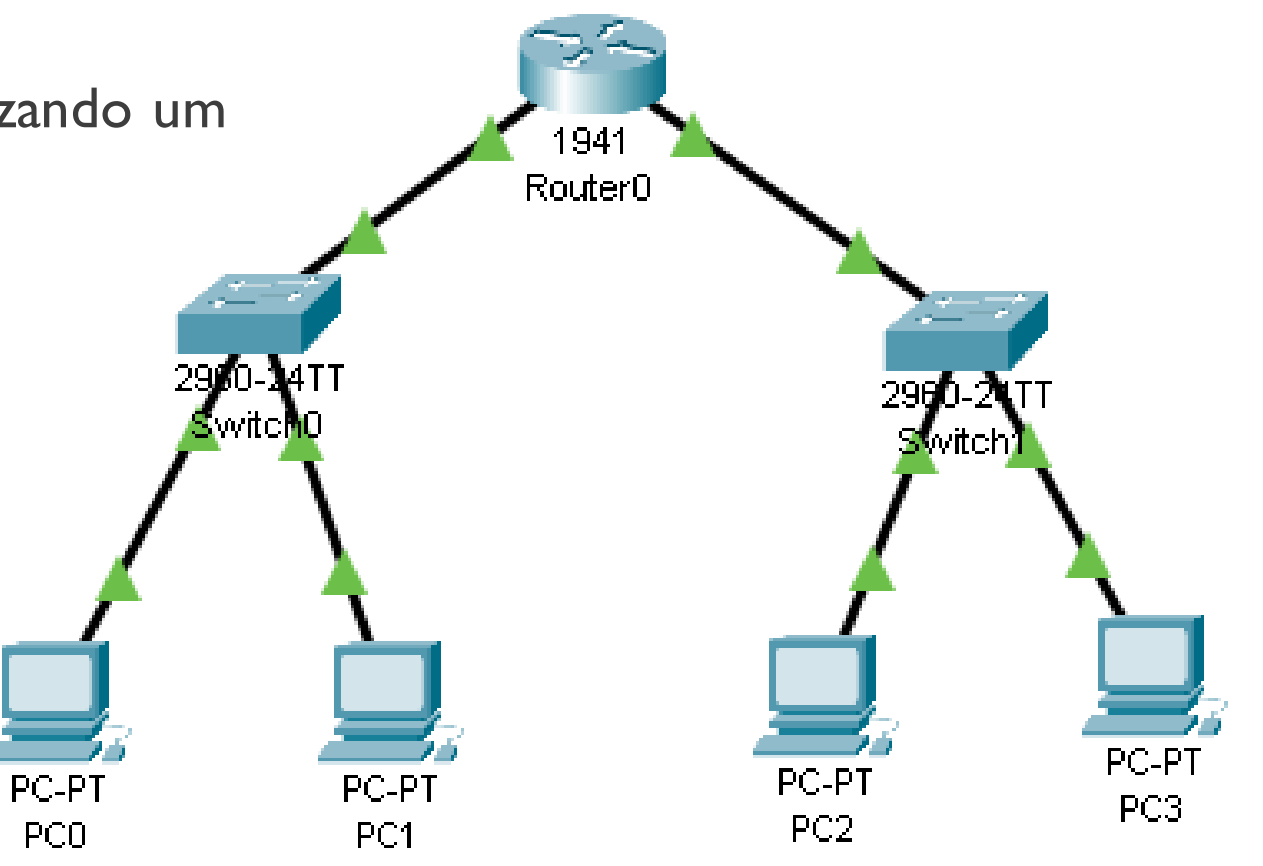

Teremos I rede física e 2 redes lógicas

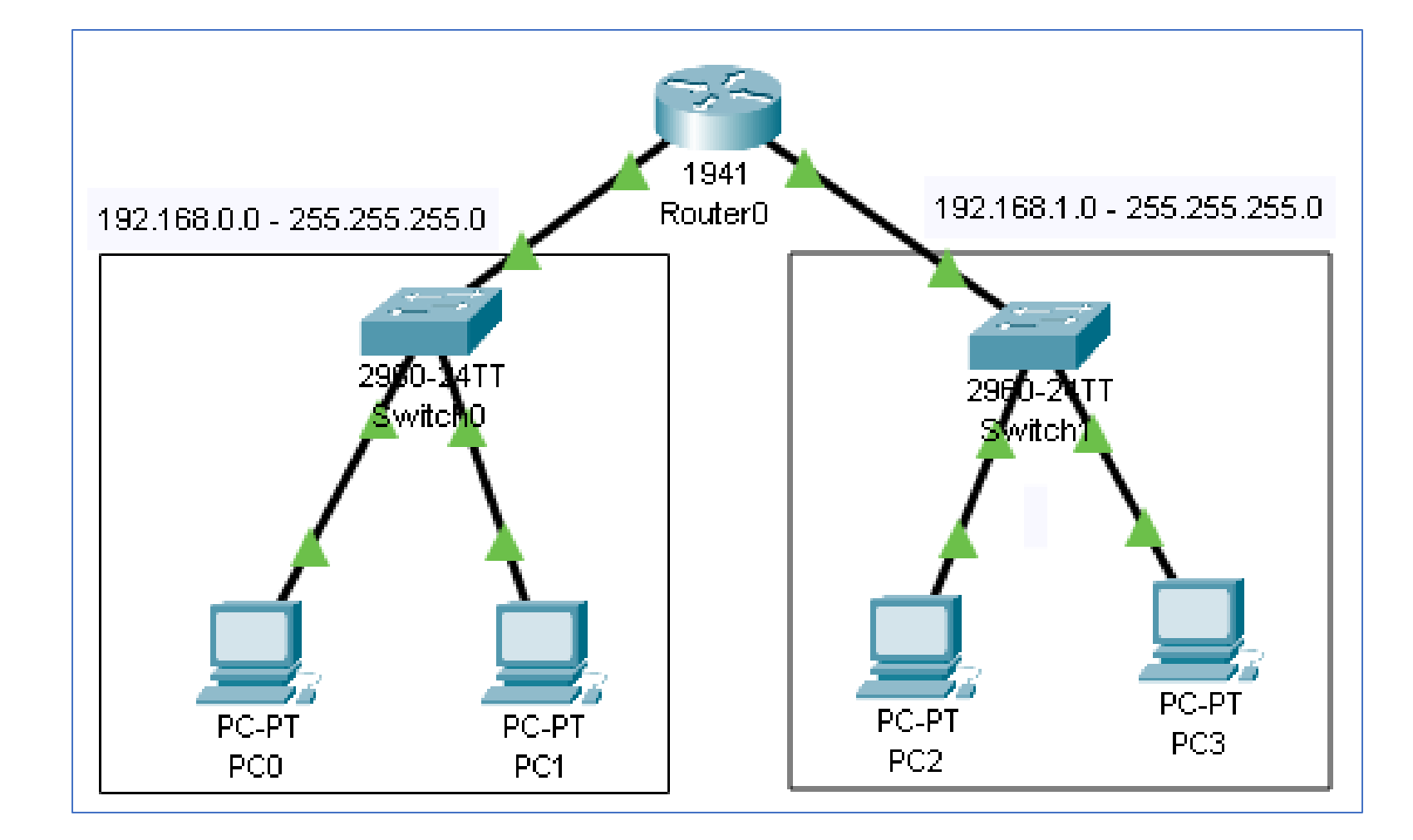

#### Rede I - 192.168.0.0/24 - 255.255.255.0

| Endereços de redes | Intervalo de host | Broadcast     | Máscara de rede |  |
|--------------------|-------------------|---------------|-----------------|--|
| 192.168.0.0        | l até 254         | 192.168.0.255 | 255.255.255.0   |  |

#### Rede II - 192.168.1.0/24 - 255.255.255.0

| Endereços de redes | Intervalo de host | Broadcast     | Máscara de rede |  |
|--------------------|-------------------|---------------|-----------------|--|
| 192.168.1.0        | I até 254         | 192.168.1.255 | 255.255.255.0   |  |

Especifique os endereços dos hosts conforme o detalhamento abaixo:

#### Rede 192.168.0.0

- PC0 192.168.0.1 255.255.255.0
- PCI 192.168.0.2 255.255.255.0

#### Rede 192.168.1.0

- PC2 192.168.1.1 255.255.255.0
- PC3 192.168.1.2 255.255.255.0

#### Tarefas:

**a)**Efetue um teste de comunicação do PC0 para PC1 utilizando o envio de um PDU (*Protocol Data Unit*) de um computador para o outro. Capture a tela para comprovar.

**b)**Efetue um teste de comunicação do PC0 para PC2 utilizando o envio de um PDU (*Protocol Data Unit*) de um computador para o outro. Capture a tela para comprovar.

**Conectando as redes:** 

Router0

Gigabit 0/0 192.168.0.254 - 255.255.255.0

Gigabit 0/1 192.168.1.254 - 255.255.255.0

Rede 192.168.0.0

PC0 |92.|68.0.| - 255.255.255.0 - Gateway - |92.|68.0.254

PCI 192.168.0.2 - 255.255.255.0 - Gateway - 192.168.0.254

Rede 192.168.1.0

- PC2 192.168.1.1 255.255.255.0 Gateway 192.168.1.254
- PC3 192.168.1.2 255.255.255.0 Gateway 192.168.1.254

#### **Conectando as redes:**

Router0

Gigabit 0/0 192.168.0.254 - 255.255.255.0

Gigabit 0/1 192.168.1.254 - 255.255.255.0

| 🖗 Router0   |            |                          |                                         | 🔍 P | Router0            |          |                          |                                    |
|-------------|------------|--------------------------|-----------------------------------------|-----|--------------------|----------|--------------------------|------------------------------------|
| Physical    | Config CLI | Attributes               |                                         | F   | Physical Config (  |          | Attributes               |                                    |
| GLO         | BAL A      |                          | GigabitEthernet0/0                      |     | GLOBAL<br>Settings | <b>A</b> |                          | GigabitEthernet0/1                 |
| Algorithm   | Settings   | Port Status<br>Bandwidth | C 1000 Mbps C 100 Mbps C 10 Mbps V 4uto |     | Algorithm Settings |          | Port Status<br>Bandwidth | On 🔽<br>On VII                     |
| Sta         | itic       | Duplex                   | C Half Duplex C Full Duplex 🔽 Auto      |     | Static             |          | Duplex                   | C Half Duplex 💽 Full Duplex 🔽 Auto |
| RI<br>SWITC |            | MAC Address              |                                         |     | RIP<br>SWITCHING   |          | MAC Address              | J00D0.BCC3.BB02                    |
|             | atabase    | IPv4 Address             | 192.168.0.254                           |     | VLAN Database      |          | IPv4 Address             | 192.168.1.254                      |
| GigabitEth  | hernet0/0  | Subnet Mask              | 255.255.255.0                           |     | GigabitEthernet0/0 |          | Subnet Mask              | 255.255.255.0                      |
| GigabitEth  | hernet0/1  | Tx Ring Limit            | 10                                      |     | GigabitEthernet0/1 |          | T× Ring Limit            | 10                                 |

#### Tarefas:

**a)**Efetue um teste de comunicação do PC0 para PC1 utilizando o envio de um PDU (*Protocol Data Unit*) de um computador para o outro. Capture a tela para comprovar.

**b)**Efetue um teste de comunicação do PC0 para PC2 utilizando o envio de um PDU (*Protocol Data Unit*) de um computador para o outro. Capture a tela para comprovar.

Objetivo:

- Criação de subredes
- Criação de roteamento estático

Crie uma rede conforme a imagem.

- 2 Roteadores 1941
  - Conectados através da Gigabit 0/1
- 2 Switchs 2960
- 4 pcs

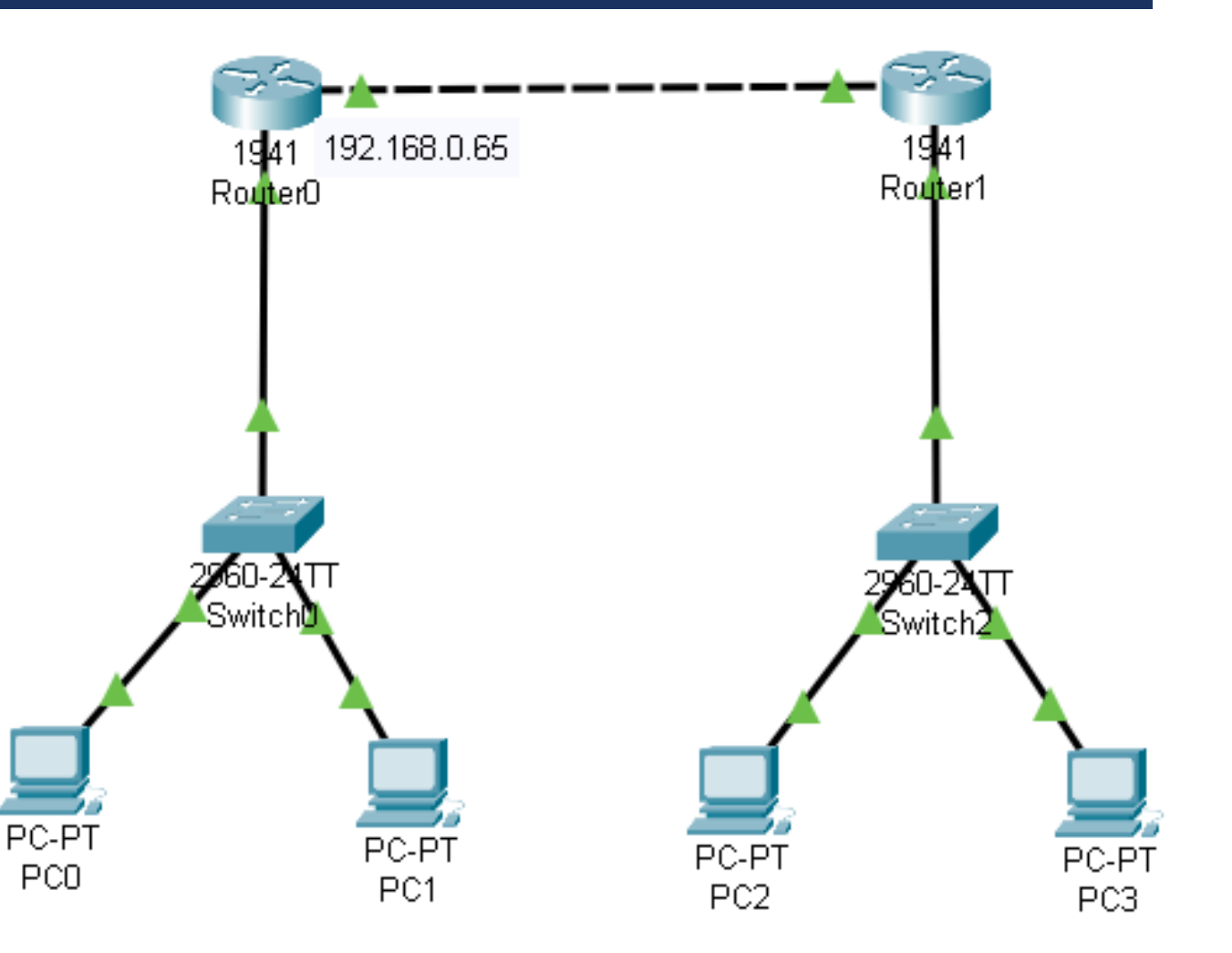

Especifique os endereços dos hosts conforme o detalhamento abaixo:

#### Rede 192.168.0.0

PC0 - 192.168.0.1 - 255.255.255.192 Gateway 192.168.0.62

PCI - 192.168.0.2 - 255.255.255.192 Gateway 192.168.0.62

#### Rede 192.168.0.64

#### Router0

Gigabit 0/0 - 192.168.0.62 - 255.255.255.192

Gigabit 0/1 - 192.168.0.65 - 255.255.255.192

#### Routerl

Gigabit 0/0 - 192.168.0.190 - 255.255.255.192

Gigabit 0/1 - 192.168.0.66 - 255.255.255.192

#### Rede 192.168.0.128

- PC2 192.168.0.129 255.255.255.192 Gateway 192.168.0.190
- PC3 192.168.0.130 255.255.255.192 Gateway 192.168.0.190

Teremos 3 subredes conforme a figura

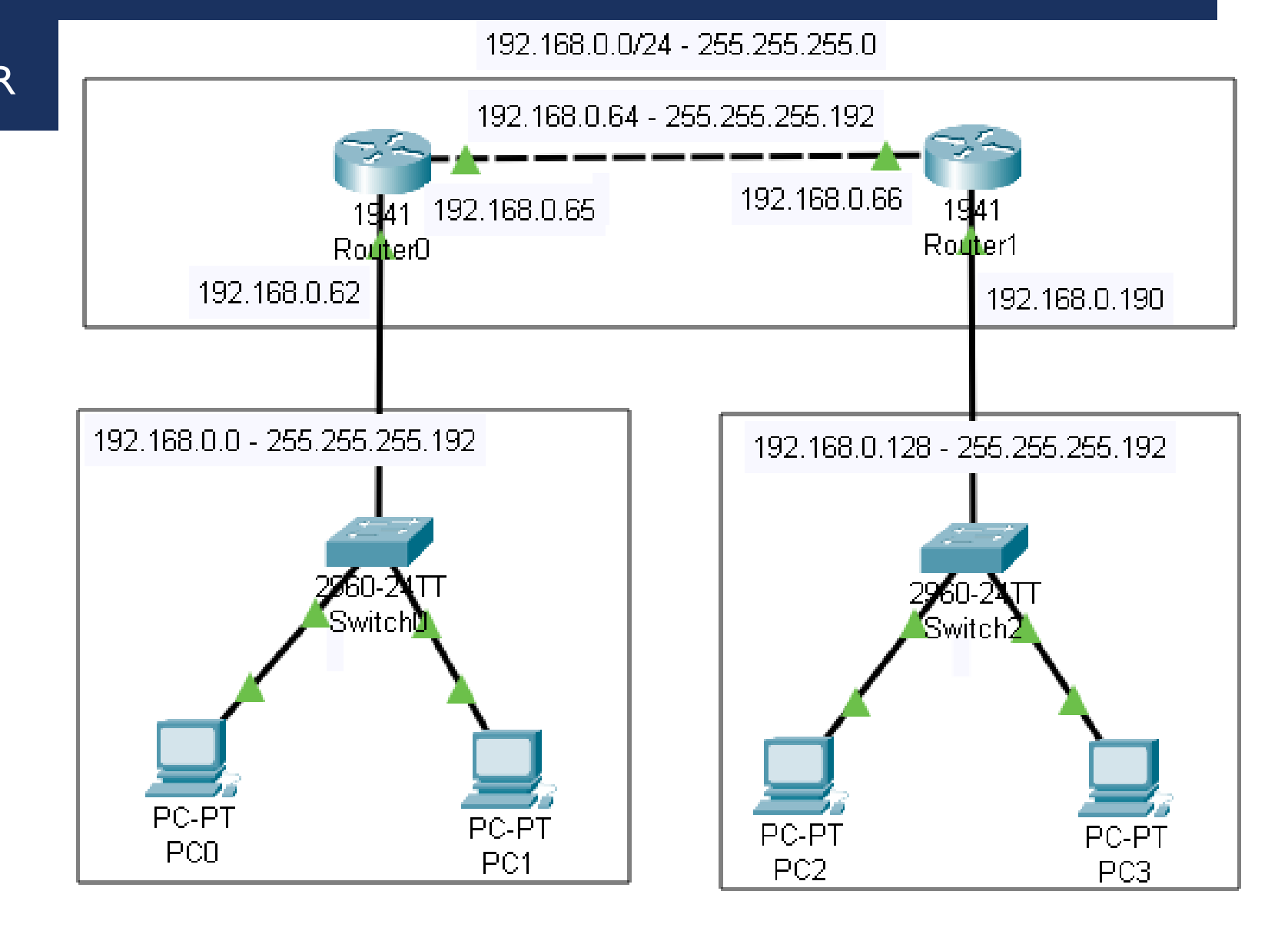

#### 192.168.0.0/24 - 255.255.255.0

256-192 = 64 salto

| Endereços de redes       | Intervalo de host | Broadcast     | Máscara de rede |
|--------------------------|-------------------|---------------|-----------------|
| 192.168.0.0              | I até 62          | 192.168.0.63  | 255.255.255.192 |
| 192.168.0.64             | 65 até 126        | 192.168.0.127 | 255.255.255.192 |
| 192.168.0.128            | 129 até 160       | 192.168.0.191 | 255.255.255.192 |
| 192.168.0.192            | 193 até 254       | 192.168.0.255 | 255.255.255.192 |
| <del>192.168.0.255</del> |                   |               |                 |

Especifique os endereços dos hosts conforme o detalhamento abaixo:

#### Rede 192.168.0.0

PC0 192.168.0.1 - 255.255.192 Gateway 192.168.0.62

PCI 192.168.0.2 - 255.255.192 Gateway 192.168.0.62

#### Rede 192.168.0.64

Router0

Gigabit 0/0 192.168.0.62 - 255.255.255.192

Gigabit 0/1 192.168.0.65 - 255.255.255.192

Routerl

Gigabit 0/0 192.168.0.190 - 255.255.255.192

Gigabit 0/1 192.168.0.66 - 255.255.255.192

Rede 192.168.0.128

PC2 192.168.0.129 - 255.255.255.192 Gateway 192.168.0.190

PC3 192.168.0.130 - 255.255.255.192 Gateway 192.168.0.190

#### Tarefas:

**a)**Efetue um teste de comunicação do PC0 para PC1 utilizando o envio de um PDU (*Protocol Data Unit*) de um computador para o outro. Capture a tela para comprovar.

**b)**Efetue um teste de comunicação do PC0 para PC2 utilizando o envio de um PDU (*Protocol Data Unit*) de um computador para o outro. Capture a tela para comprovar.

Documentação da rede:

Rede: 192.168.0.0

PC1 - 192.168.0.1/26 - 255.255.192 - Gateway I - 192.168.0.62/26 Rede I 192.168.0.0 PC2 - 192.168.0.2/26 - 255.255.192 - Gateway I - 192.168.0.62/26

Rede: 192.168.0.128

PC3 - 192.168.0.129/26 - 255.255.192 - Gateway II - 192.168.0.190/26 PC4 - 192.168.0.130/26 - 255.255.192 - Gateway II - 192.168.0.190/26

Router0

Gigabit 0/0 - 192.168.0.62 - 255.255.192 - Gateway 1

Gigabit 0/1 - 192.168.0.65 - 255.255.255.192 <sup>-</sup>

Routerl

Gigabit 0/0 - 192.168.0.190 - 255.255.255.192 Gateway II

Gigabit 0/1 - 192.168.0.66 - 255.255.255.192

Redes conectadas ao Router0 192.168.0.0 - 255.255.255.192 192.168.0.64 - 255.255.255.192

Redes não conectadas ao Router0 192.168.0.128 - 255.255.255.192 next hop 192.168.0.66

Redes conectadas ao Router I 192.168.0.128 - 255.255.255.192 192.168.0.64 - 255.255.255.192

#### Redes não conectadas ao Router l

192.168.0.0 - 255.255.255.192 next hop 192.168.0.65

Rede II

192.168.0.64

#### Roteamento estático entre as redes.

| 👰 Router0                                                                                                    | Router1                                                                                                    |
|----------------------------------------------------------------------------------------------------|----------------------------------------------------------------------------------------------------|
| GLOBAL       Static Routes         GLOBAL       Static Routes         Settings       Network         Algorithm Settings       Network         ROUTING       Mask         Static       Net Work | GLOBAL     Static Routes       Algorithm Settings     Network       192.168.0.0       Mask       255.255.192       Static       Next Hor       192.168.0.65                     |
| RIP     Add       SWITCHING     Add       VLAN Database     INTERFACE       GigabitEthernet0/0     Network Address       192.168.0.128/26 via 192.168.0.66     192.168.0.66                    | RIP     Add       SWITCHING     Add       VLAN Database     INTERFACE       GigabitEthernet0/0     Network Address       GigabitEthernet0/1     192.168.0.0/26 via 192.168.0.65 |
| Equivalent IOS Commands                                                                                                    | e Equivalent IOS Commands Equivalent IOS Commands ULINEPROTO-5-UPDOWN: Line protocol on Interface GigabitEthernet0/0, changed state to up                                       |
| Router≻enable<br>Router≸<br>Router≸configure terminal<br>Enter configuration commands, one per line. End with CNTL/2.<br>Router(config)#<br>Router(config)#                                    | Router>enable<br>Router#<br>Router#<br>Routerfonfigure terminal<br>Enter configuration commands, one per line. End with CNTL/Z.<br>Router(config)#<br>Router(config)#           |

🗌 Тор

#### **Tarefas:**

- a)Efetue um teste de comunicação do PC0 para PC2 utilizando o envio de um PDU (*Protocol Data Unit*) de um computador para o outro. Capture a tela para comprovar.
- **b)**Efetue um teste de comunicação do PC2 para PC0 utilizando o envio de um PDU (*Protocol Data Unit*) de um computador para o outro. Capture a tela para comprovar.

Objetivo:

- Criação de redes com DHCP
- Criar um servidor DHCP
- Distribuir IPs dinamicamente

Crie uma rede conforme a imagem.

- I Servidor Server-PT
- I Switch 2960
- 3 pcs
- I impressora

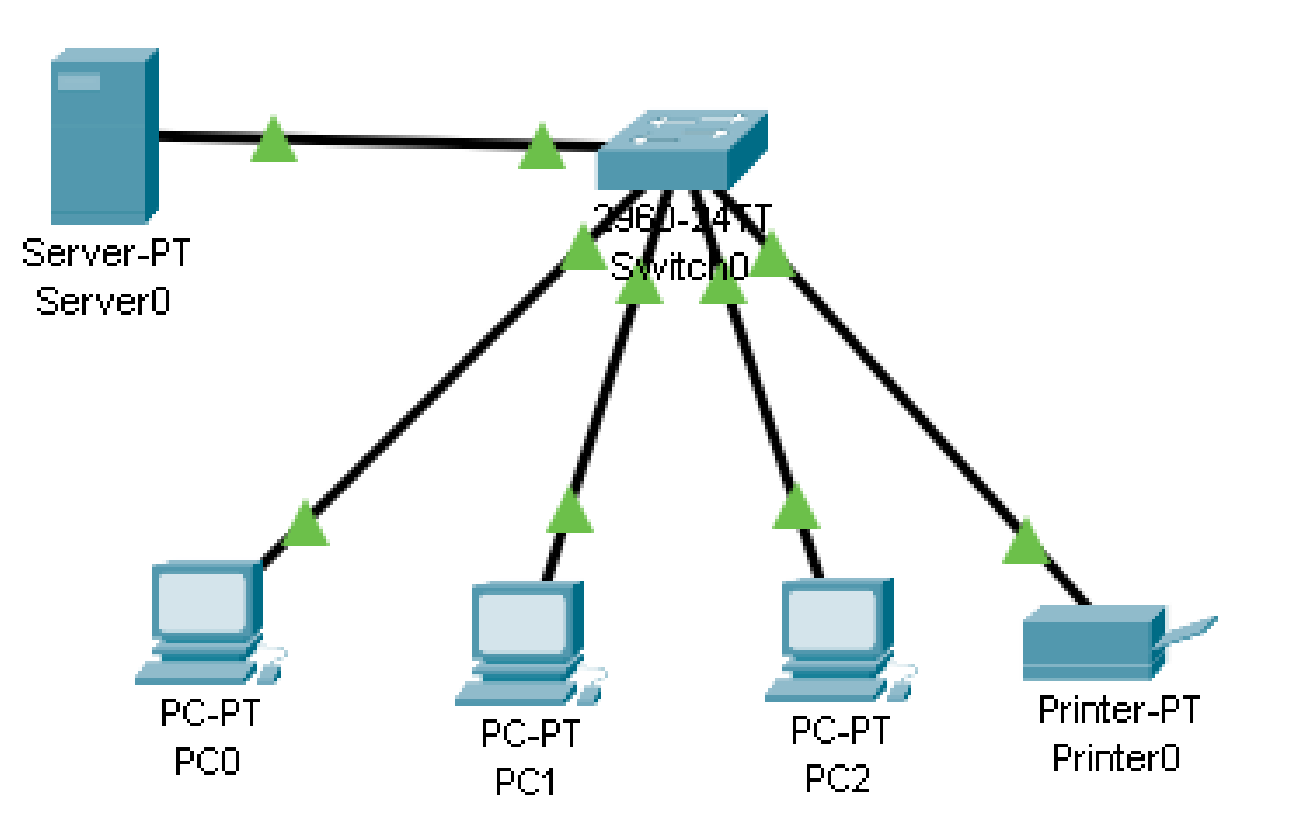

#### Rede I - 192.168.0.0/24 - 255.255.255.0

| Endereços de redes | Intervalo de host | Broadcast     | Máscara de rede |  |
|--------------------|-------------------|---------------|-----------------|--|
| 192.168.0.0        | l até 254         | 192.168.0.255 | 255.255.255.0   |  |

Host especificar IPConfiguration com DHCP

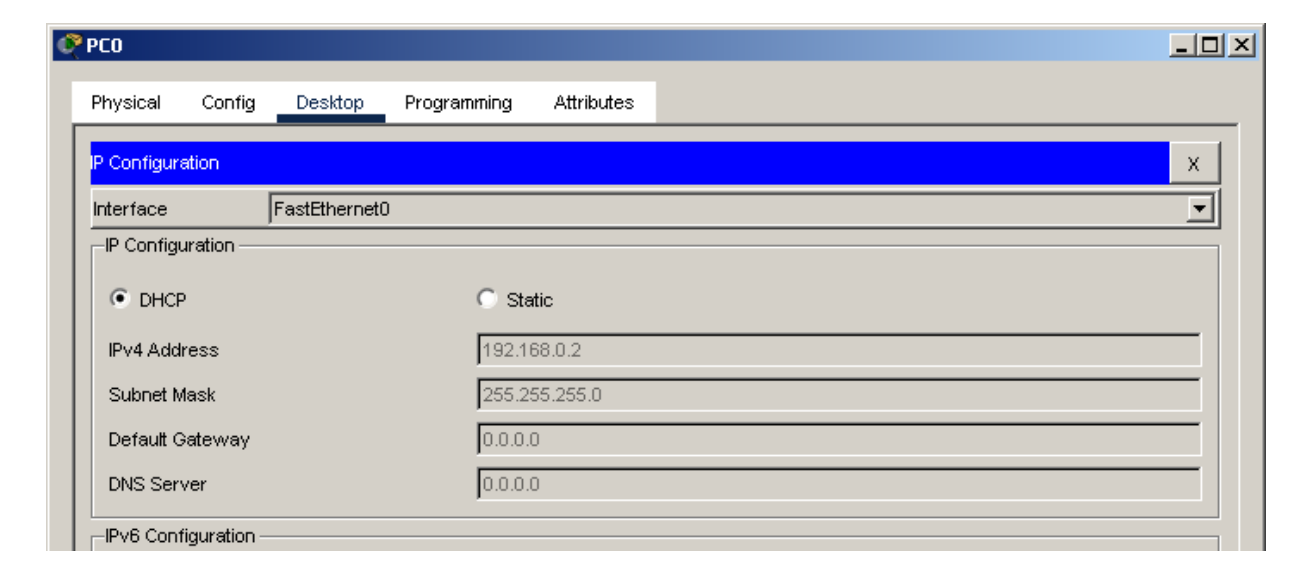

Configuração do IP do Servidor DHCP

| 🖗 Server0   |                |          |         |             |            |   |
|-------------|----------------|----------|---------|-------------|------------|---|
| Physical    | Config         | Services | Desktop | Programming | Attributes |   |
| P Configura | tion<br>ration |          |         |             |            | × |
|             |                |          | ۲       | Static      |            |   |
| IPv4 Addr   | ess            |          | 19      | 2.168.0.1   |            |   |
| Subnet M    | ask            |          | 25      | 5.255.255.0 |            |   |
| Default G   | ateway         |          | 0.0     | 0.0.0       |            |   |
| DNS Serv    | er             |          | 0.0     | 0.0.0       |            |   |

#### 🖻 Server0

### EXERCÍCIO III REDES - CISCO PACKET TRACER

#### Configuração do Servidor DHCP

- Default gateway 192.168.0.1
- DNS 192.168.0.1
- Start IP 2 (I é do DHCP)
- Maximum 253 (254 é do Broadcast)
- Ligar o serviço

| hysical | Config  | Services | s Desktop        | Programmi          | ng Attribu    | utes                   |                |             |                |                |  |
|---------|---------|----------|------------------|--------------------|---------------|------------------------|----------------|-------------|----------------|----------------|--|
| SER     | VICES   | <u> </u> |                  |                    |               | DHCP                   |                |             |                |                |  |
| H       | ттр     | J –      |                  |                    |               |                        |                |             |                |                |  |
| DI      | НСР     | ] Int    | erface           | Fast               | Ethernet0     | Serv                   | rice 🖲 On      |             | C Off          |                |  |
| DH      | CPv6    | Po       | ol Name          |                    |               | ser                    | verPool        |             |                |                |  |
| T       | FTP     |          | ····             |                    |               | 4.02                   | 400.04         |             |                |                |  |
| D       | NS      | De       | aut Gateway      |                    |               | 192                    | .168.0.1       |             |                |                |  |
| SYS     | SLOG    | DN       | IS Server        |                    |               | 192                    | .168.0.1       |             |                |                |  |
| A       |         | Sta      | art IP Address : | 192                | 168           |                        | 0              |             | 2              |                |  |
| EM      | AIL     | Su       | ibnet Mask: 25   | 5                  | 255           |                        | 255            |             | 0              |                |  |
| F       | TP      | Ma       | aximum Number    | of Users :         |               | 253                    |                |             |                |                |  |
| I       | ίοT     |          | TP Server:       |                    |               | 0.0                    | 0.0            |             |                |                |  |
| VM Man  | agement | . "      |                  |                    |               | 10.0.                  | 0.0            |             |                |                |  |
| Radiu   | us EAP  | M        | LC Address:      |                    |               | 0.0.                   | 0.0            |             |                |                |  |
|         |         |          | Ad               | d                  |               | Save                   |                |             | Remove         |                |  |
|         |         |          | Pool<br>Name     | Default<br>Gateway | DNS<br>Server | Start<br>IP<br>Address | Subnet<br>Mask | Max<br>User | TFTP<br>Server | WLC<br>Address |  |
|         |         | s        | erverPool        | 192.168            | 192.168       | 192.168                | 255.255        | 253         | 0.0.0.0        | 0.0.0.0        |  |
|         |         | *        | 1                |                    |               |                        |                |             |                | Þ              |  |

#### **Tarefas:**

- a) Identifique os IPs atribuídos aos hosts
- b) Efetue um teste de comunicação do PCO para PCI utilizando o envio de um PDU (*Protocol Data Unit*) de um computador para o outro. Capture a tela para comprovar.
- c)Efetue um teste de comunicação do PCI para PC0 utilizando o envio de um PDU (*Protocol Data Unit*) de um computador para o outro. Capture a tela para comprovar.

Neste exercício vamos unir o Exercício II e III.

Usaremos servidores DHCP para distribuir os IPs para as nossas subredes.

Teremos 3 subredes conforme a figura e dois servidores DHCP.

Duas subredes utilizam DHCP.

Crie uma rede conforme a imagem.

- 2 Roteadores 1941
- 2 Switchs 2960
- 2 Servidores Server-PT
- 4 Hosts

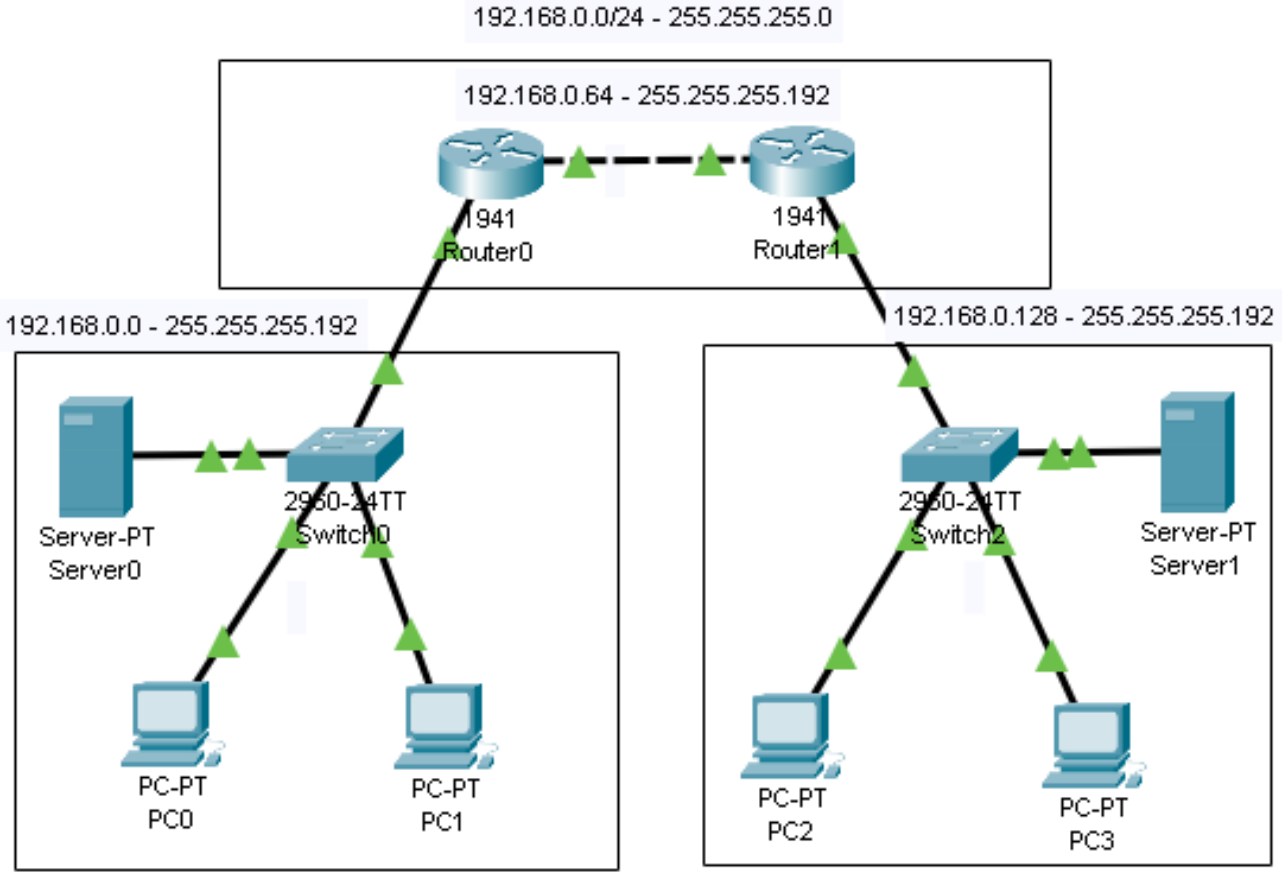

MAN ou WAN

Especifique os endereços dos servidores e hosts conforme o detalhamento abaixo:

#### Rede 192.168.0.0

Server0 - 192.168.0.1 - 255.255.192 Gateway 192.168.0.62

PC0 - DHCP

PCI - DHCP

#### Rede 192.168.0.64

Router0

Gigabit 0/0 - 192.168.0.62 - 255.255.255.192

Gigabit 0/1 - 192.168.0.65 - 255.255.255.192

**Router I** 

Gigabit 0/0 - 192.168.0.190 - 255.255.255.192

Gigabit 0/1 - 192.168.0.66 - 255.255.255.192

#### Rede 192.168.0.128

Server1 - 192.168.0.129 - 255.255.255.192 Gateway 192.168.0.190

PC2 - DHCP

PC3 - DHCP

# EXERCÍCIO IV SERVIDORES DHCP

| 5erver0      |          |                    |                    |               |                        |                |             |                | _ [            |
|--------------|----------|--------------------|--------------------|---------------|------------------------|----------------|-------------|----------------|----------------|
| Physical Cor | nfig Ser | vices Desktop      | Programming        | g Attribu     | tes                    |                |             |                |                |
| SERVICE      | s 🔺      |                    |                    |               | DHCP                   |                |             |                |                |
| HTTP<br>DHCP |          | Interface          | FastEt             | hernet0       | ▼ Servi                | ce 🖲 On        |             | O Off          |                |
| DHCPv6       |          | Pool Name          | ,                  |               | serv                   | erPool         |             |                |                |
| DNS          |          | Default Gateway    |                    |               | 192.                   | 168.0.62       |             |                |                |
| SYSLOG       |          | DNS Server         |                    |               | 192.                   | 168.0.1        |             |                |                |
| AAA<br>NTP   |          | Start IP Address : | 192                | 168           |                        | 0              |             | 2              |                |
| EMAIL        |          | Subnet Mask: 25    | 55                 | 255           |                        | 255            |             | 192            |                |
| FTP          |          | Maximum Number     | of Users :         |               | 62                     |                |             |                |                |
| VM Manager   | nent     | TFTP Server:       |                    |               | 0.0.0                  | 1.0            |             |                |                |
| Radius EA    | P        | WLC Address:       |                    |               | 0.0.0                  | 1.0            |             |                |                |
|              |          | Ac                 | ld                 |               | Save                   |                |             | Remove         |                |
|              |          | Pool<br>Name       | Default<br>Gateway | DNS<br>Server | Start<br>IP<br>Address | Subnet<br>Mask | Max<br>User | TFTP<br>Server | WLC<br>Address |
|              |          | serverPool         | 192.168            | 192.168       | 192.168                | 255.255        | 62          | 0.0.0.0        | 0.0.0.0        |
|              |          |                    |                    |               |                        |                |             |                |                |
|              |          |                    |                    |               |                        |                |             |                |                |
|              |          | 4                  |                    |               |                        |                |             |                | •              |

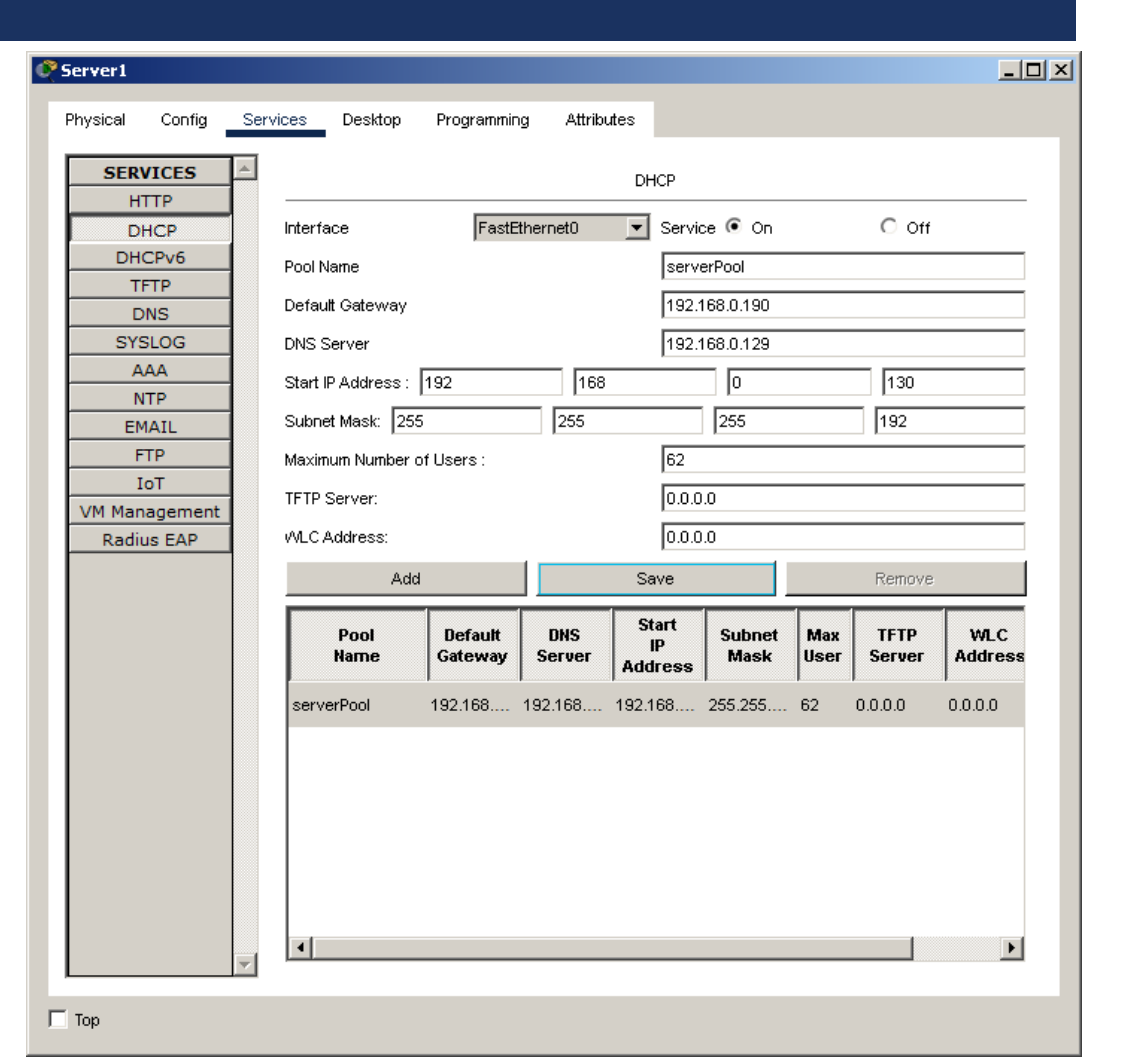

Documentação da rede:

Rede: 192.168.0.0

 Rede I
 Server 0 - 192.168.0.1/26 - 255.255.255.192 - Gateway I 

 192.168.0.0
 192.168.0.62/26 de Início em 2 e máximo 64

Rede: 192.168.0.128

Rede III 192.168.0.128
Server1 - 192.168.0.129/26 - 255.255.255.192 - Gateway II -192.168.0.128
I 92.168.0.190/26 de Início em 128 e máximo 64
Router0

Gigabit 0/0 - **192.168.0.62** - 255.255.255.192 - **Gateway I** Gigabit 0/1 - 192.168.0.65 - 255.255.255.192 Router I Gigabit 0/0 - **192.168.0.190** - 255.255.255.192 **Gateway II** <sup>192.168.0.64</sup> Redes conectadas ao Router0 192.168.0.0 - 255.255.255.192 192.168.0.64 - 255.255.255.192

Redes não conectadas ao Router0 192.168.0.128 - 255.255.255.192 next hop 192.168.0.66

Redes conectadas ao Router I 192.168.0.128 - 255.255.255.192 192.168.0.64 - 255.255.255.192

#### Redes não conectadas ao Router I

192.168.0.0 - 255.255.255.192 next hop 192.168.0.65

#### Roteamento estático entre as redes.

| Router0                                                                                                    |                                                                                                    | Router1                                                                                                    |            |
|----------------------------------------------------------------------------------------------------|----------------------------------------------------------------------------------------------------|----------------------------------------------------------------------------------------------------|------------|
| Physical Config CLI                                                                                                    | Attributes                                                                                                    | Physical Config                                                                                                    | CL         |
| GLOBAL Settings Algorithm Settings Algorithm Settings ROUTING Static RIP SWITCHING VLAN Database INTERFACE GigabitEthernet0/0 CinabitEthernet0/1 | Static Routes           Network         192.168.0.128           Mask         255.255.192           Next Hop         192.168.0.66 | GLOBAL<br>Settings<br>Algorithm Settings<br>ROUTING<br>Static<br>RIP<br>SWITCHING<br>VLAN Database<br>INTERFACE<br>GigabitEthernet0/(<br>GigabitEthernet0/( | ;<br>;<br> |
| GigabitEthernet0/0<br>GigabitEthernet0/1                                                                                                    | Network Address 192.168.0.128/26 via 192.168.0.66                                                                                | GigabitEthernet0/1<br>GigabitEthernet0/1                                                                                                    |            |
| Fruitvalent IOS Commande                                                                                                    | Remove                                                                                                    | e Equivalent IOS Comman                                                                                                    |            |
|                                                                                                    |                                                                                                    | *LINEPROTO-5-UPI                                                                                                    | DOU        |
| Router≻enable<br>Router#<br>Router#configure term<br>Enter configuration c<br>Router(config)#<br>Router(config)#                                 | inal<br>ommands, one per line. End with CNTL/Z.                                                                                  | Router>enable<br>Router#<br>Router#<br>Router#configura<br>Enter configurat<br>Router(config)#<br>Router(config)#                                           | e t<br>tio |

|                                  |                                                                    | 1-1 |
|----------------------------------|--------------------------------------------------------------------|-----|
| kouter1                          |                                                                    |     |
| Physical Config CLI              | Attributes                                                         |     |
| GLOBAL                           | Static Routes                                                      |     |
| Settings                         |                                                                    | _   |
| Algorithm Settings               | Network 1925                                                       |     |
| ROUTING                          | Mask 255.255.255.192                                               |     |
| Static                           | Next Hop 192.168.9.65                                              | -   |
| RIP                              |                                                                    |     |
| SWITCHING                        | Add                                                                |     |
| VLAN Database                    |                                                                    |     |
| INTERFACE                        | Network Address                                                    |     |
| GigabitEthernet0/0               | 400 400 0 000 vie 400 400 0 05                                     | 1.  |
| GigabitEthernet0/1               | 192.100.0.020 Wa 192.100.0.05                                      | _   |
|                                  |                                                                    |     |
|                                  |                                                                    |     |
|                                  |                                                                    |     |
|                                  |                                                                    |     |
|                                  |                                                                    |     |
|                                  | Remove                                                             |     |
| <b>v</b>                         |                                                                    |     |
|                                  |                                                                    |     |
| iquivalent IOS Commands          | THE PRODUCT ON INSCRIDE OFGEDIOROMETHEODY , EMERICA SOLICE OF AP   | _   |
|                                  |                                                                    |     |
| <pre>%LINEPROTO-5-UPDOWN:</pre>  | Line protocol on Interface GigabitEthernet0/0, changed state to up |     |
|                                  |                                                                    |     |
| Router>enable                    |                                                                    |     |
| Kouter#<br>Router#configure term | minal                                                              |     |
| Enter configuration (            | commands, one per line. End with CNTL/Z.                           |     |
| Router(config)#                  |                                                                    | ÷   |
| Koucer(Coniig)#                  |                                                                    |     |

🗌 Тор

#### **Tarefas:**

- a)Efetue um teste de comunicação do PC0 para PC2 utilizando o envio de um PDU (*Protocol Data Unit*) de um computador para o outro. Capture a tela para comprovar.
- **b)**Efetue um teste de comunicação do PC2 para PC0 utilizando o envio de um PDU (*Protocol Data Unit*) de um computador para o outro. Capture a tela para comprovar.

Objetivo:

Criação de 2 VLAN em um Switch

Crie uma rede conforme a imagem.

- I Switchs 2960
- 4 pcs

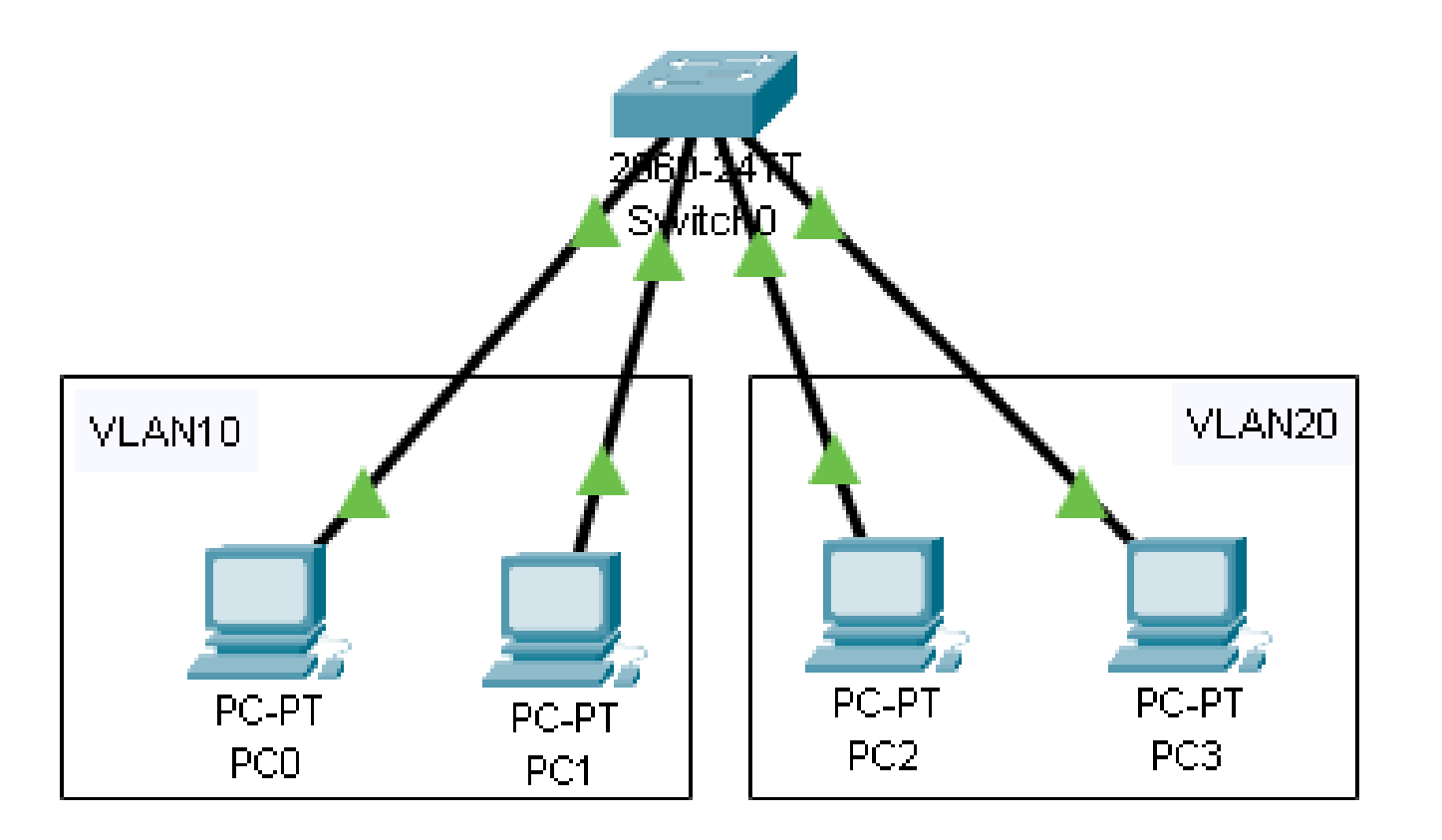

#### 🕐 Switch0

Physical

#### Config CLI Attributes

### EXERCÍCIOV REDES - CISCO PACKET TRACER

# Criar as VLANS: 10 – VLAN10 20 - VLAN20

| I  | GLOBAL                                       |                 |                    | VLAN | Configuration |   |
|----|----------------------------------------------|-----------------|--------------------|------|---------------|---|
| L  | Settings                                     | VLAN Num        | ber                |      |               |   |
| H  | Algorithm Settings                           | VI AN Name      | 2                  |      | ,<br>         |   |
| L  | SWITCHING                                    |                 | -                  |      |               | 1 |
|    | VLAN Database                                |                 |                    | Add  | Remove        |   |
| [  | INTERFACE                                    | VLAN No         |                    |      | VLAN Name     |   |
| H  | FastEthernet0/1                              | 1               | default            |      |               |   |
| L  | FastEthernet0/2                              | 10              | VLAN10             |      |               |   |
| H  | FastEthernet0/3                              | 200             | VI. 0.NO0          |      |               |   |
| L  | FastEthernet0/4                              | 20              | VLAN20             |      |               |   |
| Lİ | FastEthernet0/5                              | 1002            | fddi-default       |      |               |   |
| Lİ | FastEthernet0/6                              | 1003            | token-ring-default |      |               |   |
| Lİ | FastEthernet0/7                              | 1004            | fddinet-default    |      |               |   |
| Lł | FastEthernet0/8                              | 1005            | trnet-default      |      |               |   |
| Lt | FastEthernet0/9                              |                 |                    |      |               |   |
| Lł | FastEthernet0/10                             |                 |                    |      |               |   |
| Lł | FastEthernet0/11                             |                 |                    |      |               |   |
| ł  |                                              |                 |                    |      |               |   |
| 5  | quivalent IOS Commands                       |                 |                    |      |               |   |
|    | Switch(config-if)#ex<br>Switch(config)#inter | it<br>fore West | Wthernet0/23       |      |               |   |
| ы  | Switch(config-if)#                           | Tace Faso.      | Bomerneco, 20      |      |               |   |
|    | Switch(config-if)#ex                         | it              |                    |      |               |   |
|    | Switch(config)#inter                         | face Fast       | Ethernet0/24       |      |               |   |
|    | Switch(config-if)#                           |                 |                    |      |               |   |
|    | Switch(config)#inter                         | lt<br>fore West | Rthernet()/1       |      |               |   |
|    | Switch(config-if)#                           | TACE FASU.      | Soughieco/ 1       |      |               |   |
|    | Switch(config-if) #ex                        | it              |                    |      |               |   |
|    | Switch(config)#                              |                 |                    |      |               | _ |
| L  | Switch(config)#                              |                 |                    |      |               |   |

Especificar os acessos as VLANS para as interfaces: 10 - VLANI0FastEthernet0/1 FastEthernet0/2 20 - VLAN20 FastEthernet0/24 FastEthernet0/23

#### 🔊 Switch0 \_ 🗆 × Physical Config CLI Attributes FastEthernet0/1 GLOBAL Settings 🔽 On Port Status Algorithm Settings 🕥 100 Mbps 🔿 10 Mbps 🔽 Auto Bandwidth SWITCHING C Half Duplex 💽 Full Duplex 🔽 Auto Duplex VLAN Database INTERFACE -10 Access VLAN. FastEthernet0/1 FastEthernet0/2 Tx Ring Limit 10 FastEthernet0/3 FastEthernet0/4 FastEthernet0/5 FastEthernet0/6 FastEthernet0/7 FastEthernet0/8 FastEthernet0/9 FastEthernet0/10 FastEthernet0/11 1040 Equivalent IOS Commands Switch(config-if)# Switch(config-if)#exit Switch(config)#interface FastEthernet0/24 Switch(config-if)# Switch(config-if)#exit Switch(config)#interface FastEthernet0/1 Switch(config-if)# Switch(config-if)#exit Switch(config)# Switch(config)# Switch(config)#interface FastEthernet0/1 Switch(config-if)#

#### **Tarefas:**

- a)Efetue um teste de comunicação do PCO para PCI utilizando o envio de um PDU (*Protocol Data Unit*) de um computador para o outro. Capture a tela para comprovar.
- **b)**Efetue um teste de comunicação do PC0 para PC2 utilizando o envio de um PDU (*Protocol Data Unit*) de um computador para o outro. Capture a tela para comprovar.

Objetivo:

Criação de 3 VLAN.

Crie uma rede conforme a imagem.

- 4 Switchs 2960
- 9 pcs (hosts) distribuídos em 3 andares de um prédio.
- Neste projeto, todos os computadores estão m uma mesma rede.
- 192.168.10.0/24 Especifique os ips de 0 a 8

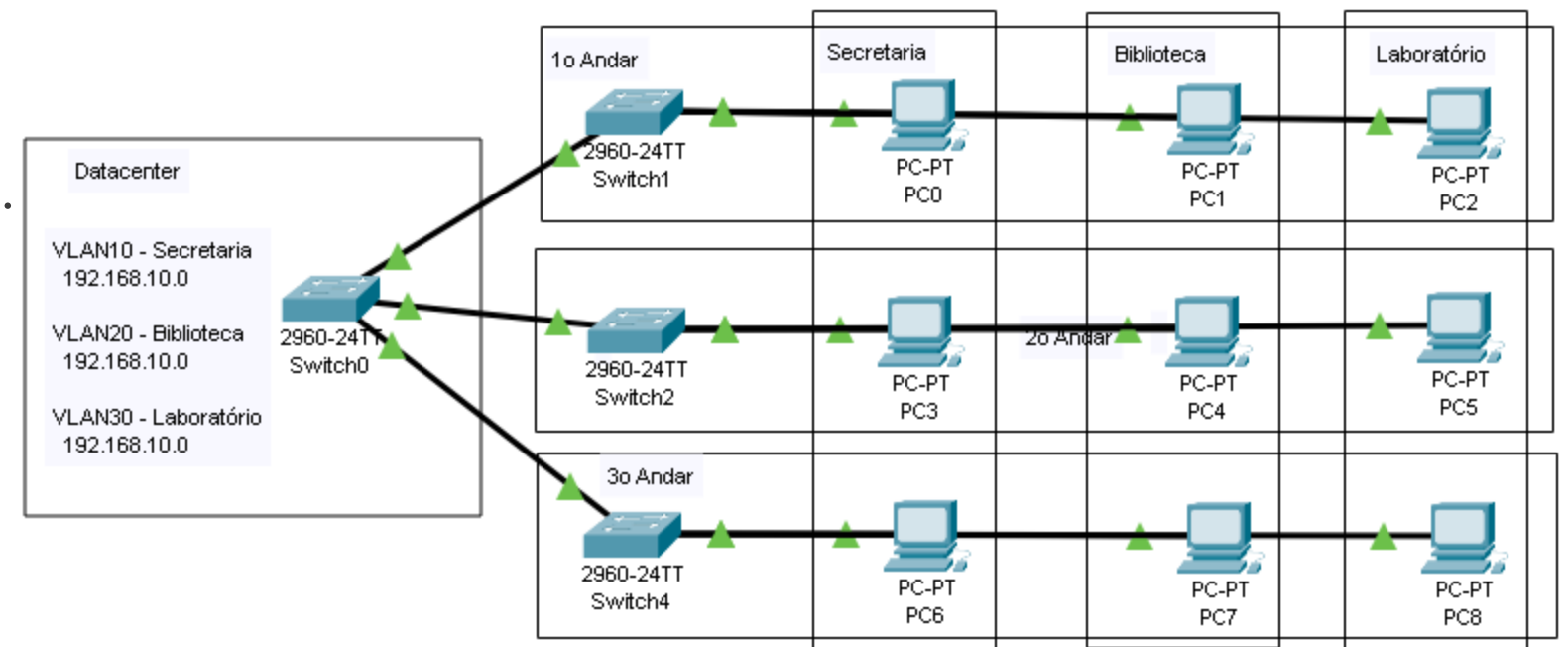

# Criar as VLANS em todos os **Switchs**:

- VLANIO Secretaria
- VLAN20 Biblioteca
- VLAN30 Laboratório

| GLOBAL                  | h      |             | VLAN Configuration                                        |
|-------------------------|--------|-------------|-----------------------------------------------------------|
| Settings                |        | VLAN Number |                                                           |
| Algorithm Settings      |        | VLAN Name   | e                                                         |
| SWITCHING               |        |             | Add Remove                                                |
| VLAN Database           |        |             |                                                           |
| INTERFACE               |        | VLAN NO     | VLAN Name                                                 |
| FastEthernet0/1         |        | 1           | default                                                   |
| FastEthernet0/2         |        | 10          | SECRETARIA                                                |
| FastEthernet0/3         |        | 20          | BIBLIOTECA                                                |
| FastEthernet0/4         |        | 30          | LABORATORIO                                               |
| FastEthernet0/5         |        | 1002        |                                                           |
| FastEthernet0/6         |        | 1002        |                                                           |
| FastEthernet0/7         |        | 1003        | token-ring-default                                        |
| FastEthernet0/8         |        | 1004        | fddinet-default                                           |
| FastEthernet0/9         |        | 1005        | trnet-default                                             |
| FastEthernet0/10        |        |             |                                                           |
| FastEthernet0/11        | Ţ      |             |                                                           |
| E JEU JOAN              |        |             |                                                           |
| uiuelent IOS Commonde   |        |             |                                                           |
| uivalent iOS Commanus   |        |             |                                                           |
| LINK-5-CHANGED:         | Int    | erface Fa   | stEthernet0/3, changed state to up                        |
| I.TNEPROTO-5-HPDO       | TITN - | Line pro    | tocol on Interface RastRthernet $0/3$ changed state to un |
|                         |        |             | ····· ··· ···· ··· ··· ···· ······ ·····                  |
|                         |        |             |                                                           |
| witch>enable<br>Switch# |        |             |                                                           |
|                         | -      |             |                                                           |

🔞 Gwitchû
Conectar o **Switch0** aos outros Switchs:

Trunk

- FastEthernet 0/1 GigabitEthernet 0/1 Switch1
- FastEthernet 0/2 GigabitEthernet 0/1 Switch2
- FastEthernet 0/3 GigabitEshernet 0/1 Switch3

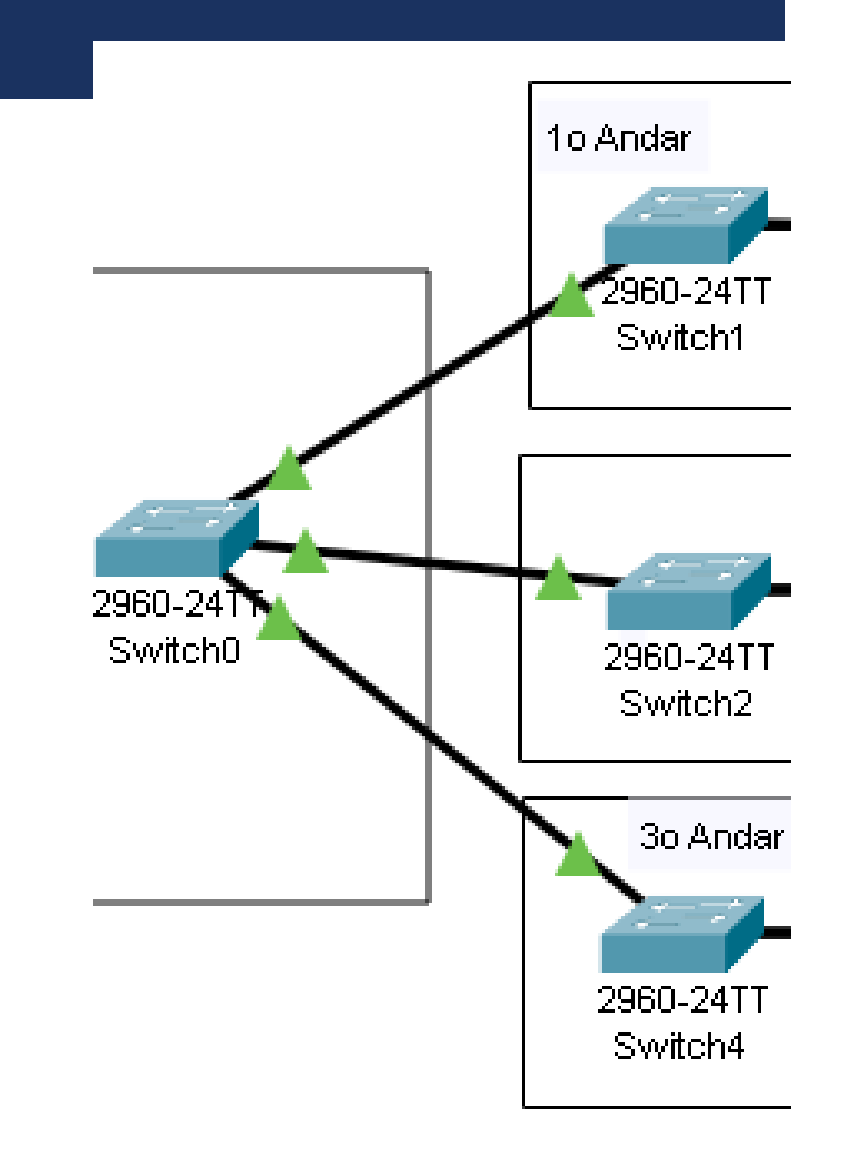

Conectar os Hosts aos **Switchs** e especifica

#### Switch I - Access

PC0 - FastEthernet 0/I -VLANI0

PCI - FastEthernet 0/2 - VLAN20

PC2 - FastEthernet 0/3 -VLAN30

#### Switch2 - Access

- PC3 FastEthernet 0/I -VLANI0
- PC4 FastEthernet 0/2 VLAN20
- PC5 FastEthernet 0/3 -VLAN30

#### Switch3 - Access

- PC6 FastEthernet 0/I -VLANI0
- PC7 FastEthernet 0/2 VLAN20
- PC8 FastEthernet 0/3 -VLAN30

| <u></u> |                                             |     |                                    |                 |                |                         |
|---------|---------------------------------------------|-----|------------------------------------|-----------------|----------------|-------------------------|
| Ph      | ysical Config (                             | CLI | Attributes                         |                 |                |                         |
|         | GLOBAL                                      | Þ   |                                    | FastEthernet0/1 |                |                         |
|         | Settings<br>Algorithm Settings<br>SWITCHING |     | Port Status<br>Bandwidth<br>Dunlex |                 | C 100 Mbps C 1 | ✓ On     Mbps    ✓ Auto |
|         | INTERFACE                                   |     | Access                             | ▼ VLAN          | 10             |                         |
|         | FastEthernet0/2<br>FastEthernet0/2          |     | Tx Ring Limit                      | 10              |                |                         |
|         | FastEthernet0/4                             | ┢   |                                    |                 |                |                         |

#### Tarefas:

- a)Efetue um teste de comunicação do PC0 para PC3 e PC5 da secretaria utilizando o envio de um PDU (*Protocol Data Unit*) de um computador para o outro. Capture a tela para comprovar.
- **b)**Efetue um teste de comunicação do PC1 para PC4 e PC7 da **biblioteca** utilizando o envio de um PDU (*Protocol Data Unit*) de um computador para o outro. Capture a tela para comprovar.
- c)Efetue um teste de comunicação do PC2 para PC5 e PC8 da **laboratório** utilizando o envio de um PDU (*Protocol Data Unit*) de um computador para o outro. Capture a tela para comprovar.
- d) Efetue um teste de comunicação do PC0 da **secretaria** com o PC1 da **biblioteca** utilizando o envio de um PDU (*Protocol Data Unit*) de um computador para o outro. Capture a tela para comprovar.

#### Objetivo:

Criação de 3 VLAN.

Crie uma rede conforme a imagem.

- 4 Switchs 2960
- 9 pcs (hosts) distribuídos em 3 andares de um prédio.
- Neste projeto, os computadores de cada setor estão em uma rede, mesmo estando em switchs diferentes.
- Secretaria 192.168.10.0
- Biblioteca 192.168.20.0
- Laboratório-192.168.30.0

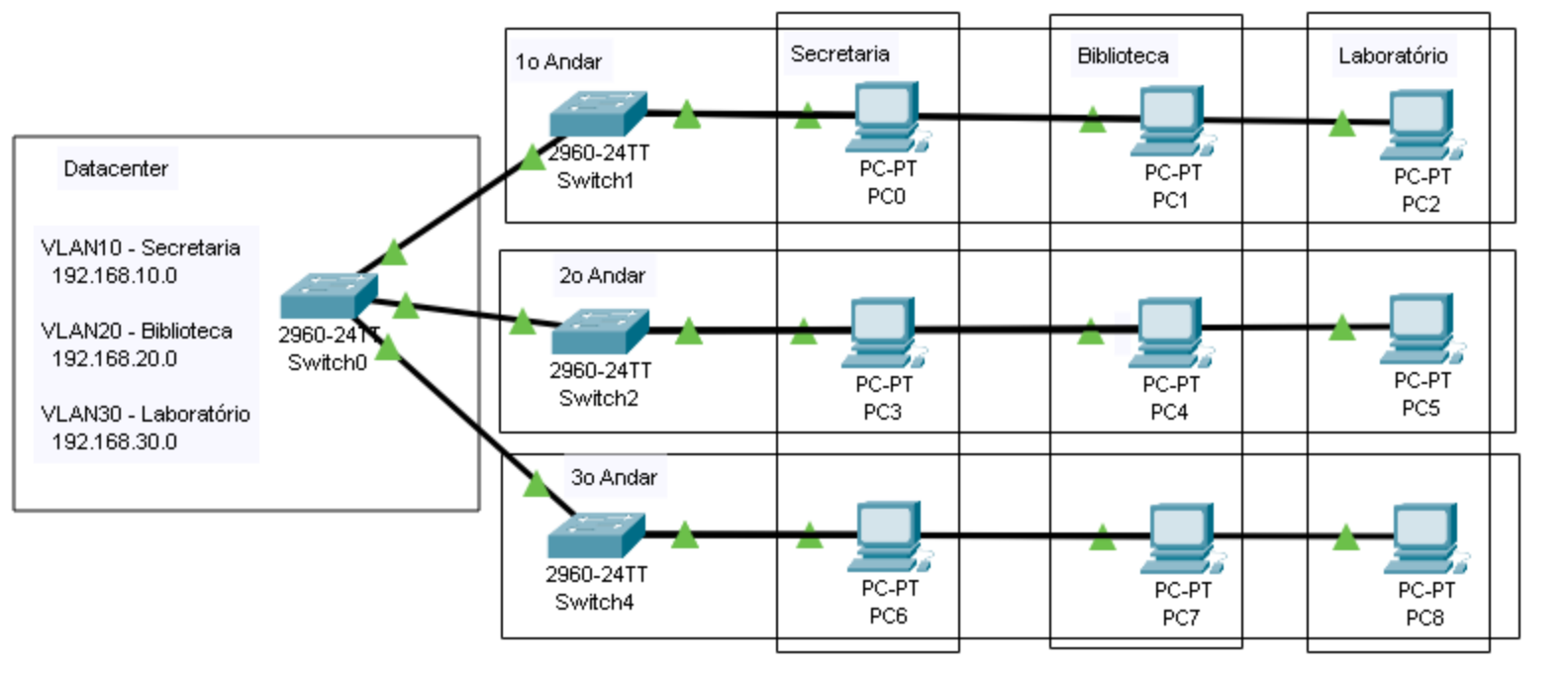

### Criar as VLANS em todos os Switchs:

- VLANIO Secretaria
- VLAN20 Biblioteca
- VLAN30 Laboratório

| witch0                   |                    |          |            |                    |             |          |             |           |       | _ |  |
|--------------------------|--------------------|----------|------------|--------------------|-------------|----------|-------------|-----------|-------|---|--|
| Physical                 | Config             | CLI      | Attributes |                    |             |          |             |           |       |   |  |
| GL                       | OBAL               | <b>_</b> |            |                    | VLAN        | Confi    | guration    |           |       |   |  |
| Se                       | ettings            |          | VLAN Num   | oer                |             | Γ        | -           |           |       |   |  |
| Algorith                 | Algorithm Settings |          | VLAN Nam   |                    |             | Ē        |             |           |       |   |  |
| SWITCHING                |                    |          |            | 6.1.1              |             | Deserves | 1           |           |       |   |  |
| VLAN                     | Database           |          |            |                    | Add         |          | Remove      |           |       |   |  |
| INTERFACE                |                    |          | VLAN No    |                    |             |          |             | VLAN Name |       |   |  |
| FastEt                   | hernet0/1          |          | 1          | default            |             |          |             |           |       |   |  |
| FastEt                   | hernet0/2          |          | 10         | SECRETARIA         |             |          |             |           |       |   |  |
| FastEt                   | hernet0/3          |          | 20         |                    |             |          |             |           |       |   |  |
| FastEt                   | hernet0/4          |          | 20         |                    |             |          |             |           |       |   |  |
| FastEt                   | hernet0/5          |          | 130        |                    |             |          |             |           |       |   |  |
| FastEt                   | hernet0/6          |          | 1002       | fddi-default       |             |          |             |           |       |   |  |
| FastEt                   | hernet0/7          | ·        | 1003       | token-ring-default |             |          |             |           |       |   |  |
| FastEt                   | hernet0/8          |          | 1004       | fddinet-default    |             |          |             |           |       |   |  |
| FastEt                   | hernet0/9          |          | 1005       | trnet-default      |             |          |             |           |       |   |  |
| FastEth                  | nernet0/10         | )        |            |                    |             |          |             |           |       |   |  |
| FastEth                  | nernet0/11         |          |            |                    |             |          |             |           |       |   |  |
|                          | 10.047             |          |            |                    |             |          |             |           |       |   |  |
| auiualant l              |                    | nde      |            |                    |             |          |             |           |       |   |  |
| quivalent i              | ios comma          | lus      |            |                    |             |          |             |           |       |   |  |
| %LINK-5                  | -CHANGEI           | : Int    | erface Fa  | stEthernet0/3,     | changed sta | te 1     | to up       |           |       | - |  |
| %LINEPP                  | 070-5-01           | DOWN:    | Line pro   | tocol on Interí    | ace FastEth | ern      | et0/3. chan | red state | to up |   |  |
|                          |                    |          | <b></b> _  |                    |             |          | · · · ·     |           |       |   |  |
| Switch                   | onchic             |          |            |                    |             |          |             |           |       |   |  |
| Switch/enable<br>Switch# |                    |          |            |                    |             |          |             |           |       |   |  |
| Switch#                  | configur           | e ter    | minal      |                    |             |          |             |           |       |   |  |
| Enter o                  | onfigura           | ation    | commands,  | one per line.      | End with O  | NTL      | /2.         |           |       |   |  |
| Switch(                  | config) #          | F<br>F   |            |                    |             |          |             |           |       |   |  |

Conectar o **Switch0** aos outros Switchs:

Trunk

- FastEthernet 0/1 GigabitEthernet 0/1 Switch1
- FastEthernet 0/2 GigabitEthernet 0/1 Switch2
- FastEthernet 0/3 GigabitEshernet 0/1 Switch3

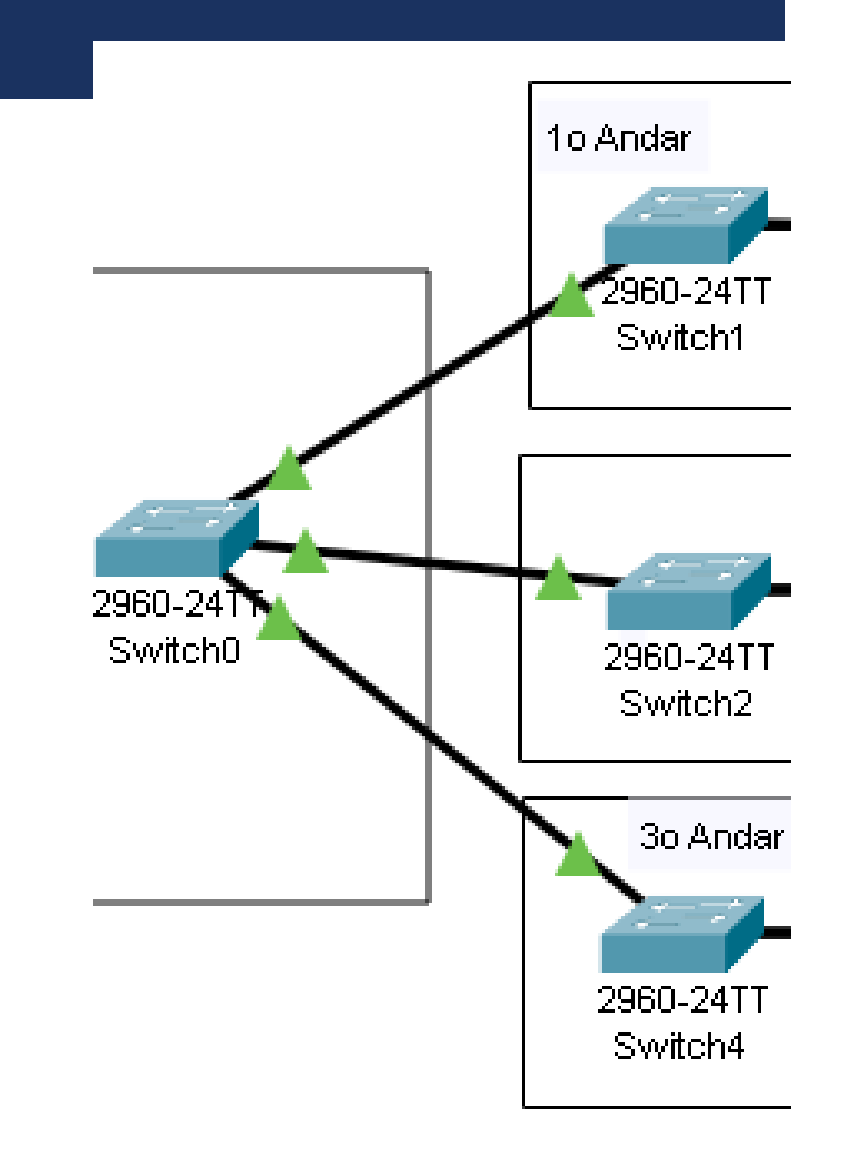

Conectar os Hosts aos **Switchs** e especifica

#### Switch I - Access

PC0 - FastEthernet 0/I -VLANI0

PCI - FastEthernet 0/2 - VLAN20

PC2 - FastEthernet 0/3 -VLAN30

#### Switch2 - Access

- PC3 FastEthernet 0/I -VLANI0
- PC4 FastEthernet 0/2 VLAN20
- PC5 FastEthernet 0/3 -VLAN30

#### Switch3 - Access

- PC6 FastEthernet 0/I -VLANI0
- PC7 FastEthernet 0/2 VLAN20
- PC8 FastEthernet 0/3 -VLAN30

| <u></u> |                                             |     |                                    |                 |                |                         |
|---------|---------------------------------------------|-----|------------------------------------|-----------------|----------------|-------------------------|
| Ph      | ysical Config (                             | CLI | Attributes                         |                 |                |                         |
|         | GLOBAL                                      | Þ   |                                    | FastEthernet0/1 |                |                         |
|         | Settings<br>Algorithm Settings<br>SWITCHING |     | Port Status<br>Bandwidth<br>Dunlex |                 | C 100 Mbps C 1 | ✓ On     Mbps    ✓ Auto |
|         | INTERFACE                                   |     | Access                             | ▼ VLAN          | 10             |                         |
|         | FastEthernet0/2<br>FastEthernet0/2          |     | Tx Ring Limit                      | 10              |                |                         |
|         | FastEthernet0/4                             | ┢   |                                    |                 |                |                         |

#### Tarefas:

#### a) Qual a diferença e vantagens com relação ao projeto anterior?

- **b)** Efetue um teste de comunicação do PC0 para PC3 e PC5 da **secretaria** utilizando o envio de um PDU (*Protocol Data Unit*) de um computador para o outro. Capture a tela para comprovar.
- c)Efetue um teste de comunicação do PCI para PC4 e PC7 da biblioteca utilizando o envio de um PDU (*Protocol Data Unit*) de um computador para o outro. Capture a tela para comprovar.
- **d)**Efetue um teste de comunicação do PC2 para PC5 e PC8 da **laboratório** utilizando o envio de um PDU (*Protocol Data Unit*) de um computador para o outro. Capture a tela para comprovar.
- e) Efetue um teste de comunicação do PC0 da **secretaria** com o PC1 da **biblioteca** utilizando o envio de um PDU (*Protocol Data Unit*) de um computador para o outro. Capture a tela para comprovar.

Objetivo:

 Criação de 2 VLANs e a conexão entre os servidores DHCP do Data Center

Crie uma rede conforme a imagem.

- 2 4 Switchs 2960
- 2 Servidores

? 4 pcs

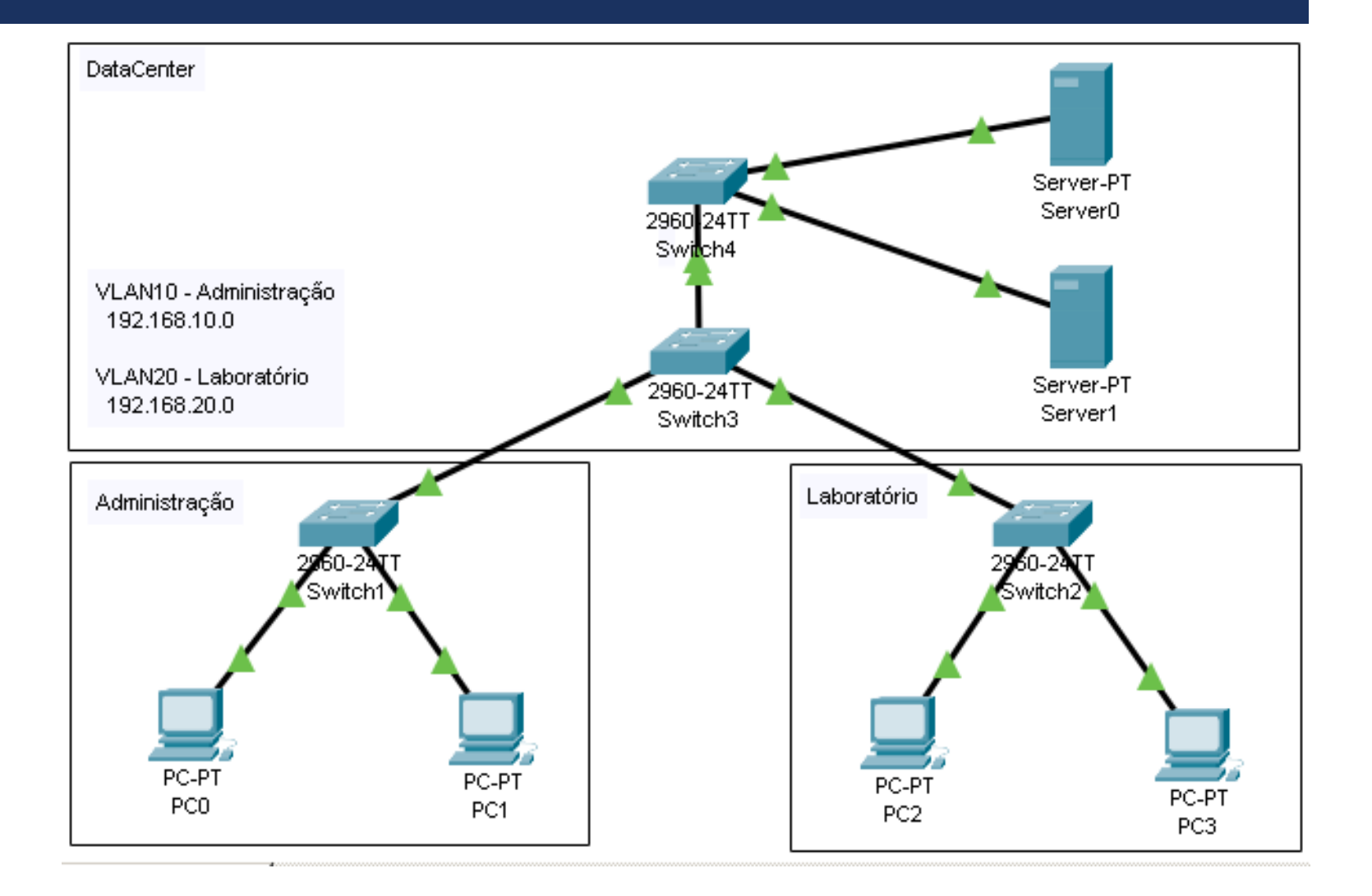

Configuração dos servidores DHCP

#### **Servidores**

- Server 0 192.168.10.1 255.255.255.0 Gateway I -192.168.10.1 de Início em 2 e máximo 254
- Server 0 192.168.20.1 255.255.255.0 Gateway 11 -192.168.20.1 de Início em 2 e máximo 254

| physical    | Config          | Services | Desktop | Programming  | Attributes |  |  |  |  |  |
|-------------|-----------------|----------|---------|--------------|------------|--|--|--|--|--|
| P Configura | ation           |          |         |              |            |  |  |  |  |  |
| -IP Configu | iration ——      |          |         |              |            |  |  |  |  |  |
| C DHCP      | ,               |          | ۲       | Static       |            |  |  |  |  |  |
| IPv4 Addr   | ress            |          | 19      | 2.168.10.1   |            |  |  |  |  |  |
| Subnet M    | lask            |          | 25      | 5.255.255.0  |            |  |  |  |  |  |
| Default G   | Default Gateway |          | 19      | 192.168.10.1 |            |  |  |  |  |  |
| DNS Serv    | /er             |          | 19      | 2.168.10.1   |            |  |  |  |  |  |
| IPv6 Conf   | iguration —     |          |         |              |            |  |  |  |  |  |

Server0

\_ 🗆 ×

| Server0    |         |                  |                              |                    |               |                        |                    |             |                |                |  |  |
|------------|---------|------------------|------------------------------|--------------------|---------------|------------------------|--------------------|-------------|----------------|----------------|--|--|
| Physical C | onfig S | ervices          | Desktop                      | Programmin         | ig Attribu    | ites                   |                    |             |                |                |  |  |
| SERVIC     | ES 📩    |                  |                              |                    |               | DHCP                   |                    |             |                |                |  |  |
| DHCP       |         | Interfa          | Interface FastEthernet0      |                    |               |                        | Service • On C Off |             |                |                |  |  |
|            | 6       | Pool N           | ame                          |                    |               | ser                    | verPool            |             |                |                |  |  |
| DNS        |         | Defau            | Default Gateway 192.168.10.1 |                    |               |                        |                    |             |                |                |  |  |
| SYSLO      | G       | DNS Server       |                              |                    |               |                        | 192.168.10.1       |             |                |                |  |  |
|            |         |                  | Start IP Address : 192       |                    |               |                        | 10                 | 2           |                |                |  |  |
| EMAIL      |         | Subnet Mask: 255 |                              |                    | 255           |                        | 255                |             | 0              |                |  |  |
| FTP        |         | Maxim            | Maximum Number of Users :    |                    |               | 254                    |                    |             |                |                |  |  |
| IoT        | ment    | TETPS            | Server:                      |                    |               | 0.0.0.0                |                    |             |                |                |  |  |
| Radius E   | AP      | WLCA             | Address:                     |                    |               | 0.0.0.0                |                    |             |                |                |  |  |
|            |         |                  | Add                          |                    |               | Save                   |                    | Remove      |                |                |  |  |
|            |         |                  | Pool<br>Name                 | Default<br>Gateway | DNS<br>Server | Start<br>IP<br>Address | Subnet<br>Mask     | Max<br>User | TFTP<br>Server | WLC<br>Address |  |  |
|            |         | serve            | erPool                       | 192.168            | 192.168       | 192.168                | . 255.255          | 254         | 0.0.0.0        | 0.0.0.0        |  |  |

Configuração dos Host

#### Rede 192.168.10.0 - ADMINISTRAÇÃO

- PC0 DHCP
- PCI DHCP

#### Rede 192.168.20.0 - LABORATÓRIO

- PC2 DHCP
- PC3 DHCP

| 9 | PCO             |           |               |             |            |                       | <u>_   ×</u> |
|---|-----------------|-----------|---------------|-------------|------------|-----------------------|--------------|
|   | Physical        | Config    | Desktop       | Programming | Attributes |                       |              |
|   | P Configure     | ation     |               |             |            |                       | ×            |
|   | Interface       |           | FastEthernet0 |             |            |                       | •            |
|   | -IP Configu     | uration — |               |             |            |                       |              |
|   | OHCP            |           |               | C Sta       | tic        | Requesting IP Address |              |
|   | IP∨4 Addr       | ress      |               |             |            |                       |              |
|   | Subnet M        | lask      |               |             |            |                       |              |
|   | Default Gateway |           |               |             |            |                       |              |
|   | DNS Serv        | ver       |               |             |            |                       |              |

# **Criação das VLANS em todos os switchs** 10 – ADMINISTRAÇÃO 20 – LABORATORIO

| witch4                                                                 |                                                    |                                |                            |                 |   |
|------------------------------------------------------------------------|----------------------------------------------------|--------------------------------|----------------------------|-----------------|---|
| Physical <u>Config</u> CLI                                             | Attributes                                         |                                |                            |                 |   |
| GLOBAL                                                                 | ]                                                  | VLAN C                         | onfiguration               |                 |   |
| Settings                                                               | VLAN Number                                        |                                |                            |                 |   |
| Algorithm Settings                                                     | VLAN Name                                          |                                |                            |                 |   |
| SWITCHING                                                              |                                                    | 6 -1 -1                        | ,<br>Dava avec             | 1               |   |
| VLAN Database                                                          |                                                    | Add                            | Remove                     |                 |   |
| INTERFACE                                                              | VLAN No                                            |                                | VLAN Name                  |                 |   |
| FastEthernet0/1                                                        | 1 default                                          |                                |                            |                 |   |
| FastEthernet0/2                                                        | 10 ADMNISTRACAO                                    |                                |                            |                 |   |
| FastEthernet0/3                                                        | 20 LABORATORIO                                     |                                |                            |                 |   |
| FastEthernet0/4                                                        | 1002 fddi-default                                  |                                |                            |                 |   |
| FastEthernet0/5                                                        |                                                    |                                |                            |                 |   |
| FastEthernet0/6                                                        | 1003 token-ring-detault                            |                                |                            |                 |   |
| FastEthernet0/7                                                        | 1004 fddinet-default                               |                                |                            |                 |   |
| FastEthernet0/8                                                        | 1005 trnet-default                                 |                                |                            |                 |   |
| FastEthernet0/9                                                        |                                                    |                                |                            |                 |   |
| FastEthernet0/10                                                       |                                                    |                                |                            |                 |   |
| FastEthernet0/11                                                       | 1                                                  |                                |                            |                 |   |
| quivalent IOS Commands                                                 |                                                    |                                |                            |                 |   |
| <pre>%LINK-5-CHANGED: In<br/>%LINEPROTO-5-UPDOWN</pre>                 | terface FastEthernet0/3<br>: Line protocol on Inte | , changed sta<br>rface FastEth | te to up<br>ernet0/3, chan | ged state to up | - |
| Switch>enable<br>Switch#<br>Switch#configure te<br>Enter configuration | rminal<br>commands, one per line                   | . End with C                   | NTL/Z.                     |                 |   |
| Switch(config)#<br>Switch(config)#                                     |                                                    |                                |                            |                 |   |
|                                                                        |                                                    |                                |                            |                 |   |

Especificar os acessos as VLANS para as interfaces:

#### Switch4

- FastEthernet0/1
  - Trunk
    - 10-VLAN10
    - 20 VLAN20

#### FastEthernet0/2

- Access
  - I0-VLANI0

#### FastEthernet0/3

- Access
  - 20 VLAN20

| SWILLII4                  |                |          |                  |                                      |
|---------------------------|----------------|----------|------------------|--------------------------------------|
| Physical <u>Config</u> C  | LI Attributes  |          |                  |                                      |
|                           |                |          | FactEtherpot0/4  |                                      |
| GLOBAL                    | A              |          | T astEthernetovi |                                      |
| Settings                  | Port Status    |          |                  | 🔽 On                                 |
| Algorithm Settings        | Bandwidth      |          |                  | 100 Mbps C 10 Mbps V Auto            |
| SWITCHING                 | Duplex         |          |                  | C Half Duplex C Full Duplex 🔽 Auto   |
| VLAN Database             |                |          |                  |                                      |
| INTERFACE                 | Trunk          | <b>•</b> | VLAN             | 1-1005                               |
| FastEthernetU/1           |                |          |                  |                                      |
| FastEthernet0/2           | Tx Ring Limit  |          | 10               |                                      |
| FastEthernet0/3           |                |          |                  |                                      |
| c                         | •              |          |                  |                                      |
| SWICCN4                   |                |          |                  |                                      |
| Physical Config C         | LI Attributes  |          |                  |                                      |
|                           |                |          |                  |                                      |
| GLOBAL                    | ▲              |          | FastEthernet0/2  |                                      |
| Settings                  |                |          |                  | <b>-</b> .                           |
| Algorithm Settings        | Port Status    |          |                  | I <b>∨</b> On                        |
| SWITCHING                 | Bandwidth      |          |                  | ● 100 Mbps C 10 Mbps I Auto          |
| VLAN Database             | Duplex         |          |                  | C Half Duplex 	 Full Duplex 	 ▲ Auto |
| INTERFACE                 | Access         | <b></b>  | VLAN             | 10                                   |
| FastEthernet0/1           |                |          |                  |                                      |
| FastEthernet0/2           | Tx Ring Limit  |          | 10               |                                      |
| FastEthernet0/3           |                |          |                  |                                      |
| FastEthernet0/4           |                |          |                  |                                      |
| Switch4                   |                |          |                  |                                      |
| Smitcht                   |                |          |                  |                                      |
| Physical <u>Config</u> Cl | LI Attributes  |          |                  |                                      |
|                           |                |          |                  |                                      |
| GLOBAL                    | ▲              |          | FastEthernet0/3  |                                      |
| Settings                  | Port Status    |          |                  | 🔽 On                                 |
| Algorithm Settings        | Bandwidth      |          |                  | ① 100 Mbps C 10 Mbps ▼ Auto          |
| SWITCHING                 | Duplex         |          |                  | C Half Duplex C Full Duplex V Auto   |
| VLAN Database             | - aprox        |          |                  |                                      |
|                           | Access         | •        | VLAN             | 20                                   |
| FastEthernetU/1           |                |          |                  |                                      |
| FastEthernetU/2           | I'x Ring Limit |          | 10               |                                      |
| FastEthernet0/3           |                |          |                  |                                      |

Especificar os acessos as VLANS para as interfaces:

#### Switch3

- FastEthernet0/I
  - Trunk
    - I0-VLANI0
    - 20 VLAN20
- FastEthernet0/2
  - Access
    - I0-VLANI0
- FastEthernet0/3
  - Access
    - 20 VLAN20

#### Switch I

- FastEthernet0/I
  - Access 10 VLAN10
- FastEthernet0/2
  - Access 10 VLAN10
- FastEthernet0/3
  - Access 10 VLAN20

#### Switch2

- FastEthernet0/I
  - Access 20 VLANI0
- FastEthernet0/2
  - Access 20 VLANI0
- FastEthernet0/3
  - Access 20 VLAN20

#### Tarefas:

- a)Efetue um teste de comunicação do PCO para PCI utilizando o envio de um PDU (*Protocol Data Unit*) de um computador para o outro. Capture a tela para comprovar.
- **b)**Efetue um teste de comunicação do PC0 para PC2 utilizando o envio de um PDU (*Protocol Data Unit*) de um computador para o outro. Capture a tela para comprovar.

Objetivo:

- Criar um servidor WEB
- Configurar o DHCP e DNS

Crie uma rede conforme a imagem.

- I Switch 2960
- I Server PT
- 2 PCs

Todos os computadores estão na rede 192.168.0.0/24

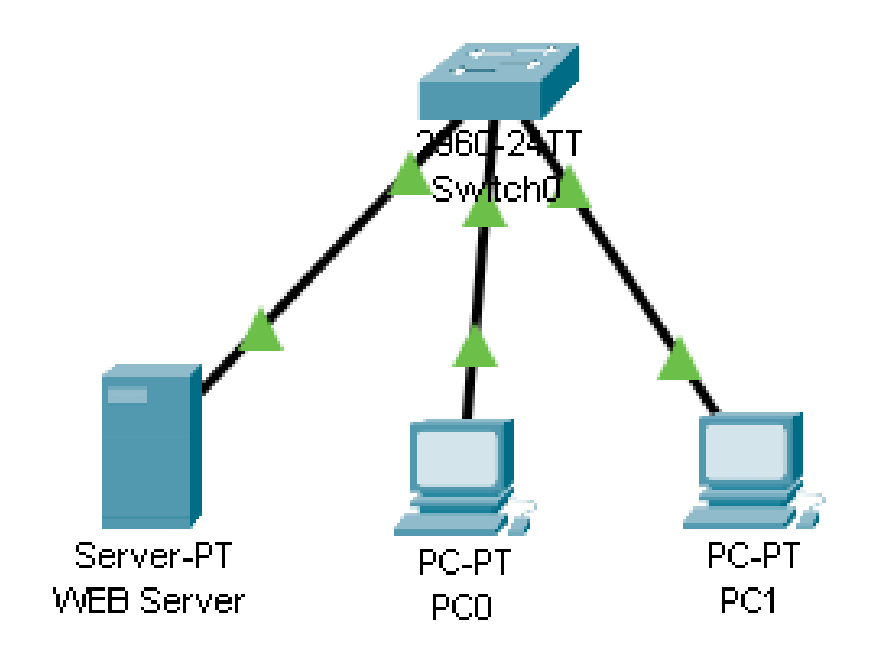

#### 🥐 Server0

# EXERCÍCIO IX REDES - CISCO PACKET TRACER

#### Configure o servidor DHCP

| SERVI  | ICES 🖄 | I                  |                    |               | DHCP                   |                |             |                |              |
|--------|--------|--------------------|--------------------|---------------|------------------------|----------------|-------------|----------------|--------------|
|        | CP     | <br>Interface      | Fast               | Ethernet0     | ▼ Serv                 | ice 🖲 On       |             | O Off          |              |
| DHC    | Pv6    | Pool Name          |                    | serverPool    |                        |                |             |                |              |
|        |        | Default Gateway    |                    |               | 0.0.1                  | 0.0.0.0        |             |                |              |
| SYSL   | .OG    | DNS Server         |                    |               | 192                    | .168.0.1       |             |                |              |
| AA     | A      | Start IP Address : | 192                | 168           |                        | 0              |             | 0              |              |
| EMA    |        | Subnet Mask: 255   | 5                  | 255           |                        | 255            |             | 0              |              |
| FT     | P      | Maximum Number o   | of Users :         |               | 255                    |                |             |                |              |
| IoT    |        | TFTP Server:       |                    |               | 0.0.                   | 0.0            |             |                |              |
| Radius | EAP    | WLC Address:       |                    |               | 0.0.                   | 0.0            |             |                |              |
|        |        | Add                |                    |               | Save                   |                |             | Remove         |              |
|        |        | Pool<br>Name       | Default<br>Gateway | DNS<br>Server | Start<br>IP<br>Address | Subnet<br>Mask | Max<br>User | TFTP<br>Server | WLC<br>Addre |
|        |        | serverPool         | 0.0.0.0            | 192.168       | 192.168                | 255.255        | 255         | 0.0.0.0        | 0.0.0.0      |
|        |        | •                  |                    |               |                        |                |             |                |              |

Acesse o navegador em Desktop->Web Browser em um dos hosts e especifique o endereço do servidor.

#### \_ 🗆 🗙 🕐 PCO Physical Config Attributes Desktop Programming Х Web Browser URL http://192.168.0.1 Go Stop Cisco Packet Tracer Welcome to Cisco Packet Tracer. Opening doors to new opportunities. Mind Wide Open. Quick Links: A small page **Copyrights** Image page <u>Image</u> П Тор

Altere as páginas do servidor web adicionando o seu nome ao título da página no arquivo index.html

| er 👘    |                                                                                                    | 2                                                                                                    |  |  |  |  |  |  |
|---------|----------------------------------------------------------------------------------------------------|----------------------------------------------------------------------------------------------------|--|--|--|--|--|--|
| Config  | Services Desktop Programming Attributes                                                                                                    |                                                                                                    |  |  |  |  |  |  |
| ICES    | File Name: Index.html                                                                                                    |                                                                                                    |  |  |  |  |  |  |
| ТР      |                                                                                                    |                                                                                                    |  |  |  |  |  |  |
| ICP     | <html></html>                                                                                                    |                                                                                                    |  |  |  |  |  |  |
| CPV6    | :center> <font color="blue" size="+2">Cisco Packet Tracer</font><br>:br>\A/elcome to Cisco Packet Tracer. Opening doors to new opportunities. Mind \A/de Open                                                                                                    |                                                                                                    |  |  |  |  |  |  |
| ТР      | <                                                                                                    |                                                                                                    |  |  |  |  |  |  |
| vs      | <br>dr> <a href="helloworld.html">A small page</a>                                                                                                    |                                                                                                    |  |  |  |  |  |  |
| LOG     | <br>shref="copyrights.html">Copyrights<br><br>shref="image html">Image nage                                                                                                    |                                                                                                    |  |  |  |  |  |  |
| AA 🛛    | <br><br> |                                                                                                    |  |  |  |  |  |  |
| ГР      |                                                                                                    |                                                                                                    |  |  |  |  |  |  |
| AIL     |                                                                                                    |                                                                                                    |  |  |  |  |  |  |
| ГР      |                                                                                                    |                                                                                                    |  |  |  |  |  |  |
| т       |                                                                                                    |                                                                                                    |  |  |  |  |  |  |
| agement |                                                                                                    |                                                                                                    |  |  |  |  |  |  |
| s EAP   |                                                                                                    |                                                                                                    |  |  |  |  |  |  |
|         | r Config ICES TP CP CP SPv6 TP VS LOG AA TP AIL TP TT agement s EAP                                                                                                    | r         Config       Services       Desktop       Programming       Attributes         ICES       File Name:       index.html         TP       c       center> <font color="blue" size="+2">Cisco Packet Tracer       center&gt;         CP            CP             CP             CP             CP             CP             CP             CP             S              NS               LOG</font> |  |  |  |  |  |  |

| Physical Config | Services Desktop Programming | Attributes |                 |
|-----------------|------------------------------|------------|-----------------|
| SERVICES        | <u>.</u>                     | НТТР       |                 |
| HTTP            | -HTTP                        |            |                 |
| DHCP            |                              |            |                 |
|                 | ● On C Off                   | 🖲 On       | O Off           |
| DNS             |                              |            |                 |
| SYSLOG          | File Manager                 |            |                 |
| AAA             | File Name                    | Edit       | Delete          |
| NTP             | 1 copyrights.html            | (edit)     | (delete)        |
| EMAIL           | a escontlogo177×111 ing      |            | (delete)        |
| FTP             |                              |            | (40,610)        |
| IoT             | 3 helloworld.html            | (edit)     | (delete)        |
| VM Management   | 4 image html                 | (edit)     | (delete)        |
| Radius EAP      | - mage. and                  | (oun)      | (40,6,6)        |
|                 | 5 index.html                 | (edit)     | (delete)        |
| ז               |                              |            |                 |
|                 |                              |            |                 |
|                 | V                            |            | New File Import |
| ор              |                              |            |                 |

🖻 WEB Server

- 🗆 🗵

Altere as páginas do servidor web adicionando o seu nome ao título da página no arquivo index.html

#### 🔊 PCO \_ D × Physical Config Desktop Programming Attributes Web Browser х URL http://192.168.0.1 Go Stop Osmar Cisco Packet Tracer Welcome to Cisco Packet Tracer. Opening doors to new opportunities. Mind Wide Open. Quick Links: A small page **Copyrights** Image page <u>Image</u> Г Тор

#### 🕐 Server0

# EXERCÍCIO IX REDES - CISCO PACKET TRACER

Configure o servidor DNS para acessa ro endereço ip do servidor por www.ambientes.com

| Physical | Config   | Services | Desktop      | Programming   | Attributes        |      |               |          |  |
|----------|----------|----------|--------------|---------------|-------------------|------|---------------|----------|--|
| SER      | VICES    | <u> </u> |              |               |                   |      |               |          |  |
| Н        | ТТР      | Γ _      |              |               | DI                | NS   |               |          |  |
| DI       | HCP      | DNS      | Service      | (             | On                |      | ⊃ Off         |          |  |
| DH       | CPv6     | 1 _      |              |               |                   |      |               |          |  |
| Т        | FTP      | Reso     | urce Records | :             |                   |      |               |          |  |
| C        | DNS      |          | •            | www.an        | www.ambientes.com |      | Type A Record | <b>•</b> |  |
| SY:      | SLOG     |          |              |               |                   |      |               |          |  |
| A        | AA       | Addr     | ess  192.168 | .0.1          |                   |      |               |          |  |
| N        | ITP      |          | Add          | I I           | Sa                | ave  | Remove        |          |  |
| EN       | 1AIL     |          |              |               |                   | -    |               |          |  |
| F        | тр       |          | lo.          | Name          |                   | Туре | Detail        |          |  |
| 1        | loT      | 0        | www          | ambientes.com | A Record          | ł    | 192.168.0.1   |          |  |
| VM Mar   | nagement |          |              |               |                   |      |               | -        |  |
| Radi     | us EAP   |          |              |               |                   |      |               |          |  |
|          |          |          |              |               |                   |      |               |          |  |
|          |          |          |              |               |                   |      |               |          |  |
|          |          |          |              |               |                   |      |               |          |  |
|          |          |          |              |               |                   |      |               |          |  |
|          |          |          |              |               |                   |      |               |          |  |
|          |          |          |              |               |                   |      |               |          |  |
|          |          |          |              |               |                   |      |               |          |  |
|          |          |          |              |               |                   |      |               |          |  |
|          |          |          |              |               |                   |      |               |          |  |
|          |          |          |              |               |                   |      |               |          |  |
|          |          |          |              |               |                   |      |               |          |  |
|          |          |          |              |               |                   |      |               |          |  |
|          |          |          |              |               |                   |      |               |          |  |
|          |          | DN       | S Cache      |               |                   |      |               |          |  |
|          |          | <b>V</b> |              |               |                   |      |               |          |  |
| -        |          |          |              |               |                   |      |               |          |  |
| Тор      |          |          |              |               |                   |      |               |          |  |

- 🗆 🗵

Acesse as páginas do servidor pelo nome www.ambientes.com

| 000                        |             |              |               |             |           |             |         |          |      |
|----------------------------|-------------|--------------|---------------|-------------|-----------|-------------|---------|----------|------|
| PLU                        |             |              |               |             |           |             |         |          | -    |
| Physical                   | Config      | Desktop      | Programming   | Attributes  |           |             |         |          |      |
| Veb Brows                  | ser         |              |               |             |           |             |         |          | 1    |
| < )                        | > URL       | http://www.  | ambientes.com |             |           |             |         | Go       | Stop |
|                            |             |              | Osmai         | r Cisco     | Packet    | Trace       | r       |          |      |
| Welcom                     | a ta Ciu    | non Doolret' | Tracar Onanie | a do ora to |           | tuniting N  | God Wad | la Onan  |      |
| weicom                     | ie to Ci    | sco Packet   | Iracer. Openu | ng aoors to | new oppon | tumines. Iv | una wia | ie Open. |      |
| Quick L                    | inks:       |              |               |             |           |             |         |          |      |
| A small                    | <u>page</u> |              |               |             |           |             |         |          |      |
| <u>Copyng</u><br>Transport | <u>thts</u> |              |               |             |           |             |         |          |      |
| <u>Image p</u><br>Image    | <u>age</u>  |              |               |             |           |             |         |          |      |
| Br                         |             |              |               |             |           |             |         |          |      |
|                            |             |              |               |             |           |             |         |          |      |
|                            |             |              |               |             |           |             |         |          |      |
|                            |             |              |               |             |           |             |         |          |      |
|                            |             |              |               |             |           |             |         |          |      |
|                            |             |              |               |             |           |             |         |          |      |
|                            |             |              |               |             |           |             |         |          |      |
|                            |             |              |               |             |           |             |         |          |      |
|                            |             |              |               |             |           |             |         |          |      |
|                            |             |              |               |             |           |             |         |          |      |
|                            |             |              |               |             |           |             |         |          |      |
|                            |             |              |               |             |           |             |         |          |      |
|                            |             |              |               |             |           |             |         |          |      |

Objetivo:

 Criar uma conexão com entre duas redes usando a internet (Cloud-pt)

Crie uma rede conforme a imagem.

- I Clout-Pt
- 2 Switchs 2960
- 2 Roteadores 1941
- 4 pcs (hosts) distribuídos nas duas resdes.

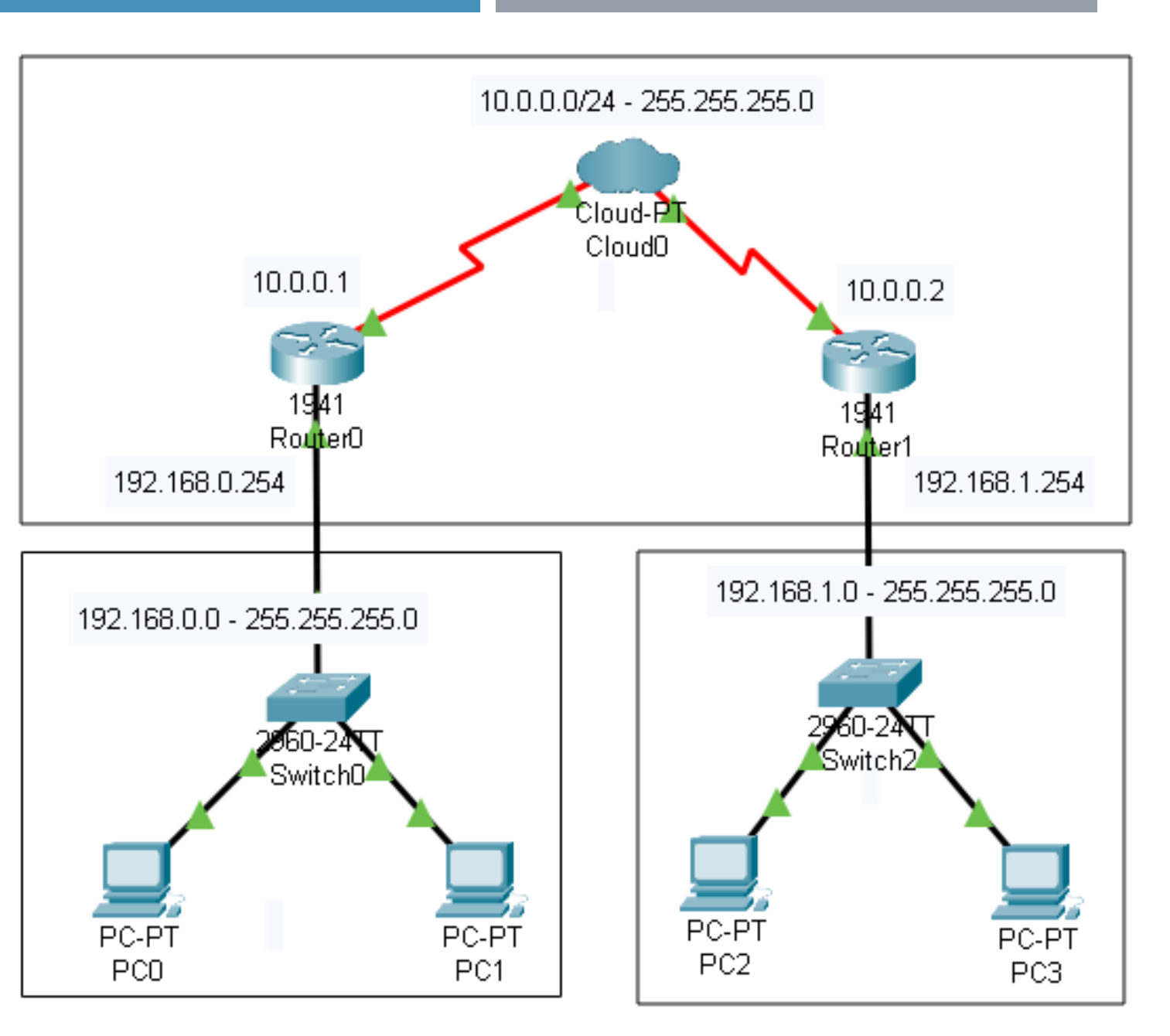

#### **Configurando os Roteadores**

Desligue os roteadores e adicione o módulo de interface de rede de alta largura de banca **HWIC-2T** (*High-speed WAN Interface Card*) para conectar o roteador ao CloudPT.

Use o cabo Serial DTE(*Data Terminal Equipament*) para realizar a conexão com o roteador.

Conexão:

- CloudPT/Serial0 com Router0/ Serial0
- CloudPT/SerialI com RouterI/Serial0

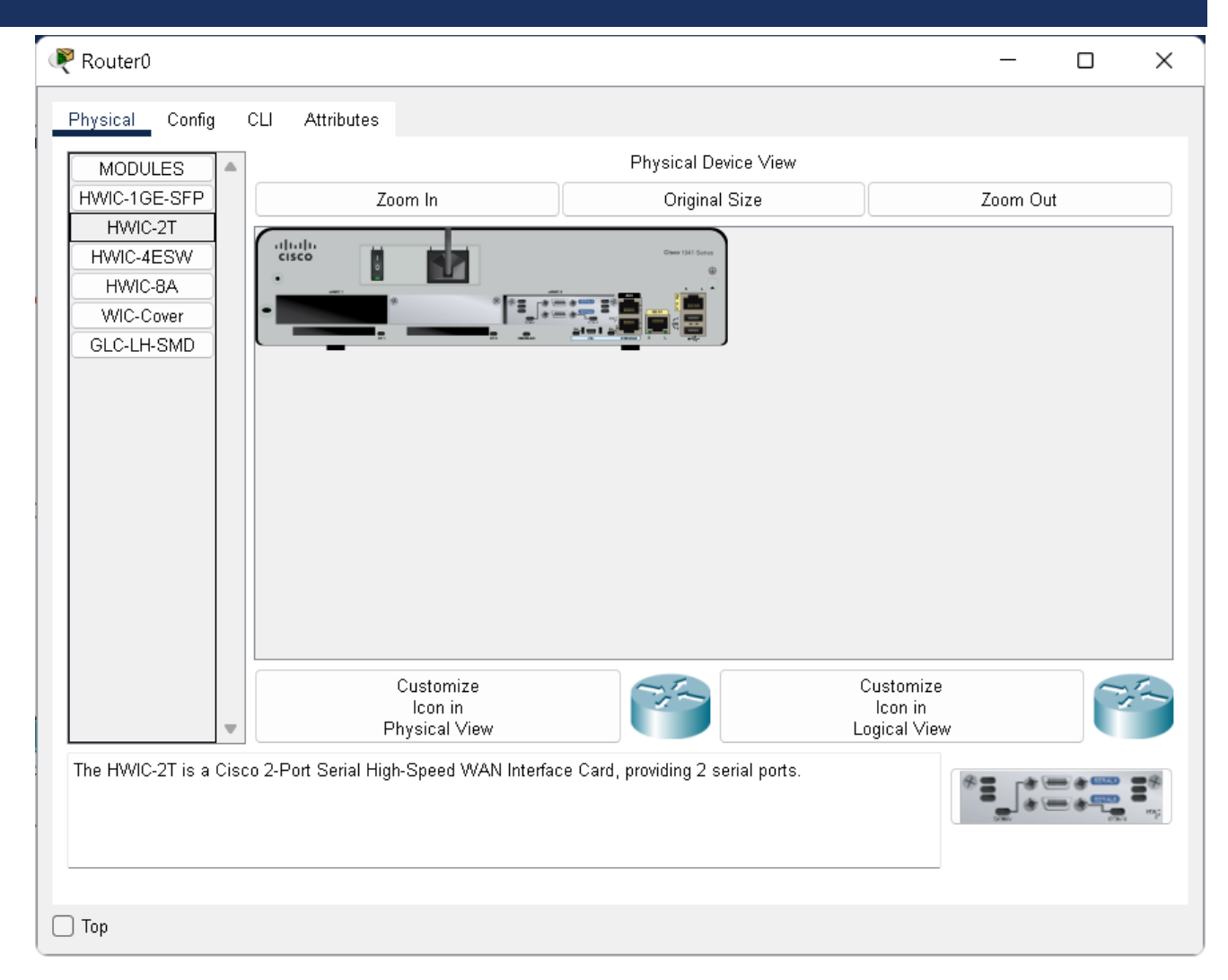

Documentação da rede:

Rede: 192.168.0.0

PCI - 192.168.0.1/26 - 255.255.255.0 - Gateway I - 192.168.0.254/26

PC2 - 192.168.0.2/26 - 255.255.255.0 - Gateway 1 - 192.168.0.254/26

Rede: 192.168.1.0

PC3 - 192.168.1.1/26 - 255.255.255.0 - Gateway II - 192.168.1.254/26

PC4 - 192.168.1.2/26 - 255.255.255.0 - Gateway II - 192.168.1.254/26

#### Router0

Gigabit 0/0 - **192.168.0.254**/26 - 255.255.255.0 - **Gateway I** Serial 0/0 - 10.0.0.1/26 - 255.0.0.0

Routerl

Gigabit 0/0 - **192.168.1.254**/26 - 255.255.255.0 - **Gateway II** Serial 0/0 - 10.0.0.2/26 - 255.0.0.0 **Rede conectada ao Router0** 192.168.0.0 - 255.255.255.0

**Rede não conectada ao Router0** 192.168.1.0 - 255.255.255.0 **next hop** 10.0.0.2

**Rede conectada ao Router l** 192.168.1.0 - 255.255.255.0

Rede não conectada ao Router I 192.168.0.0 - 255.255.255.0 next hop 10.0.0.1

#### Roteamento estático entre as redes.

| 🥐 Router0                  |                             | - 0    | ×   | Router1                 |                             | - 0    | > |
|----------------------------|-----------------------------|--------|-----|-------------------------|-----------------------------|--------|---|
| Physical <u>Config</u> CLI | Attributes                  |        | - 1 | Physical Config CLI A   | ttributes                   |        |   |
| GLOBAL                     | Static Routes               |        |     | GLOBAL -                | Static Routes               |        |   |
| Algorithm Settings         | Network 192.168.0.1         |        |     | Algorithm Settings      | Network 192.168.0.0         |        |   |
| ROUTING                    | Mask 255.255.255.0          |        |     | ROUTING                 | Mask 255.255.255.0          |        |   |
| Static                     | Next Hen 10.0.0.2           |        |     | Static                  | Next Hen 10.0.0.1           |        | i |
| RIP                        |                             |        |     | RIP                     |                             |        | 1 |
| SWITCHING                  |                             | Add    |     | SWITCHING               |                             | Add    |   |
| VLAN Database              |                             |        |     | VLAN Database           |                             |        |   |
| INTERFACE                  | Network Address             |        |     | INTERFACE               | Network Address             |        | ] |
| GigabitEthernet0/0         | 102 169 1 0/24 via 10 0 0 2 |        |     | GigabitEthernet0/0      | 192 168 0 0/24 via 10 0 0 1 |        |   |
| GigabitEthernet0/1         | 192.166.1.0/24 Via 10.0.0.2 |        |     | GigabitEthernet0/1      | 192.100.0.0/24 Via 10.0.0.1 |        |   |
| Serial0/0/0                |                             |        |     | Serial0/0/0             |                             |        |   |
| Serial0/0/1                |                             |        |     | Serial0/0/1             |                             |        |   |
|                            |                             |        |     |                         |                             |        |   |
|                            |                             |        |     |                         |                             |        |   |
|                            |                             |        |     |                         |                             |        |   |
|                            |                             |        |     |                         |                             |        |   |
|                            | _                           | Remove |     |                         |                             | Remove |   |
|                            |                             |        |     | •                       |                             |        |   |
| Equivalent IOS Commands    |                             |        |     | Equivalent IOS Commands |                             |        |   |
| Router (config) #          |                             |        |     |                         |                             | _      |   |
| Router (config) #          |                             |        |     |                         |                             |        |   |
| Router (config) #          |                             |        |     | Router>enable           |                             |        |   |

#### Configurar as interfaces. Serial0 - Rede1 com DLCI 100 e Serial1 - Rede2 com DLCI 200

Ligar a porta!

| R Cloud0                |             |               | - 0 X         | R Cloud0           |             |               | - D ×          |
|-------------------------|-------------|---------------|---------------|--------------------|-------------|---------------|----------------|
| Physical Config         | Attributes  |               |               | Physical Config    | Attributes  |               |                |
| GLOBAL                  | ·           | Frame R       | elay: SerialO | GLOBAL             | <b></b>     | Frame F       | Relay: Serial1 |
| Settings<br>TV Settings | Port Status |               | ✓ On          | TV Settings        | Port Status |               | 🕑 On           |
| CONNECTIONS             |             |               | Cisco         | CONNECTIONS        | LIVII       |               | Cisco          |
| DSL                     | DLCI 100    |               | Name Rede1    | DSL                | DLCI 200    |               | Name Rede2     |
| Cable                   |             | Add           | Remove        | Cable              |             | Add           | Remove         |
| SerialO                 | DLCI<br>100 | Name<br>Rede1 |               | SerialO            | DLCI<br>200 | Name<br>Rede2 |                |
| Serial1                 |             | iteder        |               | Serial1            | 200         | 110002        |                |
| Serial2<br>Serial3      |             |               |               | Serial2<br>Serial3 |             |               |                |
| Modem4                  |             |               |               | Modem4             |             |               |                |
| Ethernet6               |             |               |               | Ethernet6          |             |               |                |
| Coaxial7                |             |               |               | Coaxial7           |             |               |                |
|                         |             |               |               |                    |             |               |                |
|                         |             |               |               |                    |             |               |                |
| -                       | ,           |               |               |                    |             |               |                |
|                         |             |               |               |                    |             |               |                |
| Ton                     |             |               |               | Ton                |             |               |                |

#### Configurar o Frame-relay. Serial0 - Rede1 <-> Serial1 - Rede2

| injerem <u>eening</u> i                                         | Attributes                   |                    |                |                                         |                                        |   |
|-----------------------------------------------------------------|------------------------------|--------------------|----------------|-----------------------------------------|----------------------------------------|---|
| GLOBAL<br>Settings<br>TV Settings<br>CONNECTIONS<br>Frame Relay | Serial0<br>Port<br>From Port | ✓ Rede1<br>Sublink | Fra<br>To Port | ame Relay<br><-> <u>Serial1</u><br>Port | ── ─ ─ ─ ─ ─ ─ ─ ─ ─ ─ ─ ─ ─ ─ ─ ─ ─ ─ | ~ |
| Cable                                                           | 1 SerialO                    | Rede1              | Serial1        | Rede2                                   |                                        |   |
| INTERFACE                                                       |                              |                    |                |                                         |                                        |   |
| Serial0                                                         |                              |                    |                |                                         |                                        |   |
| Serial1                                                         |                              |                    |                |                                         |                                        |   |
| Serial2                                                         |                              |                    |                |                                         |                                        |   |
| Serial3                                                         |                              |                    |                |                                         |                                        |   |
| Modem4                                                          |                              |                    |                |                                         |                                        |   |
| Modem5                                                          |                              |                    |                |                                         |                                        |   |
| Ethernet6                                                       |                              |                    |                |                                         |                                        |   |
| Coaxial7                                                        |                              |                    |                |                                         |                                        |   |
|                                                                 |                              |                    |                |                                         |                                        |   |
| v                                                               |                              | bbA                |                | Rer                                     | nove                                   |   |

Configurar o Frame-relay em cada roteador. Selecione Serial0/0/0 e depois CLI e digite o comando **encapsulation frame-relay**.

|                                                                                                    |                                                                                                    | SocialOMM                                           |      | IOS Command Line Interface                                                                                                    |
|----------------------------------------------------------------------------------------------------|----------------------------------------------------------------------------------------------------|-----------------------------------------------------|------|----------------------------------------------------------------------------------------------------|
| GLOBAL                                                                                                    |                                                                                                    | 3enai0/0/0                                          |      | *DINEL KOTO 5 OFDOWN. DINE PROCOCOT ON INCLIGACE OFGADICECNEINCED, 0, Changea Boace                                                                                                    |
| Settings                                                                                                    | Port Status                                                                                                    |                                                     | 🔽 On | up                                                                                                    |
| lgorithm Settings                                                                                                    | Dunlex                                                                                                    | Eull Dunley                                         |      |                                                                                                    |
| ROUTING                                                                                                    | Cleak Data                                                                                                    | 1000                                                |      | Router (config-11)#exit                                                                                                    |
| Static                                                                                                    |                                                                                                    | 1200                                                |      | Router (config) # motified Scificity () 5                                                                                                    |
| DID                                                                                                    | IP Configuration                                                                                                    |                                                     |      | Router (config-if) #exit                                                                                                    |
| NIF                                                                                                    | IPv4 Address                                                                                                    | 10.0.0.1                                            |      | Router(config)#interface GigabitEthernet0/0                                                                                                    |
| SWITCHING                                                                                                    | Subnet Meels                                                                                                    | 255.0.0.0                                           |      | Router(config-if)#ip address 192.168.0.254 255.0.0.0                                                                                                    |
| VLAN Database                                                                                                    | Subriet Mask                                                                                                    | 205.0.0.0                                           |      | Router(config-if)#ip address 192.168.0.254 255.0.0.0                                                                                                    |
| INTERFACE                                                                                                    | -                                                                                                    |                                                     |      | Router (config-if)#ip address 192.168.0.254 255.255.255.0                                                                                                    |
| igabitEthernet0/0                                                                                                    | Tx Ring Limit                                                                                                    | 10                                                  |      | Router (config-1)#                                                                                                    |
| inchisCale and a la                                                                                                    |                                                                                                    |                                                     |      | Router (config) #interface Serial0/0/0                                                                                                    |
|                                                                                                    |                                                                                                    |                                                     |      |                                                                                                    |
|                                                                                                    |                                                                                                    |                                                     |      | Router(config-if)#ip address 10.0.0.1 255.0.0.0                                                                                                    |
| Serial0/0/0                                                                                                    |                                                                                                    |                                                     |      | Router(config-if)#ip address 10.0.0.1 255.0.0.0<br>Router(config-if)#ip address 10.0.0.1 255.0.0.0                                                                                                    |
| Serial0/0/0                                                                                                    |                                                                                                    |                                                     |      | Router(config-if)#ip address 10.0.0.1 255.0.0.0<br>Router(config-if)#ip address 10.0.0.1 255.0.0.0<br>Router(config-if)#no shutdown                                                                                                    |
| Serial0/0/0                                                                                                    | _                                                                                                    |                                                     |      | Router(config-if)#ip address 10.0.0.1 255.0.0.0<br>Router(config-if)#ip address 10.0.0.1 255.0.0.0<br>Router(config-if)#no shutdown<br>Router(config-if)#                                                                                                    |
| Serial0/0/0                                                                                                    | -                                                                                                    |                                                     |      | Router(config-if)#ip address 10.0.1 255.0.0.0<br>Router(config-if)#ip address 10.0.0.1 255.0.0.0<br>Router(config-if)#no shutdown<br>Router(config-if)#<br>%LINK-5-CHANGED: Interface Serial0/0/0, changed state to up                                                                                                    |
| Serial0/0/0                                                                                                    |                                                                                                    |                                                     |      | Router(config-if)#ip address 10.0.1 255.0.0.0<br>Router(config-if)#ip address 10.0.0.1 255.0.0.0<br>Router(config-if)#no shutdown<br>Router(config-if)#<br>%LINK-5-CHANGED: Interface Serial0/0/0, changed state to up<br>Router(config-if)#exit                                                                                                    |
| Serial0/0/0                                                                                                    | •                                                                                                    |                                                     |      | Router(config-if)#ip address 10.0.01 255.0.0.0<br>Router(config-if)#ip address 10.0.01 255.0.0.0<br>Router(config-if)#in shutdown<br>Router(config-if)#<br>%LINK-5-CHANGED: Interface Serial0/0/0, changed state to up<br>Router(config-if)#exit<br>Router(config)#                                                                                                    |
| Serial0/0/0                                                                                                    | *                                                                                                    |                                                     |      | Router(config-if)#ip address 10.0.1 255.0.0.0<br>Router(config-if)#ip address 10.0.1 255.0.0.0<br>Router(config-if)#no shutdown<br>Router(config-if)#<br>&LINK-5-CHANGED: Interface Serial0/0/0, changed state to up<br>Router(config-if)#exit<br>Router(config)#<br>Router(config)#1 route 192.168.0.2 255.255.255.0 10.0.0.2                                                                                                    |
| Serial0/0/0                                                                                                    | s                                                                                                    |                                                     |      | Router(config-if)#ip address 10.0.1 255.0.0.0<br>Router(config-if)#ip address 10.0.0.1 255.0.0.0<br>Router(config-if)#no shutdown<br>Router(config-if)#<br>%LINK-5-CHANGED: Interface Serial0/0/0, changed state to up<br>Router(config-if)#exit<br>Router(config)#<br>Router(config)#<br>Router(config)# route 192.168.0.2 255.255.0 10.0.0.2<br>%Inconsistent address and mask                                                                                                    |
| Serial0/0/0                                                                                                    | s<br>erface Serial0/0/0                                                                                                    |                                                     |      | <pre>Router(config-if)#ip address 10.0.1 255.0.0.0<br/>Router(config-if)#ip address 10.0.0.1 255.0.0.0<br/>Router(config-if)#no shutdown<br/>Router(config-if)#<br/>*LINK-5-CHANED: Interface Serial0/0/0, changed state to up<br/>Router(config)#<br/>Router(config)#<br/>Router(config)#<br/>Router(config)#<br/>Router(config)#<br/>Router(config)#<br/>Parts and mask<br/>Router(config)#</pre>                                                                                                    |
| Serial0/0/0                                                                                                    | s<br>erface Serial0/0/0<br>fip address 10.0.0.1 255.0                                                                                                    | .0.0                                                |      | <pre>Router(config-if)#ip address 10.0.0.1 255.0.0.0<br/>Router(config-if)#ip address 10.0.0.1 255.0.0.0<br/>Router(config-if)#no shutdown<br/>Router(config-if)#<br/>*LINK-5-CHANGED: Interface Serial0/0/0, changed state to up<br/>Router(config)#<br/>Router(config)#<br/>Router(config)#ip route 192.168.0.2 255.255.255.0 10.0.0.2<br/>*Inconsistent address and mask<br/>Router(config)#<br/>Router(config)#<br/>Router(config)#<br/>Router(config)#<br/>Pouter(config)#<br/>Router(config)#</pre>                                                                                                    |
| Serial0/0/0                                                                                                    | s<br>cerface Serial0/0/0<br>iip address 10.0.0.1 255.0.<br>iip address 10.0.0.1 255.0.                                                                                          | .0.0                                                |      | Router(config-if)#ip address 10.0.1 255.0.0.0<br>Router(config-if)#ip address 10.0.1 255.0.0.0<br>Router(config-if)#no shutdown<br>Router(config-if)#<br>%LINK-5-CHANGED: Interface Serial0/0/0, changed state to up<br>Router(config)if)<br>Router(config)#<br>Router(config)#ip route 192.168.0.2 255.255.0 10.0.0.2<br>%Inconsistent address and mask<br>Router(config)#<br>Router(config)#<br>Router(config)#<br>Router(config)#interface Serial0/0/0<br>Router(config)#interface Serial0/0/0<br>Router(config)#interface Serial0/0/0                                                                                                    |
| Serial0/0/0<br>vivalent IOS Command<br>outer (config) # int<br>outer (config-if) #<br>outer (config-if) #<br>outer (config-if) #<br>outer (config-if) #                                                                                                    | s<br>erface Serial0/0/0<br>fip address 10.0.0.1 255.0.<br>fip address 10.0.0.1 255.0.<br>fin o shutdown                                                                         | .0.0                                                |      | <pre>Router(config-if)#ip address 10.0.1 255.0.0.0<br/>Router(config-if)#ip address 10.0.0.1 255.0.0.0<br/>Router(config-if)#no shutdown<br/>Router(config-if)#<br/>%LINK-5-CHANGED: Interface Serial0/0/0, changed state to up<br/>Router(config)#<br/>Router(config)#<br/>Router(config)# proute 192.168.0.2 255.255.255.0 10.0.0.2<br/>%Inconsistent address and mask<br/>Router(config)#<br/>Router(config)#<br/>Route</pre> |
| Serial0/0/0<br>pivalent IOS Command<br>puter (config) # int<br>puter (config-if) #<br>puter (config-if) #<br>puter (config-if) #<br>puter (config-if) #                                                                                                    | s<br>erface Serial0/0/0<br>fip address 10.0.0.1 255.0.<br>fin address 10.0.0.1 255.0.<br>fon shutdown<br>finterface Serial0/0/0, chai                                           | .0.0<br>.0.0                                        |      | <pre>Router(config-if)#ip address 10.0.1 255.0.0.0<br/>Router(config-if)#ip address 10.0.0.1 255.0.0.0<br/>Router(config-if)#no shutdown<br/>Router(config-if)#<br/>%LINK-5-CHANGED: Interface Serial0/0/0, changed state to up<br/>Router(config)#<br/>Router(config)#<br/>Router(config)# proute 192.168.0.2 255.255.255.0 10.0.0.2<br/>%Inconsistent address and mask<br/>Router(config)#<br/>Router(config)#<br/>Router(config)#<br/>Router(config)#interface Serial0/0/0<br/>Router(config)iinterface Serial0/0/0<br/>Router(config-if)#<br/>Router(config-if)#<br/>Router(config)#interface Serial0/0/0<br/>Router(config)#interface Serial0/0/0</pre>                                                                                                    |
| Serial0/0/0<br>Serial0/0/0<br>Serial0/0<br>Serial0/0<br>Seri | s<br>erface Serial0/0/0<br>fip address 10.0.0.1 255.0.<br>fip address 10.0.0.1 255.0.<br>fin shutdown<br>f<br>interface Serial0/0/0, chai                                       | 1.0.0<br>.0.0<br>nged state to up                   |      | <pre>Router(config-if)#ip address 10.0.01 255.0.0.0<br/>Router(config-if)#ip address 10.0.01 255.0.0.0<br/>Router(config-if)#no shutdown<br/>Router(config-if)#<br/>*LINK-5-CHANGED: Interface Serial0/0/0, changed state to up<br/>Router(config)#<br/>Router(config)#<br/>Router(config)#ip route 192.168.0.2 255.255.255.0 10.0.0.2<br/>*Inconsistent address and mask<br/>Router(config)#<br/>Router(config)#<br/>Router(config)#<br/>Router(config)#<br/>Router(config)#<br/>Router(config)#<br/>Router(config)#interface Serial0/0/0<br/>Router(config)#interface Serial0/0/0<br/>Router(config)#interface Serial0/0/0<br/>Router(config)#interface Serial0/0/0<br/>Router(config)#interface Serial0/0/0<br/>Router(config)#interface Serial0/0/0<br/>Router(config-if)#exit</pre>                                                                                                    |
| Serial0/0/0<br>uivalent IOS Command<br>outer (config) #int<br>outer (config-if) #<br>outer (config-if) #<br>outer (config-if) #<br>outer (config-if) #<br>outer (config-if) #                                                                                                    | Serial0/0/0<br>ip address 10.0.0.1 255.0.<br>in address 10.0.0.1 255.0.<br>in shutdown<br>interface Serial0/0/0, char<br>Kexit                                                  | .0.0<br>.0.0<br>nged state to up                    |      | <pre>Router(config-if)#ip address 10.0.0.1 255.0.0.0<br/>Router(config-if)#ip address 10.0.0.1 255.0.0.0<br/>Router(config-if)#o shutdown<br/>Router(config-if)#<br/>%LINK-5-CHANGED: Interface Serial0/0/0, changed state to up<br/>Router(config)#<br/>Router(config)#<br/>Router(config)#ip route 192.168.0.2 255.255.255.0 10.0.0.2<br/>%Inconsistent address and mask<br/>Router(config)#<br/>Router(config)#<br/>Router(config)#<br/>Router(config)#<br/>Router(config)#nterface Serial0/0/0<br/>Router(config-if)#<br/>Router(config):#provides Serial0/0/0<br/>Router(config):#provides Serial0/0/0<br/>Router(config):#provides Serial0/0/0<br/>Router(config):#provides Serial0/0/0<br/>Router(config):#provides Serial0/0/0<br/>Router(config-if)#exit<br/>Router(config-if)#exit<br/>Router(c</pre>                                                                                                    |
| Serial0/0/0<br>uivalent IOS Command<br>outer (config-if)#<br>outer (config-if)#<br>outer (config-if)#<br>outer (config-if)#<br>outer (config-if)#<br>outer (config-if)#<br>outer (config-if)#                                                                                                    | s<br>erface Serial0/0/0<br>fip address 10.0.0.1 255.0.<br>fip address 10.0.0.1 255.0.<br>fino shutdown<br>f<br>futerface Serial0/0/0, chan<br>fexit                             | .0.0<br>.0.0<br>nged state to up                    |      | <pre>Router(config-if)#ip address 10.0.1 255.0.0.0<br/>Router(config-if)#ip address 10.0.1 255.0.0.0<br/>Router(config-if)#no shutdown<br/>Router(config-if)#<br/>%LINK-5-CHANGED: Interface Serial0/0/0, changed state to up<br/>Router(config)#<br/>Router(config)#<br/>Router(config)#<br/>Router(config)#ip route 192.168.0.2 255.255.0 10.0.0.2<br/>%Inconsistent address and mask<br/>Router(config)#<br/>Router(config)#<br/>Router(config)#<br/>Router(config)#<br/>Router(config)#<br/>Router(config)#interface Serial0/0/0<br/>Router(config-if)#<br/>Router(config-if)#exit<br/>Router(config-if)#exit<br/>Router</pre>                                                                                                    |
| Serial0/0/0<br>Uvialent IOS Command<br>Duter (config) # int<br>Duter (config-if) #<br>Duter (config-if) #<br>Duter (config-if) #<br>Duter (config-if) #<br>Duter (config-if) #<br>Duter (config) #<br>Duter (config) #<br>Duter (config) #                                                                                                    | s<br>serface Serial0/0/0<br>fip address 10.0.0.1 255.0.<br>fin address 10.0.0.1 255.0.<br>fin o shutdown<br>finterface Serial0/0/0, chan<br>fexit<br>route 192.168.0.2 255.255. | .0.0<br>.0.0<br>nged state to up<br>.255.0 10.0.0.2 |      | <pre>Router(config-if)#ip address 10.0.01 255.0.0.0<br/>Router(config-if)#ip address 10.0.01 255.0.0.0<br/>Router(config-if)#in shutdown<br/>Router(config-if)#<br/>%LINK-5-CHANGED: Interface Serial0/0/0, changed state to up<br/>Router(config)#<br/>Router(config)#<br/>Router(config)#ip route 192.168.0.2 255.255.0 10.0.0.2<br/>%Inconsistent address and mask<br/>Router(config)#<br/>Router(config)#<br/>Router(config)#<br/>Router(config)#interface Serial0/0/0<br/>Router(config)#interface Serial0/0/0<br/>Router(config)#interface Serial0/0/0<br/>Router(config)#interface Serial0/0/0<br/>Router(config-if)#exit<br/>Router(config-if)#exit<br/>Router</pre>                                                                                                    |

#### **Tarefas:**

- a)Efetue um teste de comunicação do PC0 para PC2 utilizando o envio de um PDU (*Protocol Data Unit*) de um computador para o outro. Capture a tela para comprovar.
- **b)**Efetue um teste de comunicação do PC2 para PC0 utilizando o envio de um PDU (*Protocol Data Unit*) de um computador para o outro. Capture a tela para comprovar.

#### Objetivo:

 Criar uma conexão com um servidor DSL para acessar um servidor WEB usando CloudPT. Crie uma rede conforme a imagem.

- I DSL Moden
- I Moden 1941
- I Server

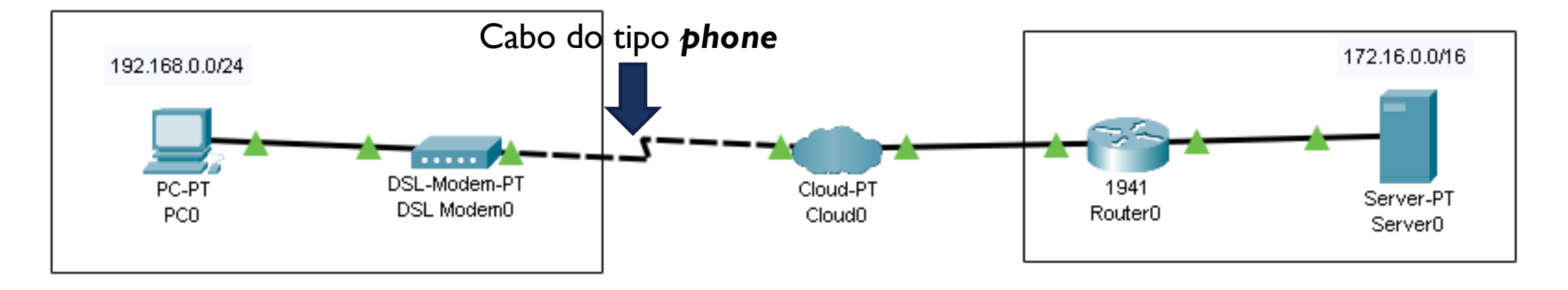

Configure o host:

Endereço:. 192.168.0.1

Máscara: 255.255.255.0

Gateway: 192.168.0.254

| C0                     |                            | _0,      |
|------------------------|----------------------------|----------|
| hysical Config Desktop | Programming Attributes     |          |
| P Configuration        |                            | x        |
| nterface FastEthernet0 |                            | <u> </u> |
| -IP Configuration      |                            |          |
| C DHCP                 | <ul> <li>Static</li> </ul> |          |
| IPv4 Address           | 192.168.0.1                |          |
| Subnet Mask            | 255.255.255.0              |          |
| Default Gateway        | 192.168.0.254              |          |
| DNS Server             | 0.0.0                      |          |
| IPv6 Configuration     |                            |          |
| C Automatic            | <ul> <li>Static</li> </ul> |          |
| IPv6 Address           |                            |          |
| Link Local Address     | FE80::201:42FF:FE92:13E6   |          |
| Default Gateway        |                            |          |
| DNS Server             |                            |          |
| 802.1X                 |                            |          |
| Use 802.1X Security    |                            |          |
| Authentication MD5     |                            | 7        |
| Username               |                            |          |
| Password               |                            |          |
|                        |                            |          |
|                        |                            |          |
| Тор                    |                            |          |

Configure a **Cloud0**:

#### DSL

Da porta com(From port) Modem4 para a porta com(To port) Ethernet6

| Cloud0                 |            |           |       |           |          |
|------------------------|------------|-----------|-------|-----------|----------|
| Physical <u>Config</u> | Attributes |           |       |           |          |
| GLOBAL                 | <u>^</u>   |           |       |           |          |
| Settings               |            |           | DSL   |           |          |
| TV Settings            | Modem4     |           | ▼ <-> | Ethernet6 | <b>•</b> |
| CONNECTIONS            | Port       |           |       | Port      |          |
| Frame Relay            | From Port  | To Port   |       |           |          |
| DSL                    | Modem4     | Ethernet6 |       |           |          |
| Cable                  | Moderny    | Lunchieto |       |           |          |
| INTERFACE              |            |           |       |           |          |
| SerialU                |            |           |       |           |          |
| Serial2                |            |           |       |           |          |
| Serial3                |            |           |       |           |          |
| Modem4                 |            |           |       |           |          |
| Modem5                 |            |           |       |           |          |
| Ethernet6              |            |           |       |           |          |
| Coaxial7               |            |           |       |           |          |
|                        |            |           |       |           |          |
|                        |            |           |       |           |          |
|                        |            |           |       |           |          |
|                        |            |           |       |           |          |
|                        |            |           |       |           |          |
|                        |            |           |       |           |          |
|                        |            |           |       |           |          |
|                        |            |           |       |           |          |
|                        |            |           |       | Duran     |          |
|                        | <b>T</b>   | Add       |       | Kemove    |          |
|                        |            |           |       |           |          |
|                        |            |           |       |           |          |
| Tan                    |            |           |       |           |          |
| lop                    |            |           |       |           |          |

#### Configure o **Router0**:

- Interface: GigabitEthernet0/0
- Endereço: 192.168.0.254
- Máscara: 255.255.255.0

|                                                                                                    | LI Attributes                                                                        |                                         |
|----------------------------------------------------------------------------------------------------|--------------------------------------------------------------------------------------|-----------------------------------------|
| GLOBAL                                                                                              | A                                                                                    | GigabitEthernet0/0                      |
| Settings                                                                                            |                                                                                      | _                                       |
| lgorithm Settings                                                                                   | Port Status                                                                          | J✔ On                                   |
| ROUTING                                                                                             | Bandwidth                                                                            | 🔿 1000 Mbps 🤿 100 Mbps 💽 10 Mbps 🔽 Auto |
| Static                                                                                              | Duplex                                                                               | 🔿 Half Duplex 💿 Full Duplex 🔽 Auto      |
| RIP                                                                                                 | MAC Address                                                                          | 00E0.8F5C.0001                          |
| SWITCHING                                                                                           | IP Configuration                                                                     |                                         |
| VLAN Database                                                                                       | IPv4 Address                                                                         | 192 168 0 254                           |
| INTERFACE                                                                                           | Subnet Mask                                                                          | 255 255 0                               |
| igabitEthernet0/0                                                                                   |                                                                                      | 200.200.200.0                           |
| igabitEthernet0/1                                                                                   |                                                                                      |                                         |
|                                                                                                    |                                                                                      |                                         |
|                                                                                                    | T                                                                                    |                                         |
| ivalent IOS Commands<br>as ULAN databass<br>documentation fo<br>puter (vlan) #<br>SYS-5-CONFIG_I: ( | mode is being deprecated<br>or configuring VTP/VLAN in<br>Configured from console by | console                                 |

#### Configure o **Router0**:

#### Interface GigabitEthernet0/I

#### Endereço: 172.16.0.254

Máscara: 255.255.0.0

| outer0                                  |                            |                                         |
|-----------------------------------------|----------------------------|-----------------------------------------|
| nysical <u>Config</u> CLI               | Attributes                 |                                         |
| GLOBAL                                  |                            | GigabitEthernet0/1                      |
| Settings                                |                            |                                         |
| Algorithm Settings                      | Port Status                | 🔽 On                                    |
|                                         | Bandwidth                  | 🔿 1000 Mbps 💽 100 Mbps 🔿 10 Mbps 🔽 Auto |
| RUUTING                                 | Duplex                     | C Half Duplex 💽 Full Duplex 🔽 Auto      |
| Static                                  | MAC Address                | 00E0.8E5C.0002                          |
| RIP                                     | MACAddress                 | 0020.01 30.0002                         |
| SWITCHING                               | IP Configuration           |                                         |
| VLAN Database                           | IPv4 Address               | 172.16.0.254                            |
| INTERFACE                               | Subpet Mask                | 255 255 0.0                             |
| GigabitEthernet0/0                      |                            | 200.200.0.0                             |
| GigabitEtherpet0/1                      |                            |                                         |
| Sigablic uler neto/1                    | Tx Ring Limit              | 10                                      |
| 7                                       |                            |                                         |
| uivalent IOS Commands                   |                            |                                         |
| outer(vlan)#exit                        |                            |                                         |
| уула completed.<br>viting               |                            |                                         |
| outer#configure te                      | erminal                    |                                         |
| nter configuration                      | n commands, one per line.  | End with CNTL/Z.                        |
| outer(config)#inte                      | erface GigabitEthernet0/0  |                                         |
| louter(config-if)#i                     | ip address 192.168.0.254 2 | 255.255.255.0                           |
| outer(config-1f)#1<br>outer(config-if)# | ip address 192.168.0.254 2 | 100.200.200.0                           |
| outer(config-if)#e                      | exit                       |                                         |
|                                         | erface GigabitEthernet0/1  |                                         |
| (oucer(conrig)#ince                     |                            |                                         |

Configure o **Server0**:

Endereço: 172.16.0.1

Máscara: 255.255.0.0

Gateway: 172.16.0.254

| Server0          |                |         |                  |            |      |      | _ 🗆 × |
|------------------|----------------|---------|------------------|------------|------|------|-------|
| Physical Co      | onfig Services | Desktop | Programming      | Attributes |      |      |       |
| P Configuration  |                |         |                  |            |      |      | v     |
| -IP Configuratio | on             |         |                  |            |      |      |       |
| C DHCP           |                | G       | Static           |            |      |      |       |
| Dud Address      |                | -       | 1048.04          |            |      |      |       |
| Pv4 Address      |                |         | 72.16.0.1        |            |      |      |       |
| Subnet Mask      |                | 2       | 5.255.0.0        |            |      |      | _     |
| Default Gate∖    | Nay            | 1       | 72.16.0.254      |            |      |      |       |
| DNS Server       |                | J0      | 0.0.0            |            |      |      |       |
| -IPv6 Configura  | ation ———      |         |                  |            | <br> | <br> |       |
| C Automatic      | 5              | ۲       | Static           |            |      |      |       |
| IPv6 Address     | ;              | Γ       |                  |            |      | 1    |       |
| Link Local Ad    | ldress         | FI      | E80::207:ECFF:FE | 20:EB32    |      |      |       |
| Default Gatev    | way            | Γ       |                  |            |      |      |       |
| DNS Server       |                | Γ       |                  |            |      |      |       |
| -802.1X          |                |         |                  |            | <br> |      |       |
| Use 802.1        | 1X Security    |         |                  |            |      |      |       |
| Authenticatio    | n MD5          | į       |                  |            |      |      | ~     |
| Username         |                |         |                  |            |      |      |       |
| Password         |                |         |                  |            | <br> |      |       |
|                  |                |         |                  |            |      |      |       |
|                  |                |         |                  |            |      |      |       |
|                  |                |         |                  |            |      |      |       |
|                  |                |         |                  |            |      |      |       |
| юр               |                |         |                  |            |      |      |       |
## Tarefas:

- a)Efetue um teste de comunicação do PC0 para Server0 utilizando o envio de um PDU (*Protocol Data Unit*) de um computador para o outro. Capture a tela para comprovar.
- **b)**Efetue um teste de comunicação do PC0 abrindo o endereço do servidor no WebBrowser. Capture a tela para comprovar.

Objetivo:

 Criar um servidor de rede via WIFI

Crie uma rede conforme a imagem.

- I roteador wireless
   WRT300NI Server PT
- 2 PCs
- I Laptop
- I Smartphone

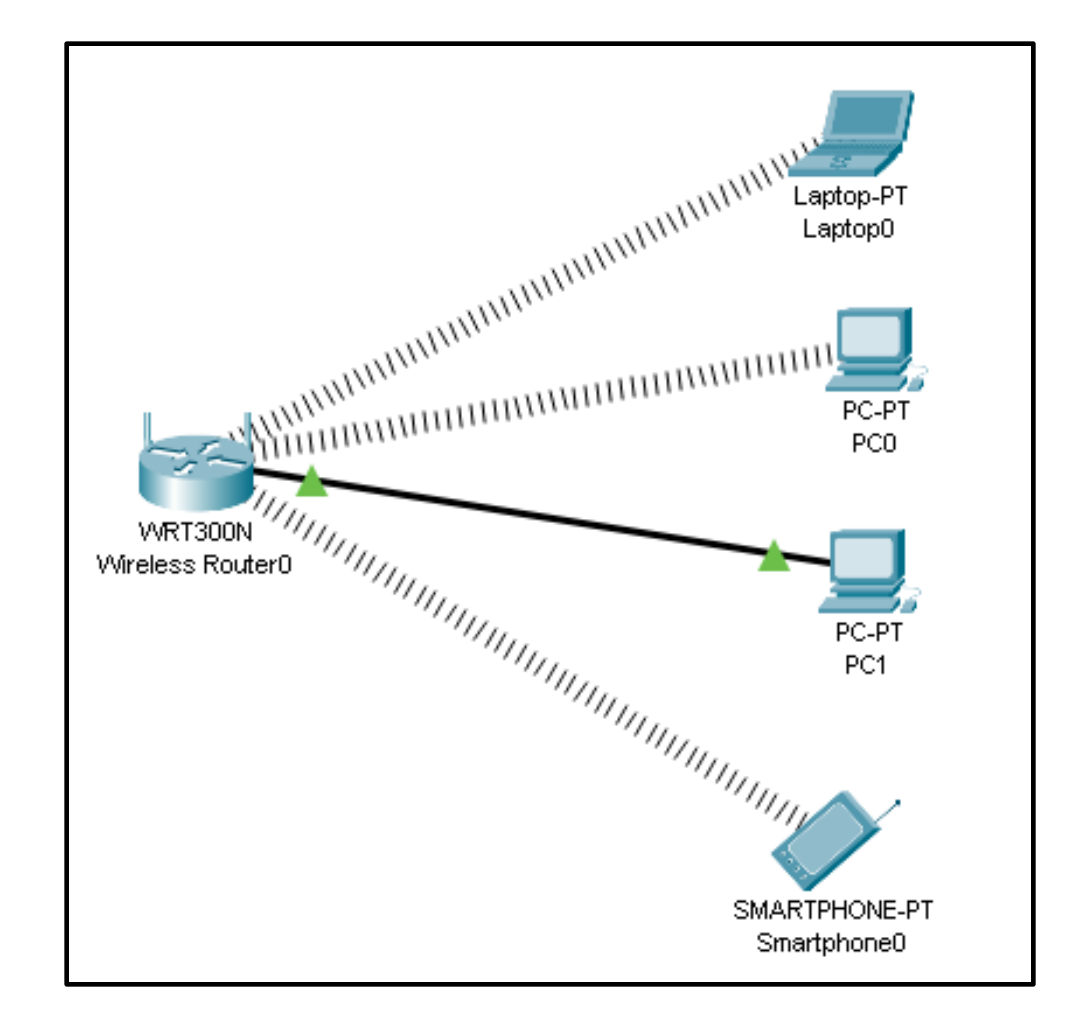

Configure o IP do roteador Endereço: 192.168.0.1 Máscara: 255.255.255.0

| Wireless Router0                                       |                             |                           |
|--------------------------------------------------------|-----------------------------|---------------------------|
| Physical Config GUI GLOBAL Settings Algorithm Settings | Attributes                  | I Settings                |
| INTERFACE<br>Internet<br>LAN<br>Wireless               | IPv4 Address<br>Subnet Mask | 192.168.0.1 255.255.255.0 |
| Тор                                                    |                             |                           |

Configure a rede WIFI do roteador

- Start IP: 192.168.0.100
- Número de usuários: 50

| Physical Config GUI Attributes<br>Wireless-N Broadband Router WRT300N<br>Sotup Sotup Vireless Applications & Amplication Status         |   |
|----------------------------------------------------------------------------------------------------|---|
| Wireless-N Broadband Router WRT300N<br>Sotup Satur Wireless Security Access Applications Administration Statur                          |   |
| Basic Setup DDNS MAC Address Clone Advanced Routing                                                                                     |   |
| Internet Setup                                                                                                    |   |
| Internet     Automatic Configuration - DHCP     Help                                                                                    |   |
| Optional Settings<br>(required by some<br>internet service<br>providers) MTU: Size: 1500                                                |   |
| Network Setup         IP Address:         192         168         0         1           Router IP         IP Address:         255.255.0 |   |
| DHCP Server<br>Settings     DHCP<br>Server:     C Disabled     DHCP<br>Reservation       Start IP Address:     192.168.0.     100       |   |
| Maximum number 50<br>of Users:<br>IP Address Range: 192.168.0. 100 - 149<br>Client Lease Time: 0 minutes (0 means one day)              | - |

## **Tarefas:**

- a)Efetue um teste de comunicação do PC0 para Laptop0 utilizando o envio de um PDU (*Protocol Data Unit*) de um computador para o outro. Capture a tela para comprovar.
- **b)** Efetue um teste de comunicação do Smartphone0 para PC1 utilizando o envio de um PDU (*Protocol Data Unit*) de um computador para o outro. Capture a tela para comprovar.

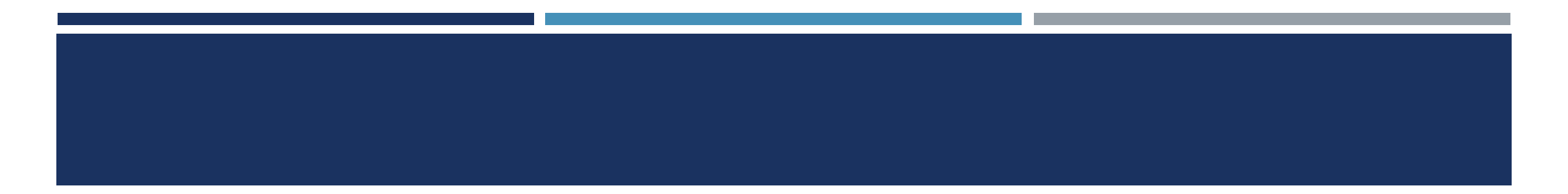

# Complemento

## VLANS EM UM AMBIENTE DE VÁRIOS SWITCHES VLANS NATIVA E MARCAÇÃO 802. I Q

- O tráfego de controle enviado na VLAN nativa não deve ser marcado.
- Os quadros recebidos que não estiverem marcados permanecerão assim e serão situados na VLAN nativa quando forem encaminhados.
- Nos switches da Cisco, a VLAN nativa é a VLAN 1, por padrão.

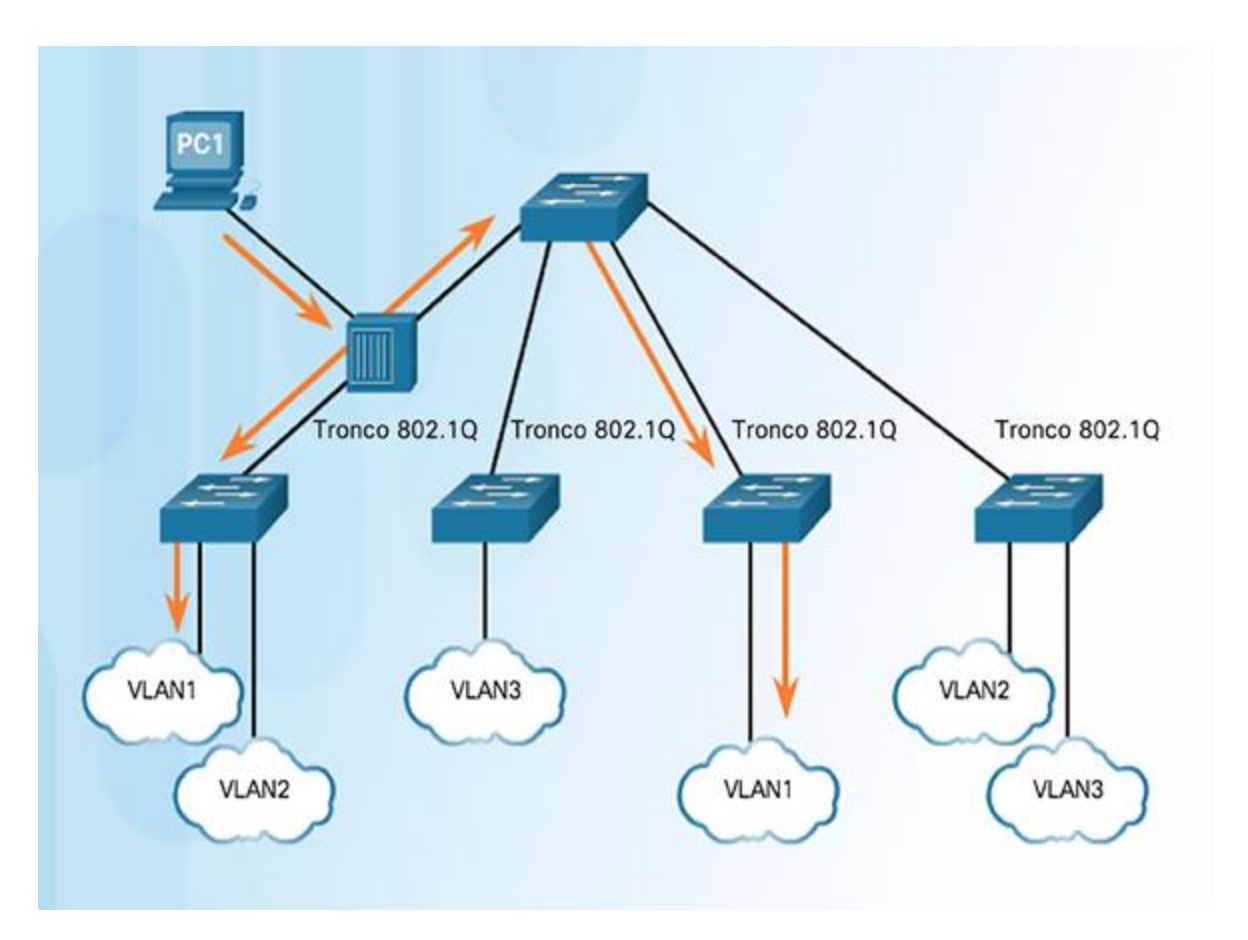

## ATRIBUIÇÃO DEVLAN

# INTERVALOS DE VLAN EM SWITCHES CATALYST

- As VLANs se dividem em duas categorias:
  - VLANs de intervalo normal
    - VLANs de números 1 a 1.005
    - As configurações são armazenadas no vlan.dat (na memória flash)
    - As IDs de 1002 a 1005 são reservadas às VLANs antigas de Token Ring e FDDI (*Fiber Distributed Data Interface*), criadas automaticamente, e não podem ser removidas.
  - VLANs de intervalo estendido
  - VLANs de números 1.006 a 4.096
  - As configurações são armazenadas na configuração de execução (NVRAM)
  - O protocolo VTP (VLAN Trunking Protocol) não aprende VLANs estendidas

 Os switches Cisco Catalyst 2960 and 3560 Series são compatíveis com mais de 4.000 VLANs.

| VLAN | Name               | Status    | Ports   |         |         | 00025330.000 |
|------|--------------------|-----------|---------|---------|---------|--------------|
| 1    | default            | active    | Fa0/1,  | Fa0/2,  | Fa0/3,  | Fa0/4        |
|      |                    |           | Fa0/5,  | Fa0/6,  | Fa0/7,  | Fa0/8        |
|      |                    |           | Fa0/9,  | Fa0/10, | Fa0/11, | Fa0/12       |
|      |                    |           | Fa0/13, | Fa0/14, | Fa0/15, | Fa0/16       |
|      |                    |           | Fa0/17, | Fa0/18, | Fa0/19, | Fa0/20       |
|      |                    |           | Fa0/21, | Fa0/22, | Fa0/23, | Fa0/24       |
|      |                    |           | Gi0/1,  | G10/2   |         |              |
| 1002 | fddi-default       | act/unsup |         |         |         |              |
| 1003 | token-ring-default | act/unsup |         |         |         |              |
| 1004 | fddinet-default    | act/unsup |         |         |         |              |
| 1005 | trnet-default      | act/unsup |         |         |         |              |

## ATRIBUIÇÃO DE VLAN CRIAÇÃO DE VLANS

#### **Comandos do switch Cisco IOS**

Entre no modo de configuração global.SCrie uma VLAN com um número de identificação válido.SEspecifique um nome exclusivo para identificar a VLAN.SVolte para o modo EXEC privilegiado.S

S1# configure terminal
S1(config)# vlan vlan-id
S1(config-vlan)# name vlan-name
S1(config-vlan)# end

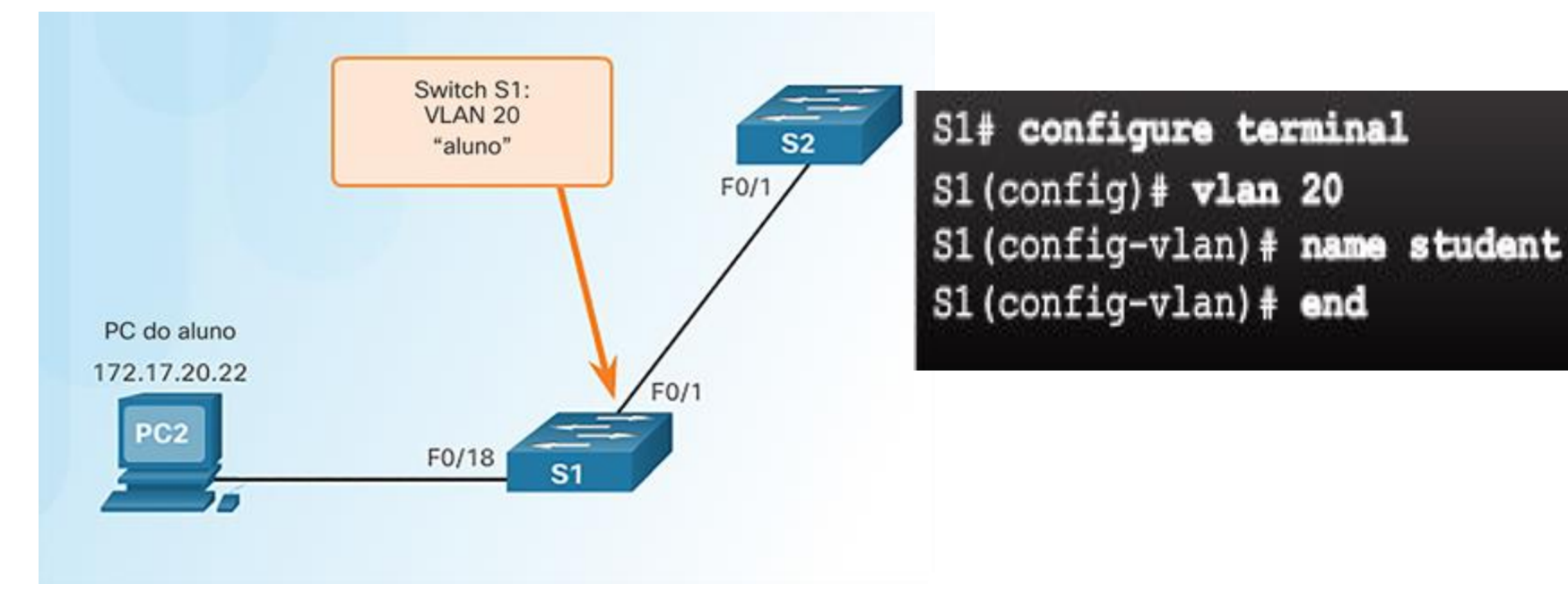

## ATRIBUIÇÃO DE VLANS ATRIBUIÇÃO DE PORTAS A VLANS

| Comandos do switch Cisco IOS                              |  |  |  |  |
|-----------------------------------------------------------|--|--|--|--|
| S1# configure terminal                                    |  |  |  |  |
| <pre>S1(config)# interface interface_id</pre>             |  |  |  |  |
| S1(config-if) # switchport mode access                    |  |  |  |  |
| S1(config-if) # switchport access vlan <pre>vlan_id</pre> |  |  |  |  |
| S1(config-if) # end                                       |  |  |  |  |
|                                                           |  |  |  |  |

#### **Exemplo 1**

#### S1# configure terminal

S1(config)# interface F0/18
S1(config-if)# switchport mode access
S1(config-if)# switchport access vlan 20
S1(config-if)# end

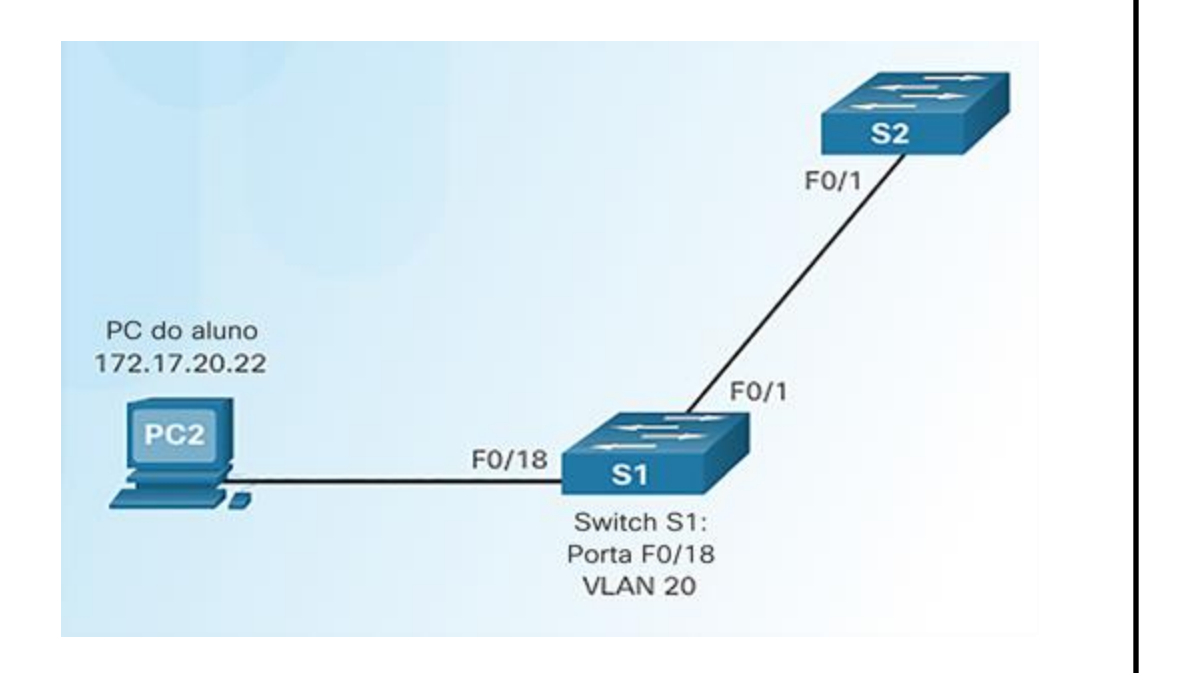

# ATRIBUIÇÃO DE VLANS ATRIBUIÇÃO DE PORTAS A VLANS

| Comandos do switch Cisco IOS                |                                                |  |  |
|---------------------------------------------|------------------------------------------------|--|--|
| Entre no modo de configuração global.       | Sl# configure terminal                         |  |  |
| Entre no modo de configuração da interface. | <pre>S1(config)# interface interface_id</pre>  |  |  |
| Configure a porta para o modo de acesso.    | S1(config-if) # switchport mode access         |  |  |
| Atribua a porta a uma VLAN.                 | S1(config-if) # switchport access vlan vlan_id |  |  |
| Volte para o modo EXEC privilegiado.        | S1(config-if) # end                            |  |  |

#### Exemplo 2

| S3(config)# vlan 20                      |
|------------------------------------------|
| S3(config-vlan)# name student            |
| S3(config-vlan)# vlan 150                |
| S3(config-vlan)# name VOICE              |
| S3(config-vlan)# exit                    |
| S3(config)#                              |
| S3(config)# interface fa0/18             |
| S3(config-if) # switchport mode access   |
| S3(config-if) # switchport access vlan 2 |
| S3(config-if)#                           |
| S3(config-if) # mls qos trust cos        |
| S3(config-if) # switchport voice vlan 15 |
| S3(config-if)# end                       |
| S3#                                      |

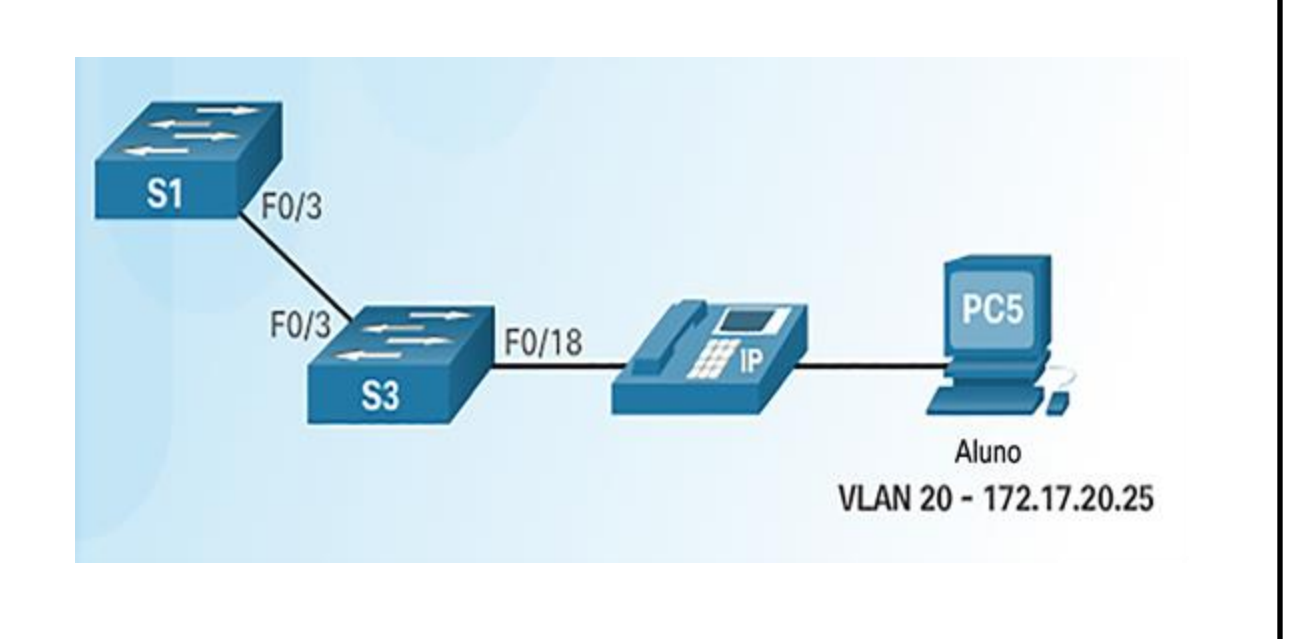

## ATRIBUIÇÃO DEVLAN

# ALTERAÇÃO DA PARTICIPAÇÃO NA PORTAVLAN

- Resultado da atribuição de VLAN

Com o comando **show vlan** você visualiza a lista dos nomes e portas configuradas

| Swite | ch#show vlan |        |                                                                                                    |
|-------|--------------|--------|----------------------------------------------------------------------------------------------------|
| VLAN  | Name         | Status | Ports                                                                                                    |
| 1     | default      | active | Fa0/1, Fa0/2, Fa0/3, Fa0/4<br>Fa0/5, Fa0/6, Fa0/7, Fa0/8<br>Fa0/9, Fa0/10, Fa0/11, Fa0/12<br>Fa0/13, Fa0/14, Fa0/15, Fa0/16<br>Fa0/17, Fa0/19, Fa0/20, Fa0/21<br>Fa0/22, Fa0/23, Fa0/24, Gig0/1<br>Gig0/2 |
| 20    | student      | active | Fa0/18                                                                                                    |
| 1002  | rddi-derault | active |                                                                                                    |

## ATRIBUIÇÃO DEVLAN

# ALTERAÇÃO DA PARTICIPAÇÃO NA PORTAVLAN

## - Remover atribuição de VLAN

| Comandos do switch Cisco IOS                |                                           |  |  |  |
|---------------------------------------------|-------------------------------------------|--|--|--|
| Entre no modo de configuração global.       | S1# configure terminal                    |  |  |  |
| Entre no modo de configuração da interface; | S1(config)# interface F0/18               |  |  |  |
| Remova a atribuição de VLAN da porta.       | S1(config-if) # no switchport access vlan |  |  |  |
| Volte para o modo EXEC privilegiado.        | S1(config-if) # end                       |  |  |  |

Embora a interface F0/18 tenha sido previamente atribuída à VLAN 20, ela é redefinida para a VLAN1 padrão.

| Swite | ch‡sh vlan         |        |                                                                                                    |
|-------|--------------------|--------|----------------------------------------------------------------------------------------------------|
| VLAN  | Name               | Status | Ports                                                                                                    |
| 1     | default            | active | Fa0/1, Fa0/2, Fa0/3, Fa0/4<br>Fa0/5, Fa0/6, Fa0/7, Fa0/8<br>Fa0/9, Fa0/10, Fa0/11, Fa0/12<br>Fa0/13, Fa0/14, Fa0/15, Fa0/16<br>Fa0/17, Fa0/18, Fa0/19, Fa0/20<br>Fa0/21, Fa0/22, Fa0/23, Fa0/24 |
| 20    | student            | active | Gig0/2                                                                                                    |
| 1002  | Iddi-default       | active |                                                                                                    |
| 1003  | token-ring-default | active |                                                                                                    |
| 1004  | fddinet-default    | active |                                                                                                    |
| 1005  | trnet-default      | active |                                                                                                    |

## ATRIBUIÇÃO DEVLANS

# EXCLUSÃO DEVLANS

- Use o comando do modo de configurações global no vlan vlan-id para remover a VLAN.

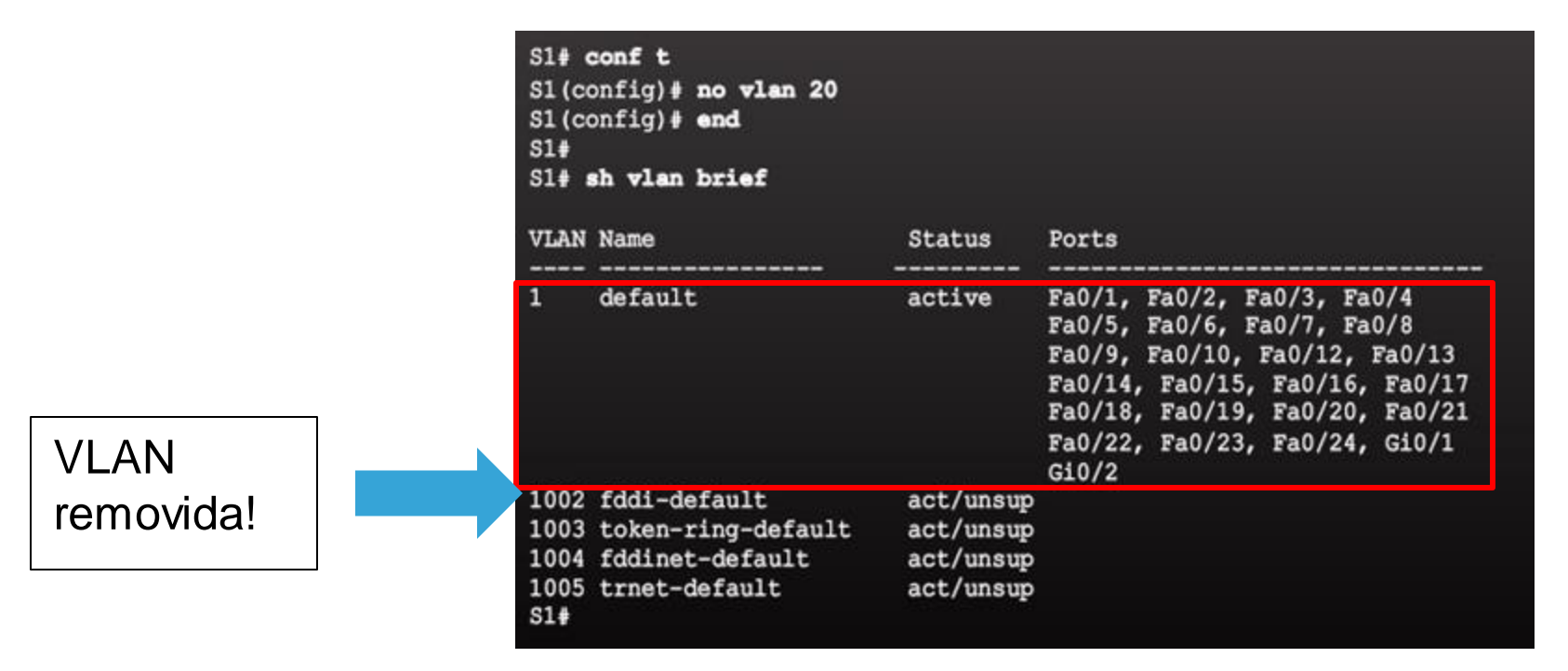

- Para excluir todo o arquivo vlan.dat, use o comando de modo EXEC privilegiado delete flash:vlan.dat.
  - delete vlan.dat pode ser usado se o arquivo vlan.dat não tiver sido removido do local padrão.

## ATRIBUIÇÃO DEVLAN

# VERIFICAÇÃO DAS INFORMAÇÕES DE VLAN

 As configurações de VLAN podem ser validadas usando as opções de comando show vlan e show interfaces do Cisco IOS.

| S1# 4              | show vlan name student         |              |                 |        | S1# show interfaces vlan 20                                                                        |
|--------------------|--------------------------------|--------------|-----------------|--------|----------------------------------------------------------------------------------------------------|
| VLAN               | Name                           | Status       | Ports           |        | Vlan20 is up, line protocol is down<br>Hardware is EtherSVI, address is 001c.57ec.0641 (bia 001c.) |
| 20                 | student                        | active       | Fa0/11, Fa0/1   | .8     | MTU 1500 bytes, BW 1000000 Kbit, DLY 10 usec,<br>reliability 255/255, txload 1/255, rxload 1/255   |
| VLAN               | Type SAID MTU Parent RingNo Br | idgeNo Stp H | BrdgMode Trans1 | Trans2 | Encapsulation ARPA, loopback not set                                                               |
|                    |                                |              |                 |        | Last input never, output never, output hang never                                                  |
| 20 6               | anet 100020 1500               |              | - 0             | 0      | Last clearing of "show interface" counters never                                                   |
| Remo               | te SPAN VLAN                   |              |                 |        | Input queue: 0/75/0/0 (size/max/drops/flushes); Total output<br>Oueueing strategy: fifo            |
|                    |                                |              |                 |        | Output queue: 0/40 (size/max)                                                                      |
| Disal              | oled                           |              |                 |        | 5 minute input rate 0 bits/sec, 0 packets/sec                                                      |
| 0 <u>11</u> 007703 |                                | 2 33445      |                 |        | 5 minute output rate 0 bits/sec, 0 packets/sec                                                     |
| Prima              | ary Secondary Type             | Ports        |                 |        | 0 packets input, 0 bytes, 0 no buffer                                                              |
|                    |                                |              |                 |        | Received 0 broadcasts (0 IP multicast)                                                             |
|                    |                                |              |                 |        | 0 runts, 0 giants, 0 throttles                                                                     |
| S1# 4              | show vian summary              | 1925         |                 |        | 0 input errors, 0 CRC, 0 frame, 0 overrun, 0 ignored                                               |
| Numbe              | er of existing VLANs           | : 7          |                 |        | 0 packets output, 0 bytes, 0 underruns                                                             |
| Numbe              | er of existing VTP VLANs       | : 7          |                 |        | 0 output errors, 0 interface resets                                                                |
| Numbe              | er of existing extended VLANS  | : 0          |                 |        | 0 output buffer failures, 0 output buffers swapped out                                             |
| S1#                |                                |              |                 |        |                                                                                                    |

#### TRONCOS DE VLAN

# CONFIGURAÇÃO DE LINKS DE TRONCO IEEE 802. I Q

| Comandos do switch Cisco IOS                                          |                                                                |  |  |
|-----------------------------------------------------------------------|----------------------------------------------------------------|--|--|
| Entre no modo de configuração global.                                 | S1# configure terminal                                         |  |  |
| Entre no modo de configuração da interface.                           | <pre>S1(config) # interface interface_id</pre>                 |  |  |
| Force o link a ser um link de tronco.                                 | S1(config-if) # switchport mode trunk                          |  |  |
| Especifique uma VLAN nativa para quadros não marcados.                | S1(config-if)# switchport trunk native vlan <pre>vlan_id</pre> |  |  |
| Especifique a lista de VLANs a serem<br>permitidas no link de tronco. | S1(config-if)# switchport trunk allowed vlan vlan-list         |  |  |
| Volte para o modo EXEC privilegiado.                                  | S1(config-if) # end                                            |  |  |

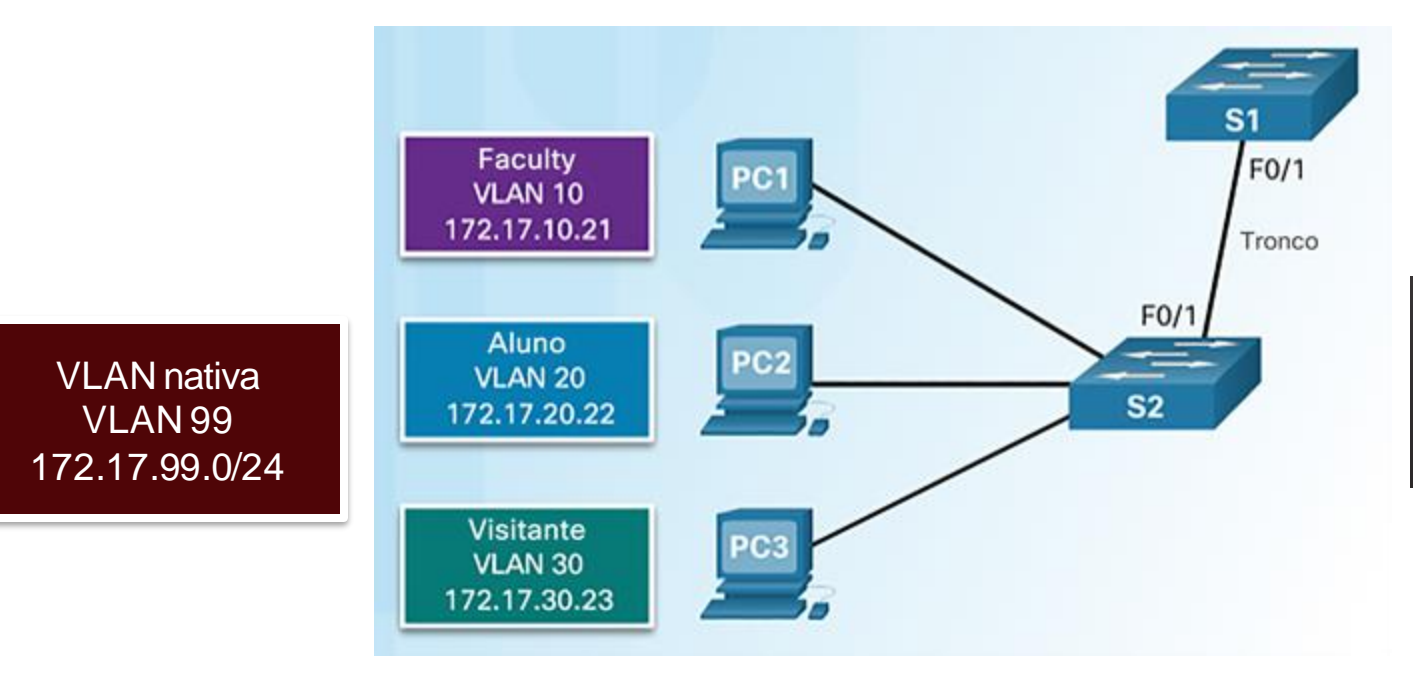

S1(config)# interface FastEthernet0/1
S1(config-if)# switchport mode trunk
S1(config-if)# switchport trunk native vlan 99
S1(config-if)# switchport trunk allowed vlan 10,20,30,99
S1(config-if)# end

#### TRONCOS DE VLAN

# REDEFINIÇÃO DO TRONCO PARA O ESTADO PADRÃO

#### **Comandos do switch Cisco IOS**

| Entre no modo de configuração global.         | S1# configure terminal                           |  |  |  |
|-----------------------------------------------|--------------------------------------------------|--|--|--|
| Entre no modo de configuração da interface.   | S1(config) # interface interface id              |  |  |  |
| Defina o tronco para permitir todas as VLANs. | S1(config-if) # no switchport trunk allowed vlan |  |  |  |
| Redefina a VLAN nativa para o padrão.         | S1(config-if) # no switchport trunk native vlan  |  |  |  |
| Volte para o modo EXEC privilegiado.          | S1(config-if) # end                              |  |  |  |

#### S1(config) # interface f0/1

S1(config-if)# no switchport trunk allowed vlan
S1(config-if)# no switchport trunk native vlan
S1(config-if)# end

Sitconfig-17) # end Sit show interfaces f0/1 switchport Name: Fa0/1 Switchport: Enabled Administrative Mode: trunk Operational Mode: trunk Administrative Trunking Encapsulation: dotlq Operational Trunking Encapsulation: dotlq Negotiation of Trunking: On

#### Access Mode VLAN: 1 (default)

Trunking Native Mode VLAN: 1 (default) Administrative Native VLAN tagging: enabled <output omitted> Administrative private-vlan trunk mappings: none Operational private-vlan: none Trunking VLANS Enabled: ALL Pruning VLANS Enabled: 2-1001 <output omitted> F0/1 está configurada como uma porta de acesso que remove o recurso de tronco.

|   | S1(config)# interface f0/1                                                                                            |
|---|----------------------------------------------------------------------------------------------------|
|   | S1(config-if)# switchport mode access                                                                                 |
|   | S1(config-if)# end                                                                                                    |
|   | S1# show interfaces f0/1 switchport                                                                                   |
|   | Name: Fa0/1                                                                                                    |
|   | Switchport: Enabled                                                                                                   |
|   | Administrative Mode: static access                                                                                    |
|   | Operational Mode: static access                                                                                       |
|   | Administrative Trunking Encapsulation: dotlg                                                                          |
|   | Operational Trunking Encapsulation: native                                                                            |
|   | Negotiation of Trunking: Off                                                                                          |
|   | Access Mode VLAN: 1 (default)                                                                                         |
| _ | Trunking Native Mode VLAN: 1 (default)                                                                                |
|   | Administrative Native VLAN tagging: enabled <output omitted=""></output>                                              |
|   | Trunking Native Mode VLAN: 1 (default)<br>Administrative Native VLAN tagging: enabled<br><output omitted=""></output> |

## ATRIBUIÇÃO DE VLAN

# VERIFICAÇÃO DA CONFIGURAÇÃO DE TRONCO

S1(config) # interface f0/1 S1(config-if) # switchport mode trunk S1(config-if) # switchport trunk native vlan 99 S1(config-if) # end S1# show interfaces f0/1 switchport Name: Fa0/1 Switchport: Enabled Administrative Mode: trunk Operational Mode: trunk Administrative Trunking Encapsulation: dotlq Operational Trunking Encapsulation: dotlg Negotiation of Trunking: On Access Mode VLAN: 1 (default) Trunking Native Mode VLAN: 99 (VLAN0099) Administrative Native VLAN tagging: enabled Voice VLAN: none Administrative private-vlan host-association: none Administrative private-vlan mapping: none Administrative private-vlan trunk native VLAN: none Administrative private-vlan trunk Native VLAN tagging: enabled Administrative private-vlan trunk encapsulation: dotlg Administrative private-vlan trunk normal VLANs: none Administrative private-vlan trunk associations: none Administrative private-vlan trunk mappings: none Operational private-vlan: none Trunking VLANs Enabled: ALL Pruning VLANs Enabled: 2-1001 <output omitted>

## SOLUCIONAR PROBLEMAS DE VLANS ETRONCOS PROBLEMAS DE ENDEREÇAMENTO IP COM VLANS

- Associar uma VLAN com uma rede IP é uma prática comum.
  - Redes IP diferentes devem se comunicar através de um roteador.
  - Todos os dispositivos em uma VLAN devem fazer parte da mesma rede IP para se comunicarem.
- Na imagem abaixo, PC1 não pode se comunicar com o servidor porque tem um endereço IP incorreto configurado.

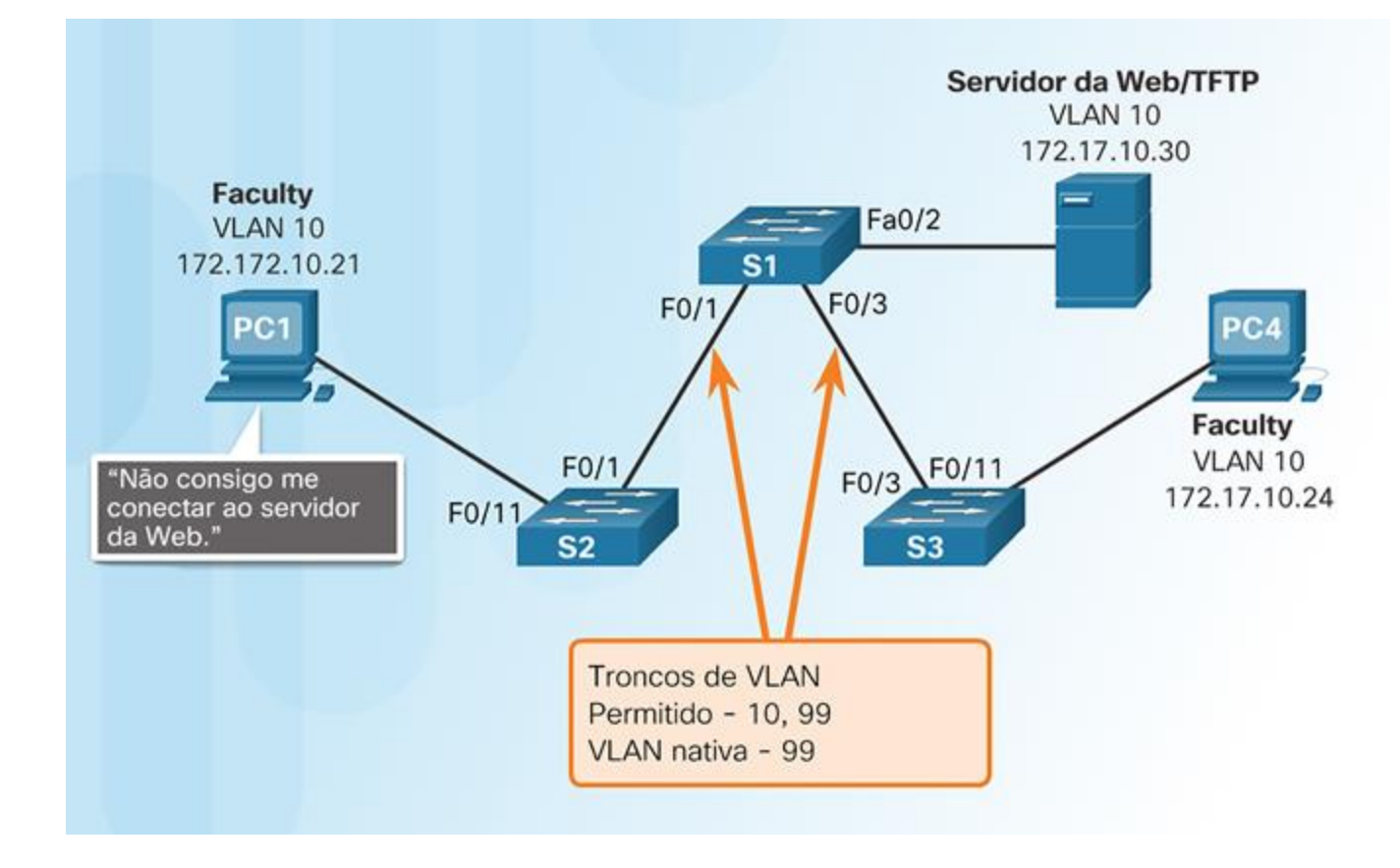

# ROTEAMENTO ENTRE VLANS COM USO DE ROTEADORES

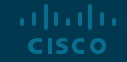

## OPERAÇÃO DE ROTEAMENTO ENTREVLANS O QUE É O ROTEAMENTO ENTREVLANS?

- Switches de camada 2 não podem encaminhar o tráfego entre VLANs sem a ajuda de um roteador.

 O roteamento entre VLANs é o processo no qual se encaminha o tráfego de rede de uma VLAN para outra, usando um roteador.

- Há três opções para roteamento entre VLANs:
  - Roteamento legado entre VLANs
  - Router-on-a-stick
  - Switching de Camada 3 com SVIs

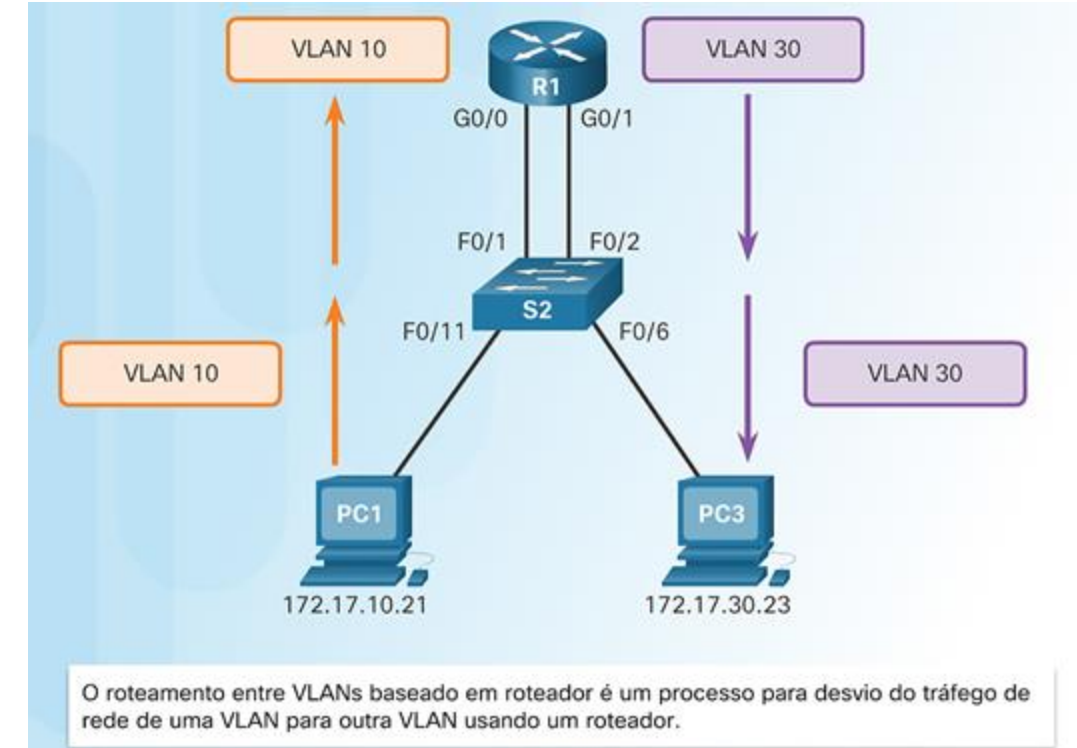

## OPERAÇÃO DE ROTEAMENTO ENTRE VLANS ROTEAMENTO LEGADO ENTRE VLANS

## - Antigamente:

- As interfaces do roteador eram usadas para fazer o roteamento entre VLANs.
- Cada VLAN estava conectada a uma interface física do roteador diferente.
- Os pacotes chegavam ao roteador por uma interface e depois de roteados saíam por outra.
- Como as interfaces do roteador estavam conectadas a VLANs e tinham endereços IP daquela VLAN específica, era possível fazer o roteamento.
- Para redes amplas com um grande número de VLANs, eram necessárias muitas interfaces de roteador.

Neste exemplo, o roteador foi configurado com duas interfaces físicas separadas para interagir com as diferentes VLANs e executar o roteamento.

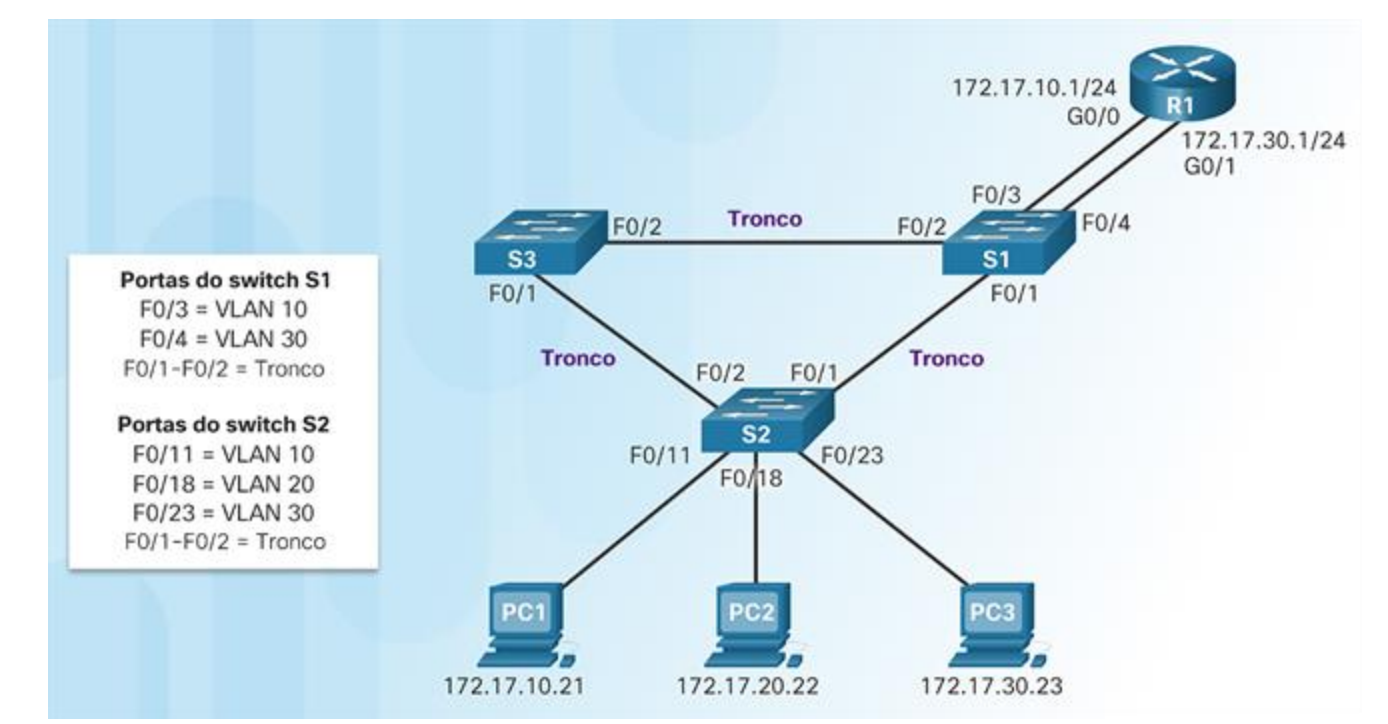

# ROTEAMENTO ROUTER-ON-A-STICK ENTREVLANS

- A abordagem router-on-a-stick usa apenas uma das interfaces físicas do roteador.
  - Uma das interfaces físicas do roteador é configurada como uma porta de tronco 802.1Q para que possa entender as marcações de VLAN.
  - São criadas sub-interfaces lógicas, uma por VLAN.
  - Cada sub-interface é configurada com um endereço IP da VLAN que representa.
  - Os membros de VLAN (hosts) são configurados para usar o endereço de subinterface como um gateway padrão.

Neste exemplo, a interface do R1 está configurada como um link de tronco e se conecta à porta F0/4 do tronco no S1.

- O roteador aceita o tráfego de VLAN marcado na interface de tronco
- O roteador encaminha internamente entre as VLANs com subinterfaces.
- O roteador encaminha o tráfego roteado como marcado com VLAN para a VLAN de destino por meio do link de tronco.

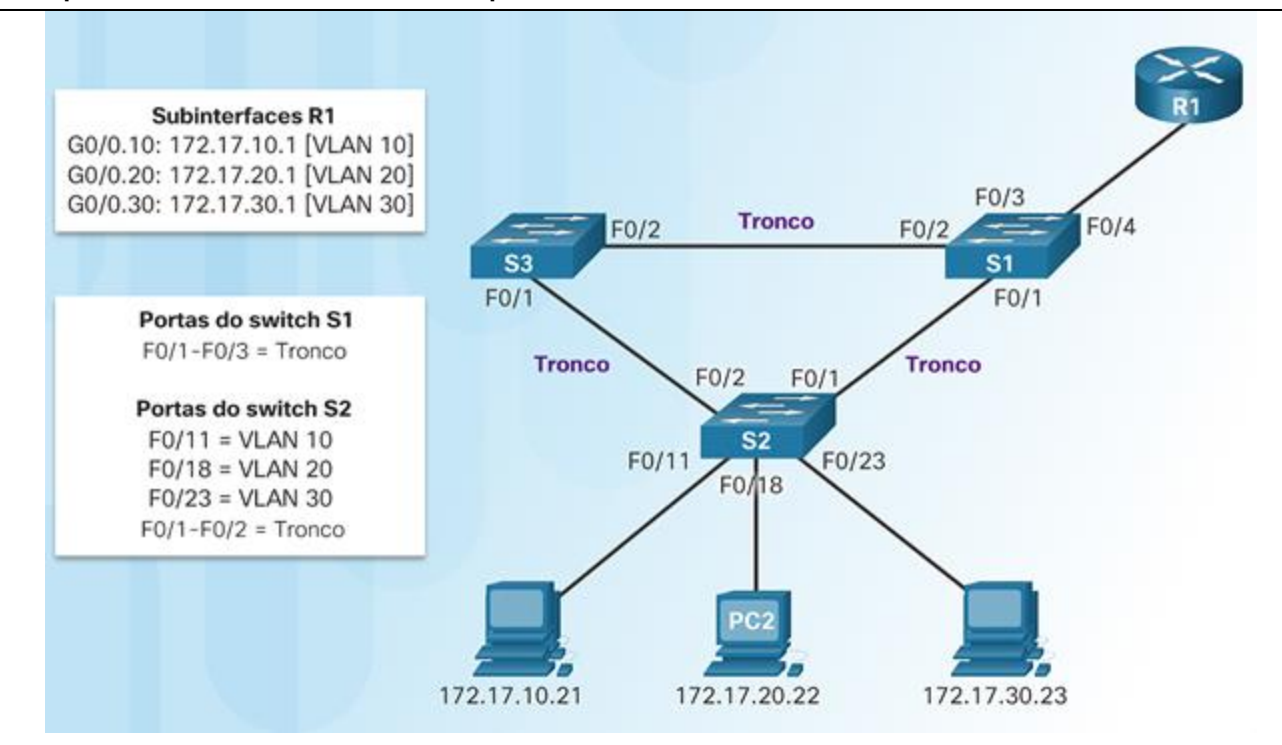

## CONFIGURAR O ROTEAMENTO LEGADO ENTRE VLANS

# CONFIGURAR O ROTEAMENTO LEGADO ENTRE VLANS: PREPARAÇÃO

- O roteamento legado entre VLANs requer que os roteadores tenham várias interfaces físicas.
- Cada interface física do roteador é conectada a uma VLAN única.
- Cada interface também é configurada com um endereço IP da sub-rede associada àquela VLAN específica.
- Os dispositivos de rede usam o roteador como um gateway para acessar os dispositivos conectados às demais VLANs.

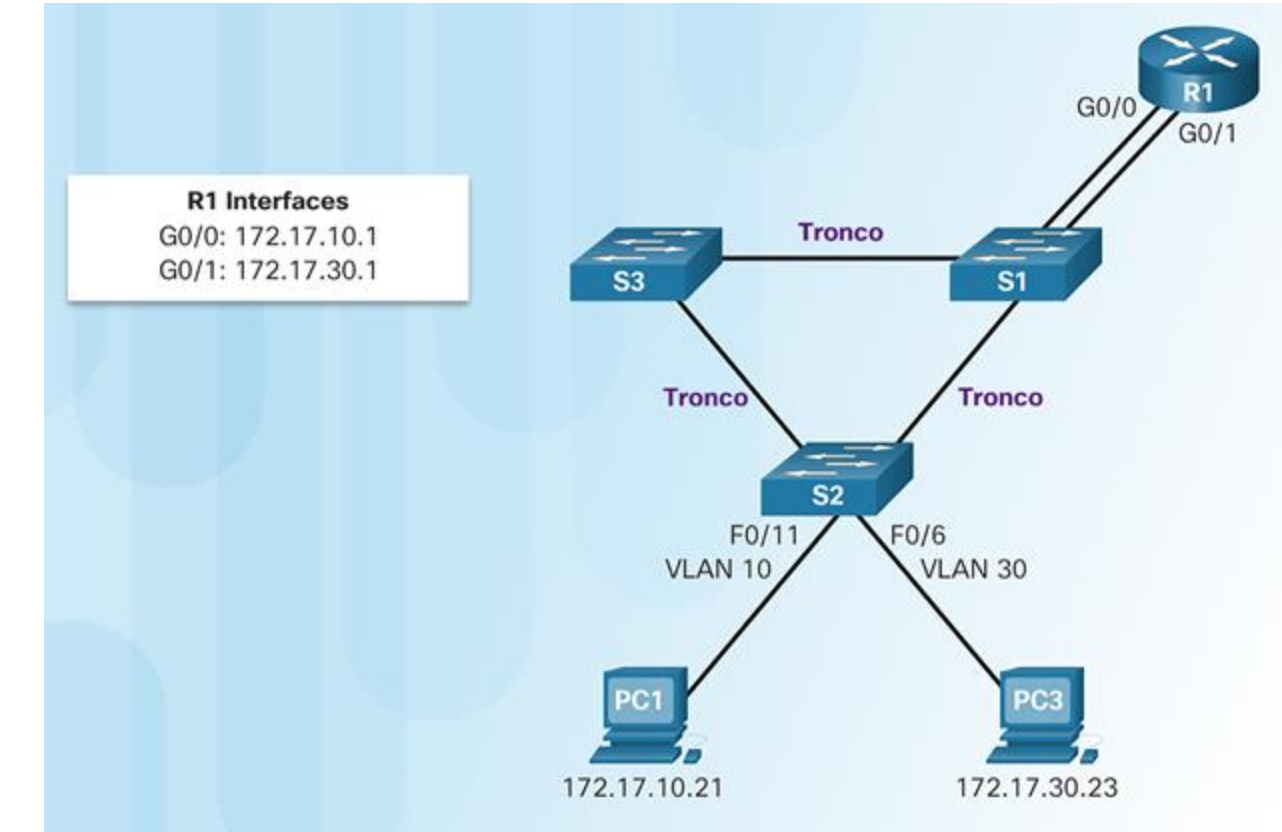

# CONFIGURAR O ROTEAMENTO LEGADO ENTREVLANS: CONFIGURAÇÃO DE SWITCH

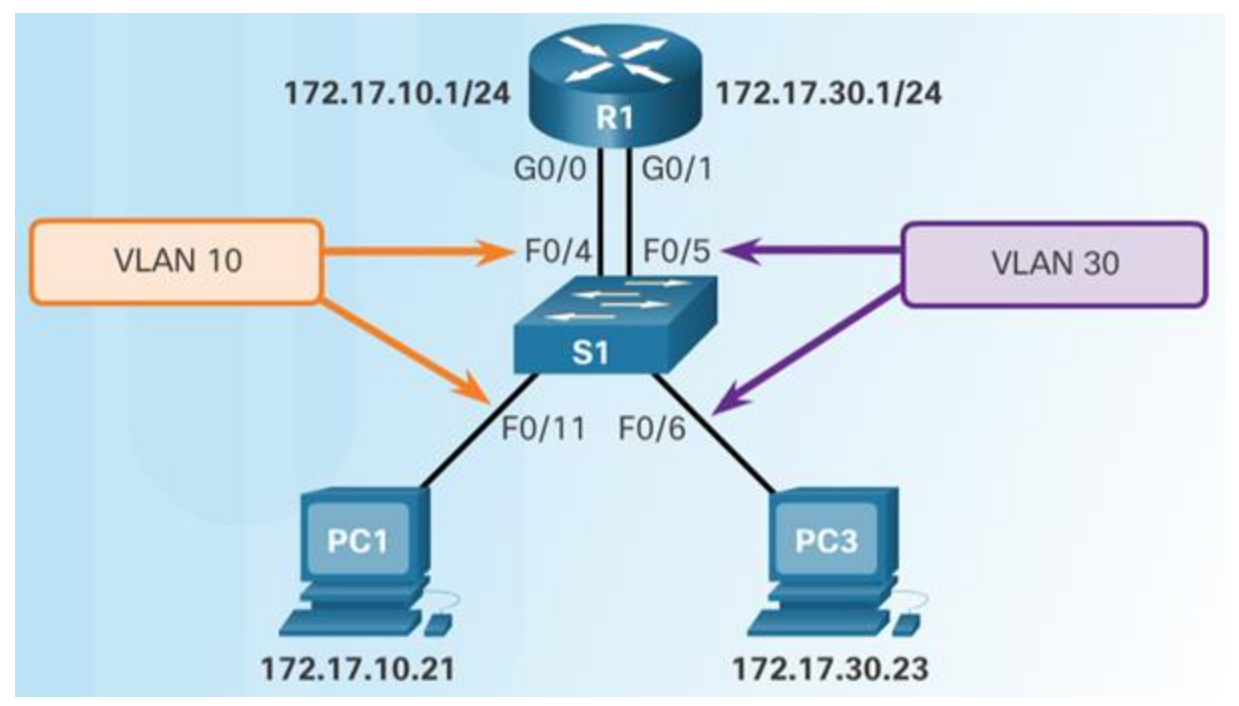

- Configure as VLANs no switch e, em seguida, atribua as portas às suas respectivas VLANs.
- Neste exemplo, as portas S1 são configuradas como se segue:
  - Portas F0/4 e F0/11 do S1 são na VLAN 10
  - Portas F0/5 e F0/16 são na VLAN 30.

| S1(config) # vlan | 10               |      |    |
|-------------------|------------------|------|----|
| S1(config-vlan)#  | vlan 30          |      |    |
| S1(config-vlan)#  | interface f0/11  |      |    |
| S1(config-if)# s  | witchport access | vlan | 10 |
| S1(config-if)# in | nterface f0/4    |      |    |
| S1(config-if)# s  | witchport access | vlan | 10 |
| S1(config-if)# in | nterface f0/6    |      |    |
| S1(config-if)# s  | witchport access | vlan | 30 |
| S1(config-if)# in | nterface f0/5    |      |    |
| S1(config-if)# s  | witchport access | vlan | 30 |
| S1(config-if)# en | nd               |      |    |

## CONFIGURAR O ROTEAMENTO LEGADO ENTRE VLANS CONFIGURAR O ROTEAMENTO LEGADO ENTRE VLANS: CONFIGURAÇÃO DE INTERFACE DO ROTEADOR

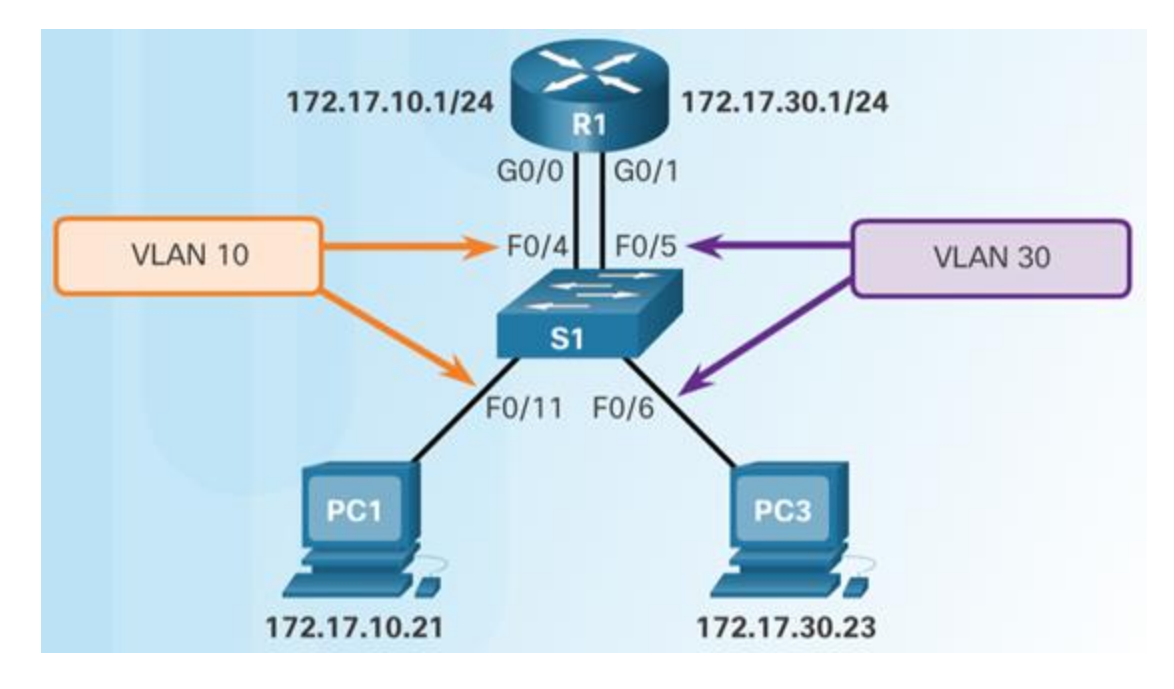

- Em seguida, verifique as interfaces dos roteadores.

| R1 (config) # interface g0/0                                                             |
|------------------------------------------------------------------------------------------|
| Rl(config-if) # ip address 172.17.10.1 255.255.255.0                                     |
| Rl(config-if) # no shutdown                                                              |
| *Mar 20 01:42:12.951: %LINK-3-UPDOWN: Interface GigabitEthernet0/0, changed state to up  |
| *Mar 20 01:42:13.951: %LINEPROTO-5-UPDOWN: Line protocol on Interface GigabitEthernet0/0 |
| changed state to up                                                                      |
| R1 (config-if) # interface g0/1                                                          |
| R1 (config-if) # ip address 172.17.30.1 255.255.255.0                                    |
| R1(config-if) # no shutdown                                                              |
| *Mar 20 01:42:54.951: %LINK-3-UPDOWN: Interface GigabitEthernet0/1, changed state to up  |
| *Mar 20 01:42:55.951: %LINEPROTO-5-UPDOWN: Line protocol on Interface GigabitEthernet0/1 |

CONFIGURAR O ROTEAMENTO ROUTER-ON-A-STICK ENTREVLANS CONFIGURAR O ROTEAMENTO ROUTER-ON-A-STICK: PREPARAÇÃO

- Uma alternativa ao roteamento legado entre VLANs é o uso de entroncamento e subinterfaces de VLAN.
- O entroncamento de VLAN permite que uma única interface física de roteador roteie o tráfego para várias VLANs.
- A interface física do roteador precisa estar conectada a um link de tronco do switch adjacente.
- São criadas sub-interfaces lógicas no roteador, uma para cada VLAN.
- Um endereço IP específico à sub-rede ou VLAN é atribuído a cada sub-interface e configurado para marcar os quadros para essa VLAN.

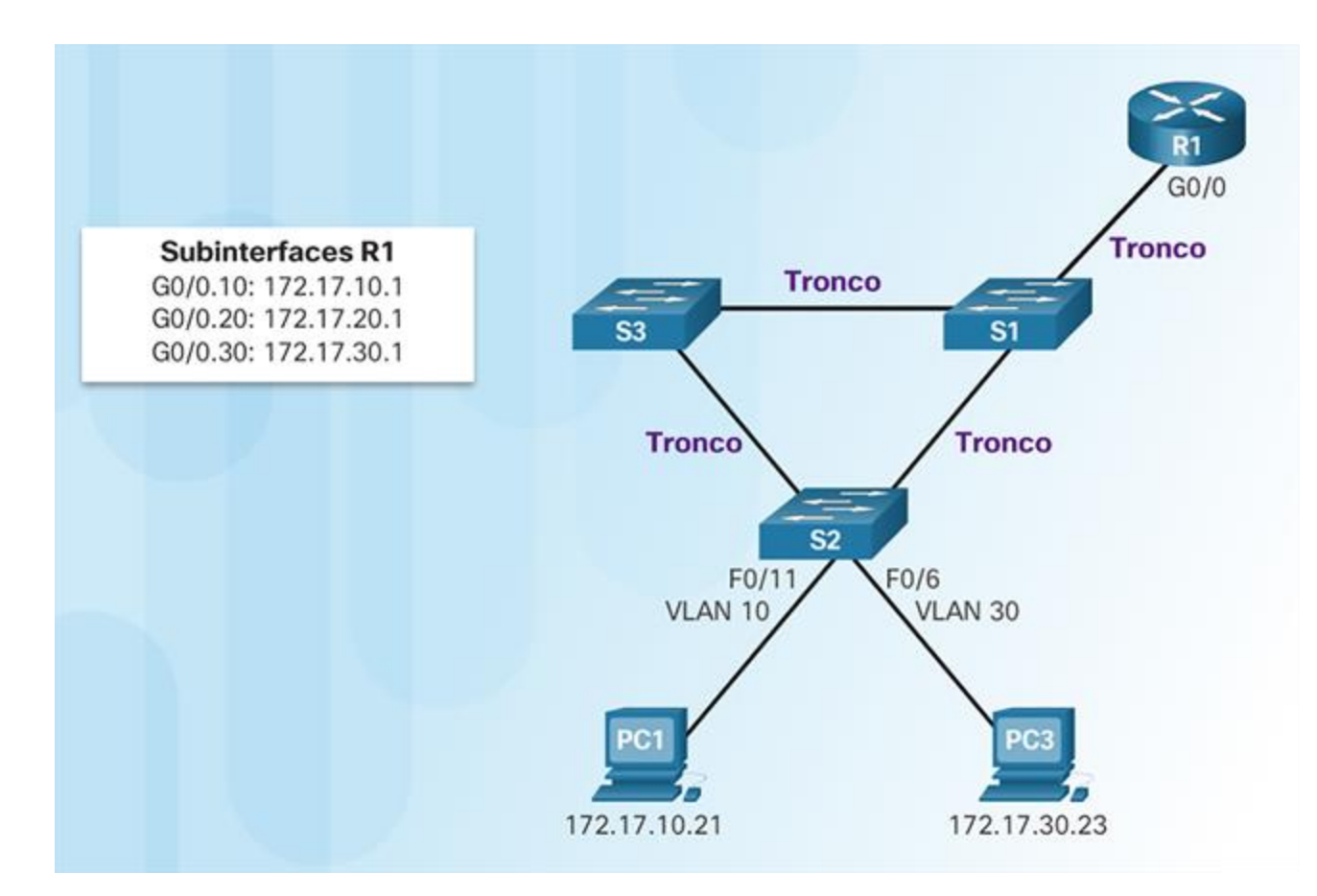

### CONFIGURAR O ROTEAMENTO ROUTER-ON-A-STICK ENTRE VLANS

# CONFIGURAR O ROTEAMENTO ROUTER-ON-A-STICK: CONFIGURAÇÃO

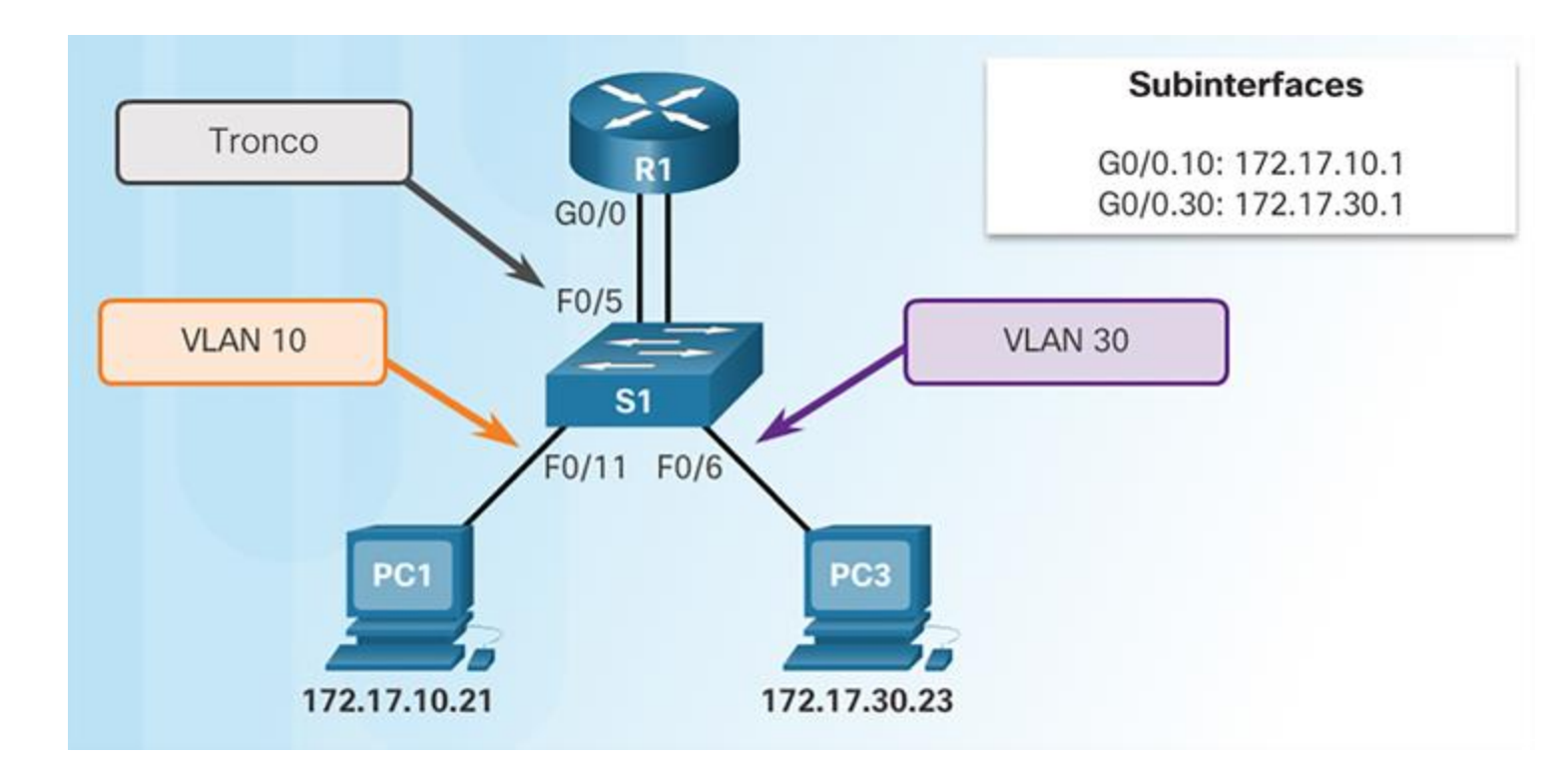

 Para ativar o roteamento entre VLANs usando router-on-a stick, comece permitindo o entroncamento na porta do switch conectado ao roteador.

```
S1(config)# vlan 10
S1(config-vlan)# vlan 30
S1(config-vlan)# interface f0/5
S1(config-if)# switchport mode trunk
S1(config-if)# end
S1#
```

#### CONFIGURAR O ROTEAMENTO ROUTER-ON-A-STICK ENTREVLANS

## CONFIGURAR O ROTEAMENTO ROUTER-ON-A-STICK: CONFIGURAÇÃO DE SUB-INTERFACE DO ROTEADOR

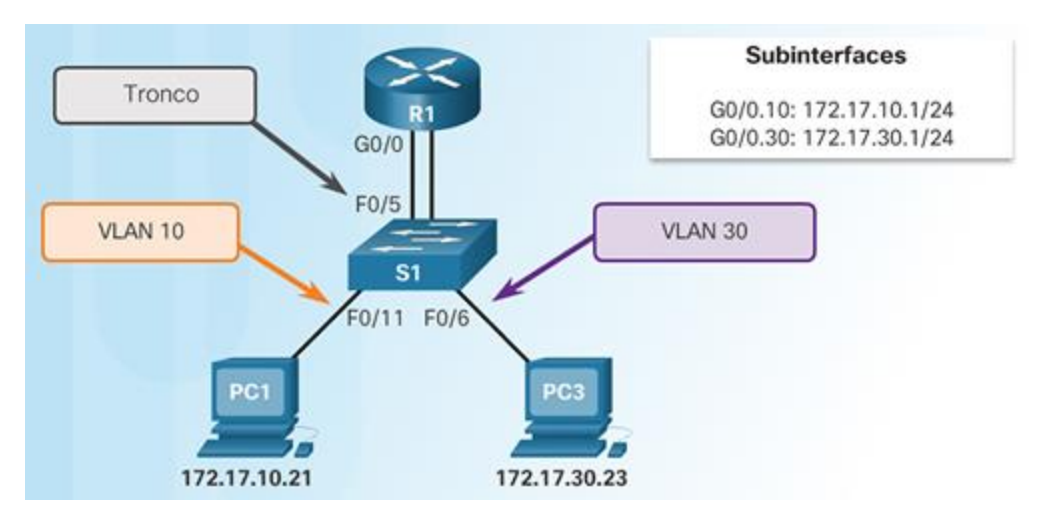

- O método router-on-a-stick requer subinterfaces a serem configuradas para cada VLAN roteável.
  - As subinterfaces devem ser configuradas para oferecer suporte a VLANs usando o comando encapsulation dot1Q VLAN-ID de configuração de interface.

Rl (config) # interface g0/0.10
Rl (config-subif) # encapsulation dotlq 10
Rl (config-subif) # ip address 172.17.10.1 255.255.255.0
Rl (config-subif) # interface g0/0.30
Rl (config-subif) # encapsulation dotlq 30
Rl (config-subif) # ip address 172.17.30.1 255.255.255.0
Rl (config) # interface g0/0
Rl (config) # interface g0/0
Rl (config-if) # no shutdown
\*Mar 20 00:20:59.299: %LINK-3-UPDOWN: Interface GigabitEthernet0/0, changed state to down
\*Mar 20 00:21:02.919: %LINK-3-UPDOWN: Line protocol on Interface GigabitEthernet0/0, changed state to up

## CONFIGURAR O ROTEAMENTO ROUTER-ON-A-STICK ENTREVLANS

## CONFIGURAR O ROTEAMENTO ROUTER-ON-A-STICK:VERIFICAÇÃO DE SUB-INTERFACES

- Por padrão, os roteadores Cisco são configurados para rotear o tráfego entre subinterfaces locais.
  - Como resultado, o roteamento não precisa ser ativado especificamente.
- Use os comandos show vlan e show ip route para verificar as configurações de subinterface.

| R1# show vlan                |                         |                 |                    |
|------------------------------|-------------------------|-----------------|--------------------|
| <output omitted=""></output> |                         |                 |                    |
| Virtual LAN ID: 10 (IEEE     | 802.10 Encapsula        | tion)           |                    |
| vLAN Trunk Interface:        | GigabitEthernet0        | /0.10           |                    |
| Protocols Configured:<br>IP  | Address:<br>172.17.10.1 | Received:<br>11 | Transmitted:<br>18 |
| <output omitted=""></output> |                         |                 |                    |
| Virtual LAN ID: 30 (IEEE     | 802.10 Encapsula        | ition)          |                    |
| vLAN Trunk Interface:        | GigabitEthernet0        | /0.30           |                    |
| Protocols Configured:<br>IP  | Address:<br>172.17.30.1 | Received:<br>11 | Transmitted:<br>8  |
| <output omitted=""></output> |                         |                 |                    |

O comando **show vlan** exibe informações sobre as subinterfaces de VLANs do Cisco IOS.

| Code                | est I = local C = connected S = static R = RTP M = mobile R = BCP D = RTCPP                                                                                                    |
|---------------------|----------------------------------------------------------------------------------------------------|
| cout                | PV = PT(CDP external O = OCPP TA = OCPP inter area                                                                                                    |
|                     | EA - DIGRE Calculation of the 1 N2 Contract alean                                                                                                    |
|                     | NI - USPF NSA external type I, $N2$ - USPF NSA external type 2<br>F1 - OSPE external type 1 - F2 - OSPE external type 2                                                                                                    |
|                     | bi - Osrr external type 1, b2 - Osrr external type 2, 1 - 13-13,                                                                                                    |
|                     | su - 15-15 summary, L1 - 15-15 level-1, L2 - 15-15 level-2                                                                                                    |
|                     | ia – IS-IS inter area, * – candidate default, U – per-user static route                                                                                                    |
|                     | <ul> <li>ODR, P - periodic downloaded static route, H - NHRP, 1 - LISP,</li> </ul>                                                                                                    |
|                     | + - replicated route, % - next hop override                                                                                                    |
|                     |                                                                                                    |
|                     |                                                                                                    |
| Gate                | eway of last resort is not set                                                                                                    |
| Gate                | eway of last resort is not set<br>172.17.0.0/16 is variably subnetted, 4 subnets, 2 masks                                                                                                    |
| Gate                | <pre>eway of last resort is not set     172.17.0.0/16 is variably subnetted, 4 subnets, 2 masks     172.17.10.0/24 is directly connected, GigabitEthernet0/0.10</pre>                                                                                                    |
| Gate<br>C           | <pre>eway of last resort is not set     172.17.0.0/16 is variably subnetted, 4 subnets, 2 masks     172.17.10.0/24 is directly connected, GigabitEthernet0/0.10     172.17.10.1/32 is directly connected, GigabitEthernet0/0.10</pre>                                                                 |
| Gate<br>C<br>L<br>C | <pre>eway of last resort is not set<br/>172.17.0.0/16 is variably subnetted, 4 subnets, 2 masks<br/>172.17.10.0/24 is directly connected, GigabitEthernet0/0.10<br/>172.17.10.1/32 is directly connected, GigabitEthernet0/0.10<br/>172.17.30.0/24 is directly connected, GigabitEthernet0/0.30</pre> |

O comando **show ip route** exibe a tabela de roteamento que contém as redes associadas a subinterfaces de saída.

# CONFIGURAR O ROTEAMENTO ROUTER-ON-A-STICK ENTREVLANS

- A conectividade remota do dispositivo VLAN pode ser testada usando o comando ping.
  - O comando envia uma solicitação do echo ICMP, e quando um host recebe uma solicitação do echo ICMP, ele responde com uma resposta de echo ICMP.
- O Tracert é um utilitário empregado para confirmar o caminho roteado tomado entre dois dispositivos.

| Approximate  | round trip   | times in mi | illi-seconds:           |
|--------------|--------------|-------------|-------------------------|
| Minimum •    | = 15ms, Maxi | mum = 19ms, | Average = 17ms          |
| PC1> tracer  | t 172.17.30. | 23          |                         |
| Tracing rout | te to 172.17 | .30.23 over | c a maximum of 30 hops: |
| 1 9 ms       | 7 ms         | 9 ms        | 172.17.10.1             |
| 2 16 ms      | 15 ms        | 16 ms       | 172.17.30.23            |
| Trace comple | ete.         |             |                         |

# PC1> ping 172.17.30.23 Pinging 172.17.30.23 with 32 bytes of data: Reply from 172.17.30.23: bytes=32 time=17ms TTL=127 Reply from 172.17.30.23: bytes=32 time=15ms TTL=127 Reply from 172.17.30.23: bytes=32 time=18ms TTL=127 Reply from 172.17.30.23: bytes=32 time=19ms TTL=127 Ping statistics for 172.17.30.23: Packets: Sent = 4, Received = 4, Lost = 0 (0% loss),

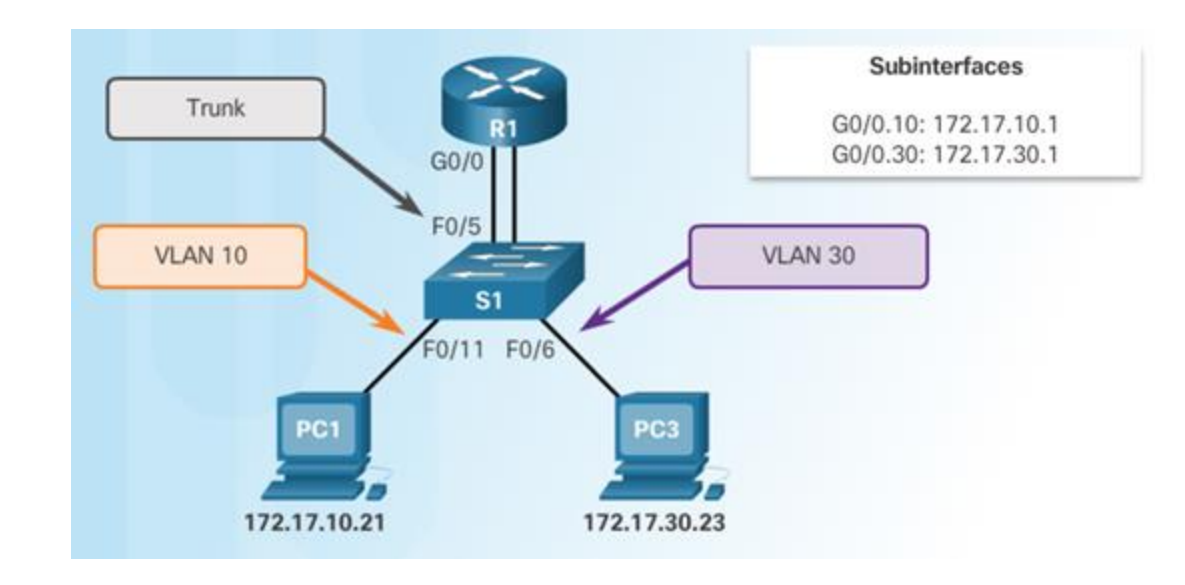

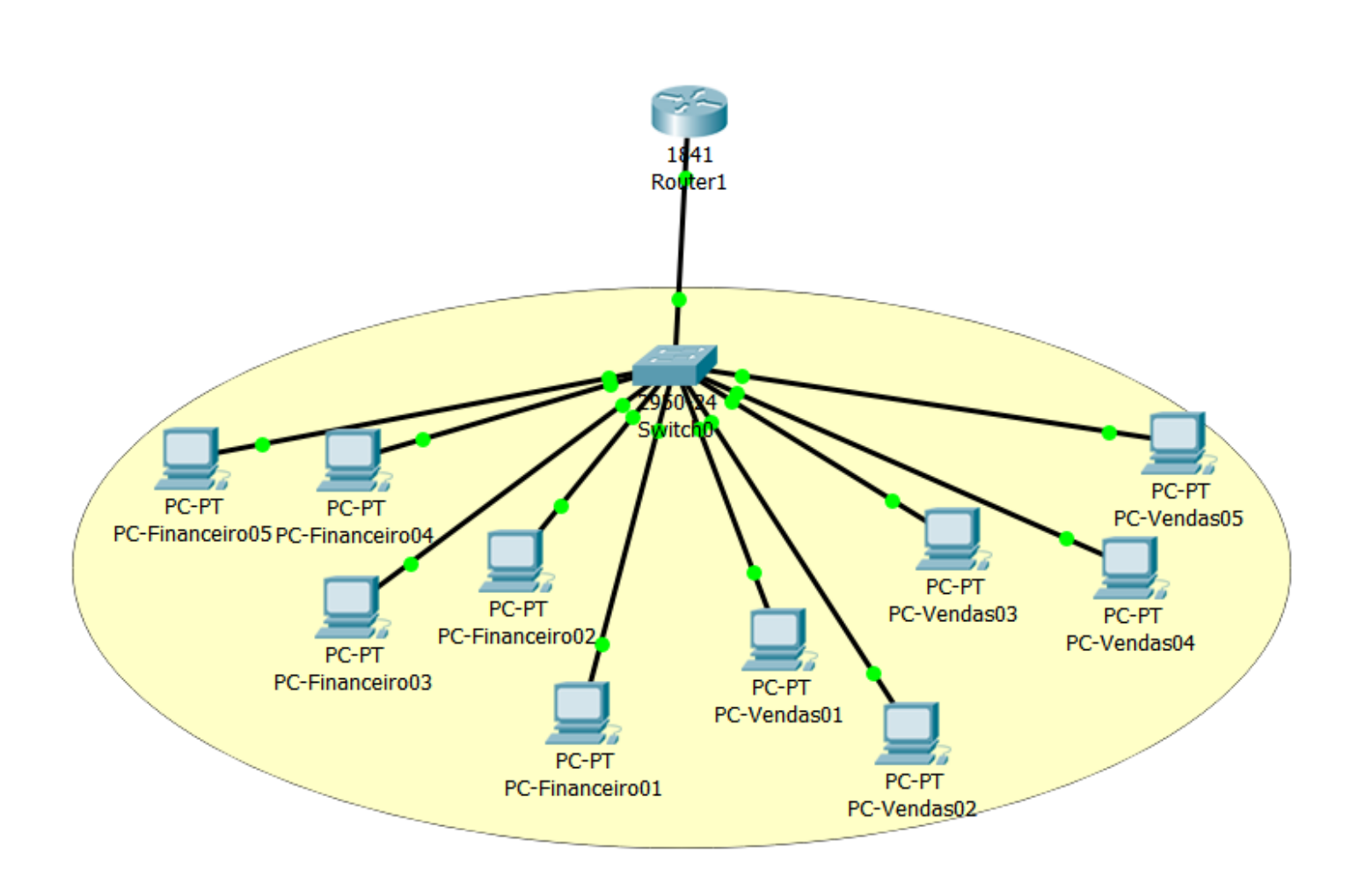

# ATIVIDADE

## PARTICIONAR A REDE NO SWITCH

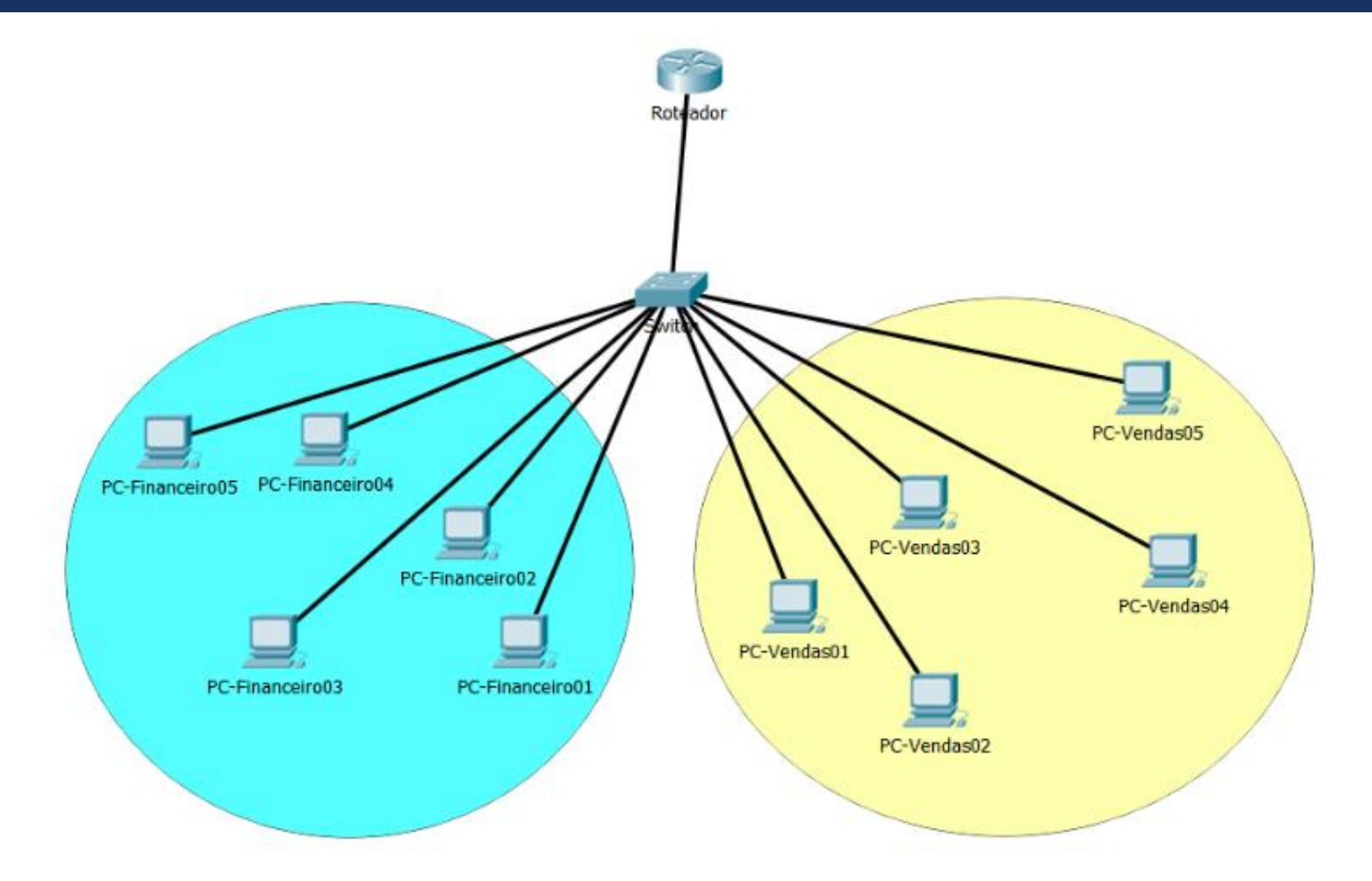

# CONFIGURAÇÃO DO SWITCH

- Considerando um switch de 24 portas definir a qual rede elas vão pertencer.
- Em dez máquinas, pode-se usar as cinco primeiras portas para uma rede e as cinco seguintes para outra. Deixando as outras livres no caso do números de computadores aumentar.
- Utilizar a última porta para conexão com o roteador (boa prática de padronização).
- Definir que as portas de 1 à 10 para uma VLan e da 11 à 20 para outra.

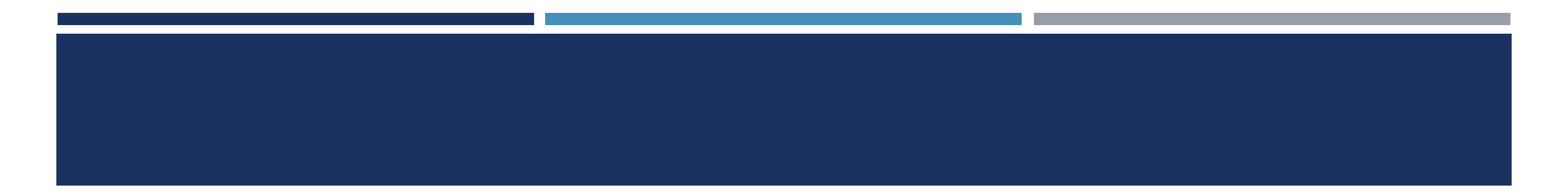

I – Acessar em modo privilegiado. Comando enable.

## Switch>enable Switch#

## CONFIGURAÇÃO GLOBAL

Switch>enable
Switch#configure terminal
Enter configuration commands, one per line. End with CNTL/Z.
Switch(config)#
#### CRIANDO ASVLANS

criar uma vlan que tem o id igual a 10:

Switch(config)#vlan 10 Switch(config-vlan)#

### CRIANDO ASVLANS

Perceba que ao criar a VLan 10, o modo do switch mudou para o config-vlan. Ou seja, toda a configuração que fizermos servirá apenas para essa VLan. Sendo assim, para criarmos a outra VLan, precisamos sair do modo de configuração dessa que criamos. Para isso basta digitar: exit e já saímos desse modo.

```
Switch(config)#vlan 10
Switch(config-vlan)#
```

```
Switch(config-vlan)#exit
Switch(config)#
```

```
Switch(config)#vlan 20
Switch(config-vlan)#
```

#### COMO SABER SE AS VLANS FORAM CRIADAS?

#### Comando show vlan

#### Switch#show vlan

| VLAN | Name               |       |      |        |        | tus Po    | Ports                      |            |          |        |  |
|------|--------------------|-------|------|--------|--------|-----------|----------------------------|------------|----------|--------|--|
|      |                    |       |      |        |        |           |                            |            |          |        |  |
| 1    | default            |       |      |        |        | ive Fa    | Fa0/1, Fa0/2, Fa0/3, Fa0/4 |            |          |        |  |
|      |                    |       |      |        |        | Fa        | 10/5, 1                    | Fa0/6, Fa( | )/7, Fa( | 0/8    |  |
|      |                    |       |      |        |        | Fa        | 10/9, 1                    | Fa0/10, Fa | a0/11, H | Fa0/12 |  |
|      |                    |       |      |        |        | Fa        | 10/13,                     | Fa0/14, 1  | Fa0/15,  | Fa0/16 |  |
|      |                    |       |      |        |        | Fe        | 0/17,                      | Fa0/18, 1  | Fa0/19,  | Fa0/20 |  |
|      |                    |       |      |        |        | Fe        | 10/21,                     | Fa0/22, 1  | Fa0/23,  | Fa0/24 |  |
| 10   | VLAN0010           |       |      |        |        | ive       |                            |            |          |        |  |
| 20   | VLAN0020           |       |      |        |        | ive       |                            |            |          |        |  |
| 1002 | fddi-default       |       |      |        |        | t/unsup   |                            |            |          |        |  |
| 1003 | token-ring-default |       |      |        |        | act/unsup |                            |            |          |        |  |
| 1004 | fddinet-default    |       |      |        |        | ct/unsup  |                            |            |          |        |  |
| 1005 | trnet-default      |       |      |        |        | act/unsup |                            |            |          |        |  |
|      |                    |       |      |        |        |           |                            |            |          |        |  |
| VLAN | Type S.            | AID   | MTU  | Parent | RingNo | BridgeNo  | Stp                        | BrdgMode   | Trans1   | Trans2 |  |
|      |                    |       |      |        |        |           |                            |            |          |        |  |
| 1    | enet 1             | 00001 | 1500 | -      | -      | -         | -                          | -          | 0        | 0      |  |
| 10   | enet 1             | 00010 | 1500 | -      | -      | -         | -                          | -          | 0        | 0      |  |
| 20   | enet 1             | 00020 | 1500 | -      | -      | -         | -                          | -          | 0        | 0      |  |
| 1002 | fddi 1             | 01002 | 1500 | -      | -      | -         | -                          | -          | 0        | 0      |  |
| More |                    |       |      |        |        |           |                            |            |          |        |  |

#### ALTERANDO O NOME DAS VLANS

(config) # vlan 10

```
Switch(config-vlan)#name Financeiro
Switch(config-vlan)#
```

```
Switch(config-vlan)#exit
Switch(config)#vlan 20
Switch(config-vlan)#name Vendas
Switch(config-vlan)#
```

#### VIAN New

Switch#show vlan

| VLAN | Name               | Status    | Ports                                                                                                    |
|------|--------------------|-----------|----------------------------------------------------------------------------------------------------|
| 1    | default            | active    | Fa0/1, Fa0/2, Fa0/3, Fa0/4<br>Fa0/5, Fa0/6, Fa0/7, Fa0/8<br>Fa0/9, Fa0/10, Fa0/11, Fa0/12<br>Fa0/13, Fa0/14, Fa0/15, Fa0/16<br>Fa0/17, Fa0/18, Fa0/19, Fa0/20<br>Fa0/21, Fa0/22, Fa0/23, Fa0/24 |
| 10   | Financeiro         | active    |                                                                                                    |
| 20   | Vendas             | active    |                                                                                                    |
| 1002 | fddi-default       | act/unsup |                                                                                                    |
| 1003 | token-ring-default | act/unsup |                                                                                                    |
| 1004 | fddinet-default    | act/unsup |                                                                                                    |
| 1005 | trnet-default      | act/unsup |                                                                                                    |

• Listar as vlans com novo nome

Show vlan

## ATRIBUIR PORTAS ÀS VLANS CRIADAS

- Acessar a porta
- Atribuir a VLAN a esta porta
- Indicar que esta porta (switchport) ficará no modo (mode) de acesso (access)
- Com essa configuração a porta f0/1 está acessando a VLAN10
- Da mesma forma, configurar outras portas para esse acesso.
- (config-if) # switchport mode access

#### Switch(config)#interface fastEthernet 0/1 Switch(config-if)#

```
Switch(config-if)#switchport mode access
Switch(config-if)#switchport access vlan 10
Switch(config-if)#
```

#### CONFIGURANDO RANGE DE PORTAS

- Configurar que as portas no range entre f0/2 até f0/5:
- (config) # interface range fastEthernet 0/2 fastEthernet 0/5

Switch(config)#interface range fastEthernet 0/2 - fastEthernet 0/5
Switch(config-if-range)#switchport mode access
Switch(config-if-range)#switchport access vlan 10
Switch(config-if-range)#

#### VLAN 20

Switch(config)#interface range fastEthernet 0/6 - fastEthernet 0/10
Switch(config-if-range)#switchport mode access
Switch(config-if-range)#switchport access vlan 20
Switch(config-if-range)#

#### CONFIGURANDO O ROTEADOR

 Os roteadores Cisco vem com suas portas desabilitadas. Ou seja, para utilizá-las precisamos antes habilitá-las. Para isso, temos que acessar essa porta:

```
Router>enable
Router#configure terminal
Enter configuration commands, one per line. End with CNTL/Z.
Router(config)#
```

(config) # interface fastEthernet 0/0

```
(config-if) # no shutdown
```

### ROTEADOR

- Configurando endereço IP para cada rede no roteador:
- Mesmo procedimento para dividir o switch, podemos dividir a interface do roteador em partes menores, criando subinterfaces que responderão a redes distintas.
- Para acessar essa subinterface, temos que informar a interface que queremos acessar:
- (config) # interface fastEthernet 0/0. E, para informar a subinterface, digitamos . (ponto) e o seu número, 10 por exemplo.
- (config) # interface fastEthernet 0/0.10

```
Router(config)#interface fastEthernet 0/0.10
Router(config-subif)#
%LINK-5-CHANGED: Interface FastEthernet0/0.10, changed state to up
```

%LINEPROTO-5-UPDOWN: Line protocol on Interface FastEthernet0/0.10, changed state to up

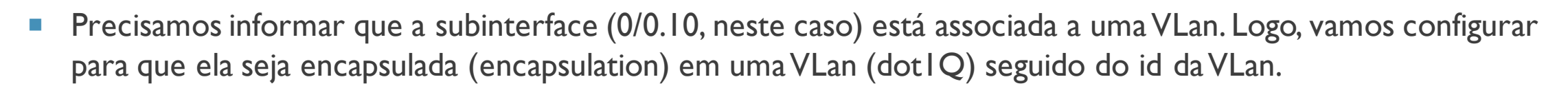

(config-subif) # encapsulation dot I Q 10

```
Router(config-subif)#encapsulation dot1Q 10
Router(config-subif)#
```

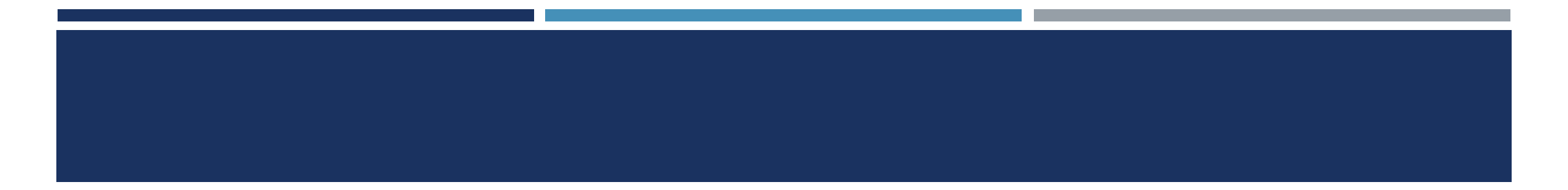

- Configurar um endereço IP para essa interface
- Endereços de rede: 192.168.0.0/24 para uma rede e 192.168.1.0/24 para outra. (config-subif) # ip address 192.168.0.1 255.255.255.0

```
Router(config-subif) #ip address 192.168.0.1 255.255.255.0
Router(config-subif) #
```

• Configurar da mesma forma a outra interface

#### CONFIGURAR A OUTRA INTERFACE

Router(config)#interface fastEthernet 0/0.20
Router(config-subif)#
%LINK-5-CHANGED: Interface FastEthernet0/0.20, changed state to up

%LINEPROTO-5-UPDOWN: Line protocol on Interface FastEthernet0/0.20, changed state to up

```
Router(config-subif)#encapsulation dot1Q 20
Router(config-subif)#ip address 192.168.1.1 255.255.255.0
Router(config-subif)#
```

### VER SE FUNCIONOU...

- Se pingar uma rede em outra não irá funcionar ainda...
- a porta que conecta o switch ao roteador precisa transmitir os dados das duas VLans para ocorrer a comunicação. Como podemos fazer isso?
- Vamos fazer configurando uma porta Trunk no Switch
- Uma interface que transmite os dados de todas as VLans é chamada de trunk.

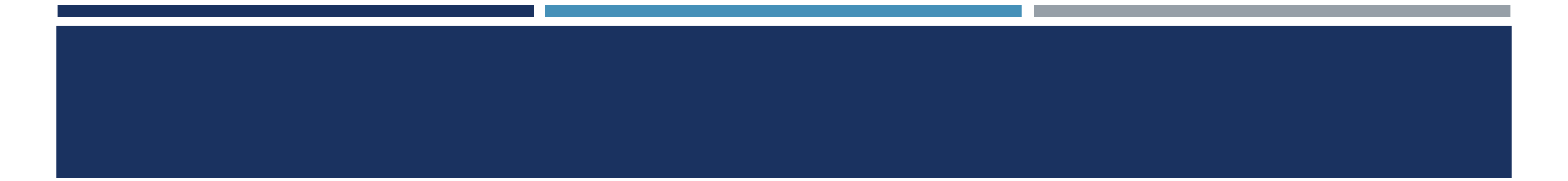

```
Switch>enable
Switch#configure terminal
Enter configuration commands, one per line. End with CNTL/2.
Switch(config)#
```

Acessar a interface no switch que conecta ao roteador. (Interface 0/11)

```
(config) # interface fastEthernet 0/11
```

```
Switch(config)#interface fastEthernet 0/11
Switch(config-if)#
```

Informar que a porta do sw (switchport) não está em modo de conexão com um dispositivo. Está em modo integrado juntando todas as VLANS (modo trunk)

### MODETRUNK

(config-if) # switchport mode trunk

```
Switch(config-if)#switchport mode trunk
```

```
Switch(config-if)#
%LINEPROTO-5-UPDOWN: Line protocol on Interface FastEthernet0/11, changed state to down
```

%LINEPROTO-5-UPDOWN: Line protocol on Interface FastEthernet0/11, changed state to up

# REFERÊNCIAS

- COMER, Douglas E. Redes de Computadores e Internet. Porto Alegre: Bookman, 2016. <u>https://integrada.minhabiblioteca.com.br/reader/books/9788582603734/</u>
- TANENBAUM, Andrew. Redes de Computadores. 5.ed. São Paulo: Campus, 2011. <u>https://plataforma.bvirtual.com.br/Acervo/Publicacao/2610</u>
  - MORAES, Alexandre Fernandes de; Redes de computadores. -- I. ed. -- São Paulo : Érica, 2014. <u>https://integrada.minhabiblioteca.com.br/reader/books/9788536532981/</u>

# FIM UNIDADE 5

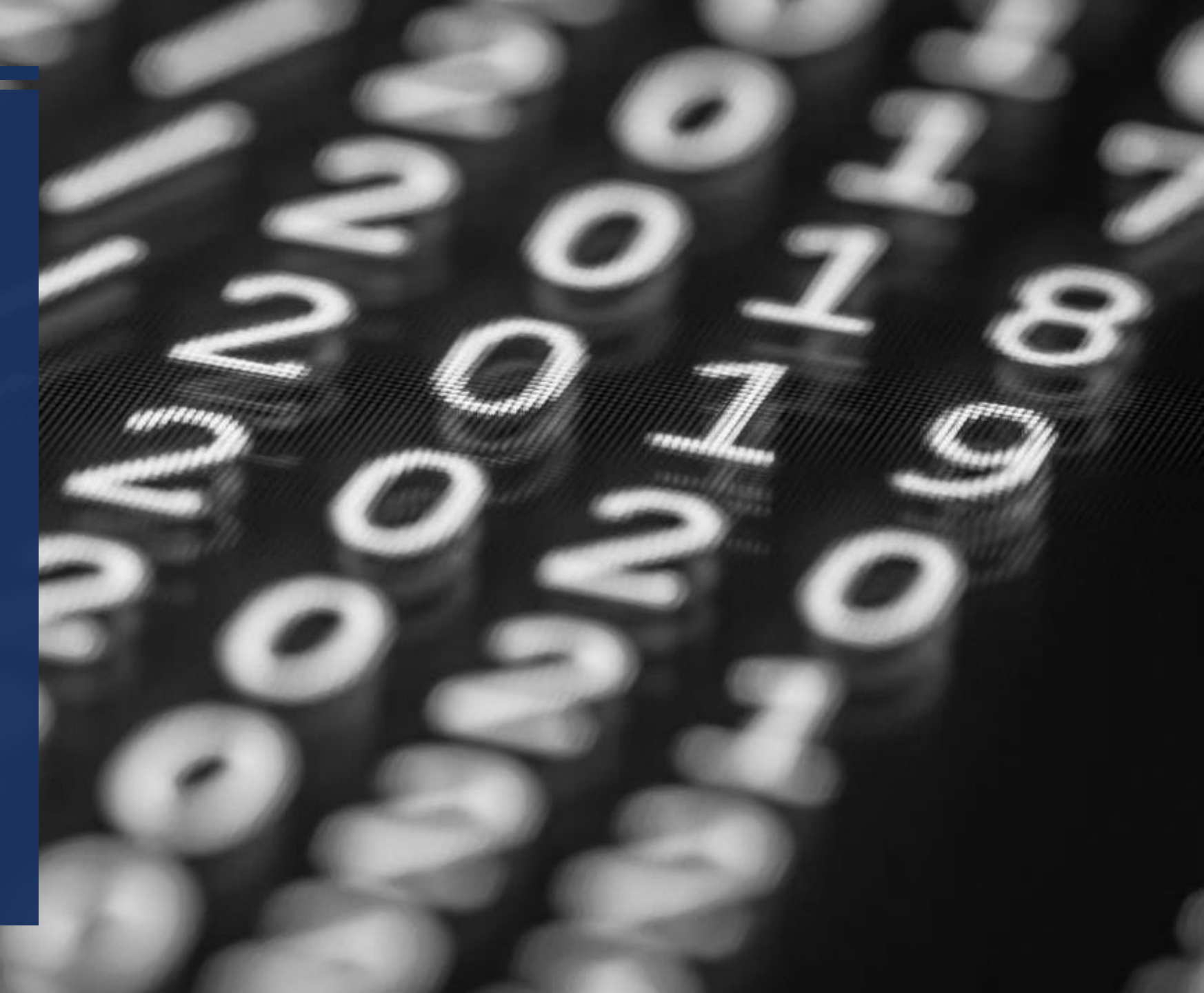